# 전자연구노트구노 웹/앱 사용 메뉴얼

Ver 1.1 | 2022. 04. 01

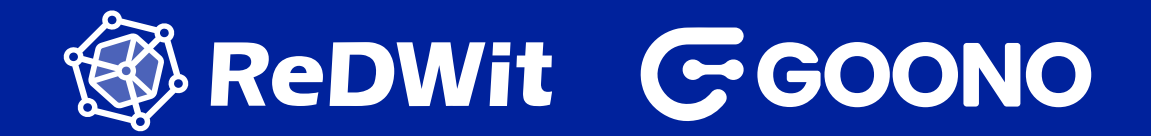

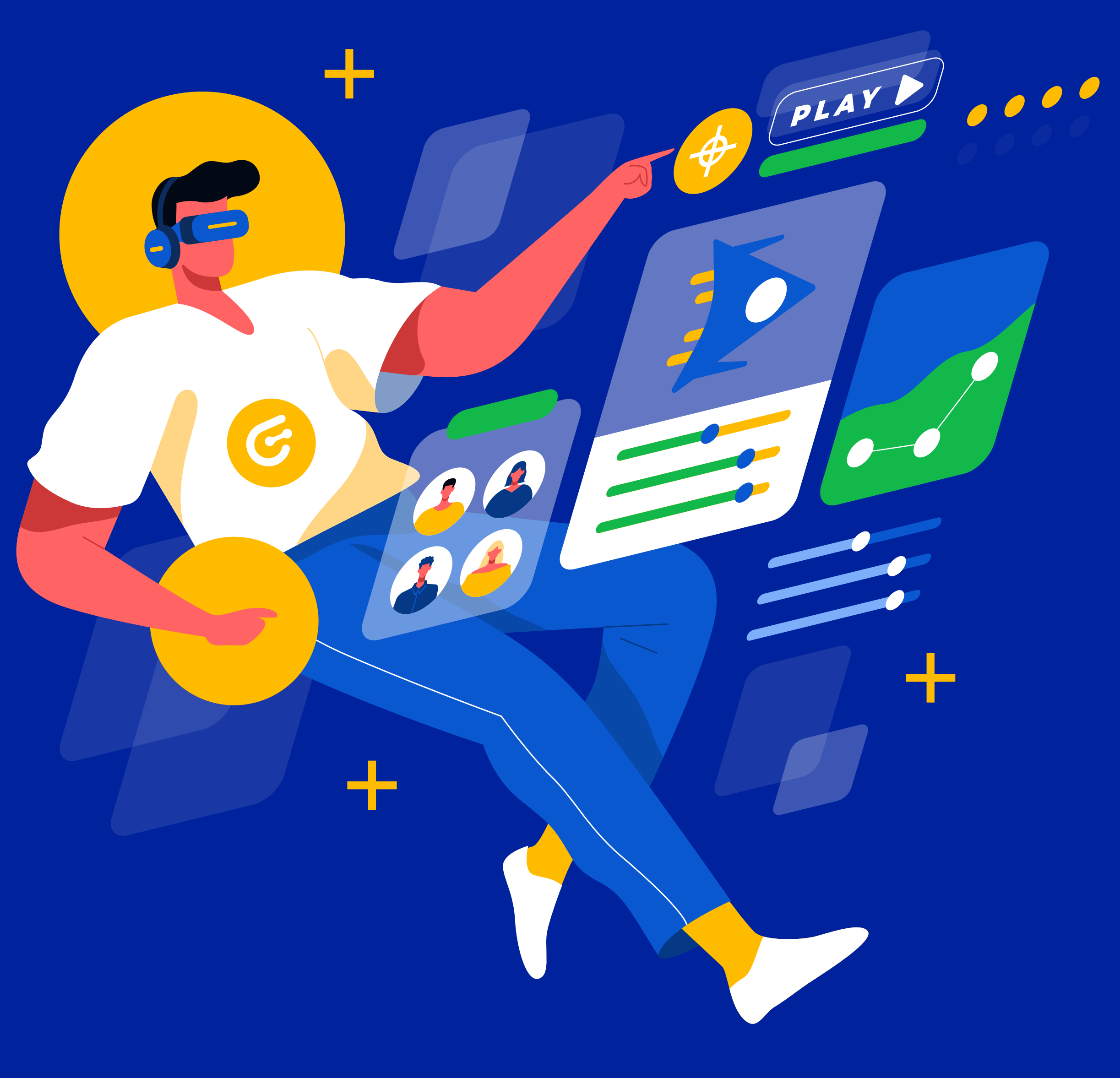

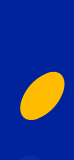

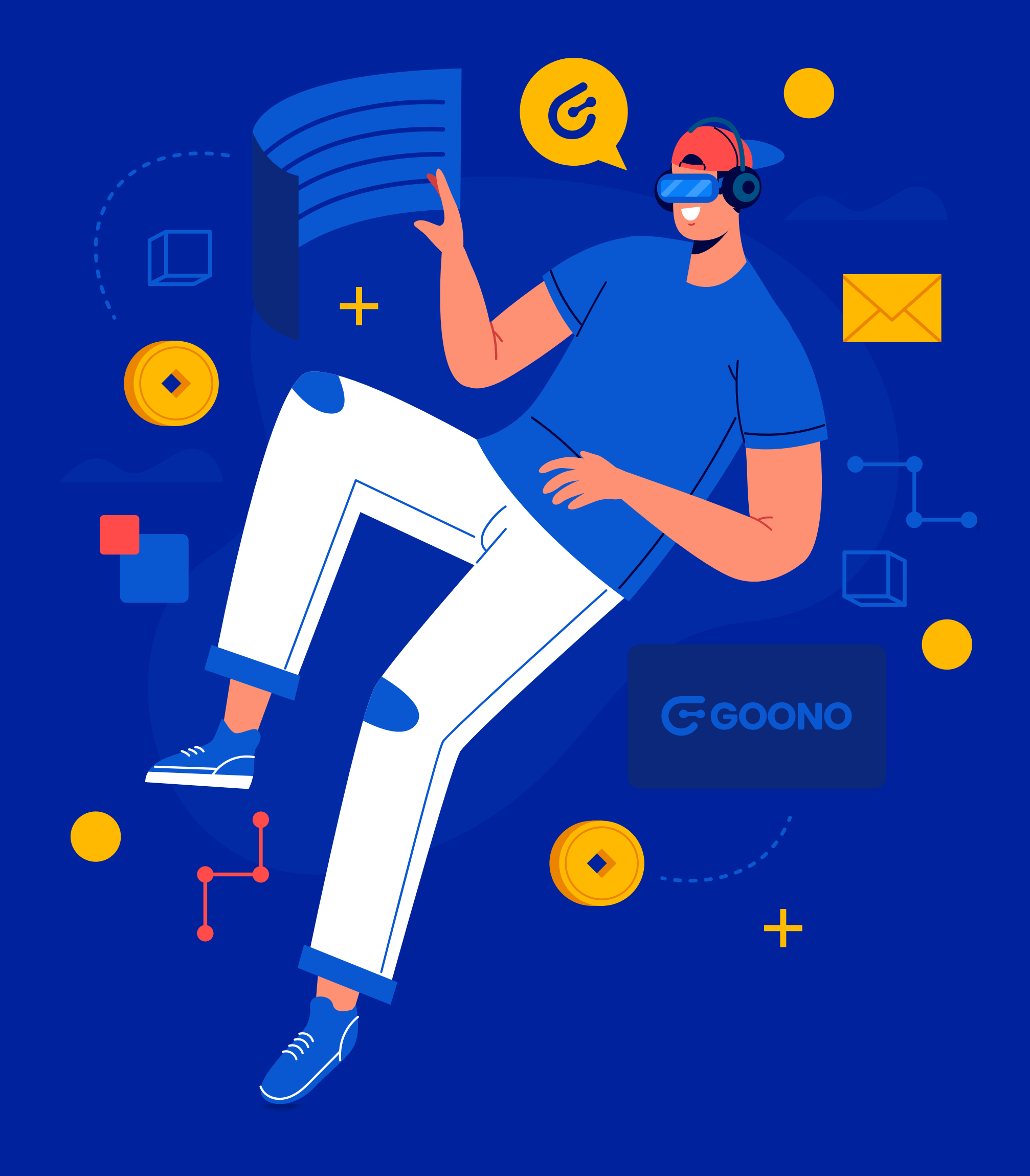

#### CONTENTS

# PART1. 폴더 세팅해보기 01-1 폴더 생성 01-2 폴더 공유하기 01-3 과제 정보 입력 및 폴더 설정 01-4 블록체인 인증현황

#### PART2. 연구노트 등록하기

02-1 웹 서비스 문서 올려보기 02-2 앱으로 사진 찍어 올려보기

#### PART3. 연구노트 완성하기

03-1 전자서명 등록하기 03-2 연구노트 옵션 설정 및 내보내기 03-3 시점인증 내역 확인하기

#### PART4. 추가 기능 활용

- 04-1 코멘트 달아보기
- 04-2 해시태그 & 검색기능
- 04-3 관리자 대시보드
- 04-4 서비스 연동

#### PART5. 전자연구노트 '구노' 샘플

05-1 연구노트 예시

1

### 폴더 생성 01-1

- 1. 로그인 후 좌측 메뉴바에서 ① 모든 폴더를 클릭하여 진입하면, 기본 폴더인 GOONO 폴더가 생성됩니다.
- 2. 페이지 상단의 ② **새 폴더 만들기**를 통해 언제든지 폴더 추가 생성이 가능합니다.

イ노 서비스 안에서의 폴더 개념은 하나의 연구과제 프로 젝트 입니다. 폴더 = 프로젝트이니 각 과제별 폴더를 생성 하여 효율적으로 관리해보세요!

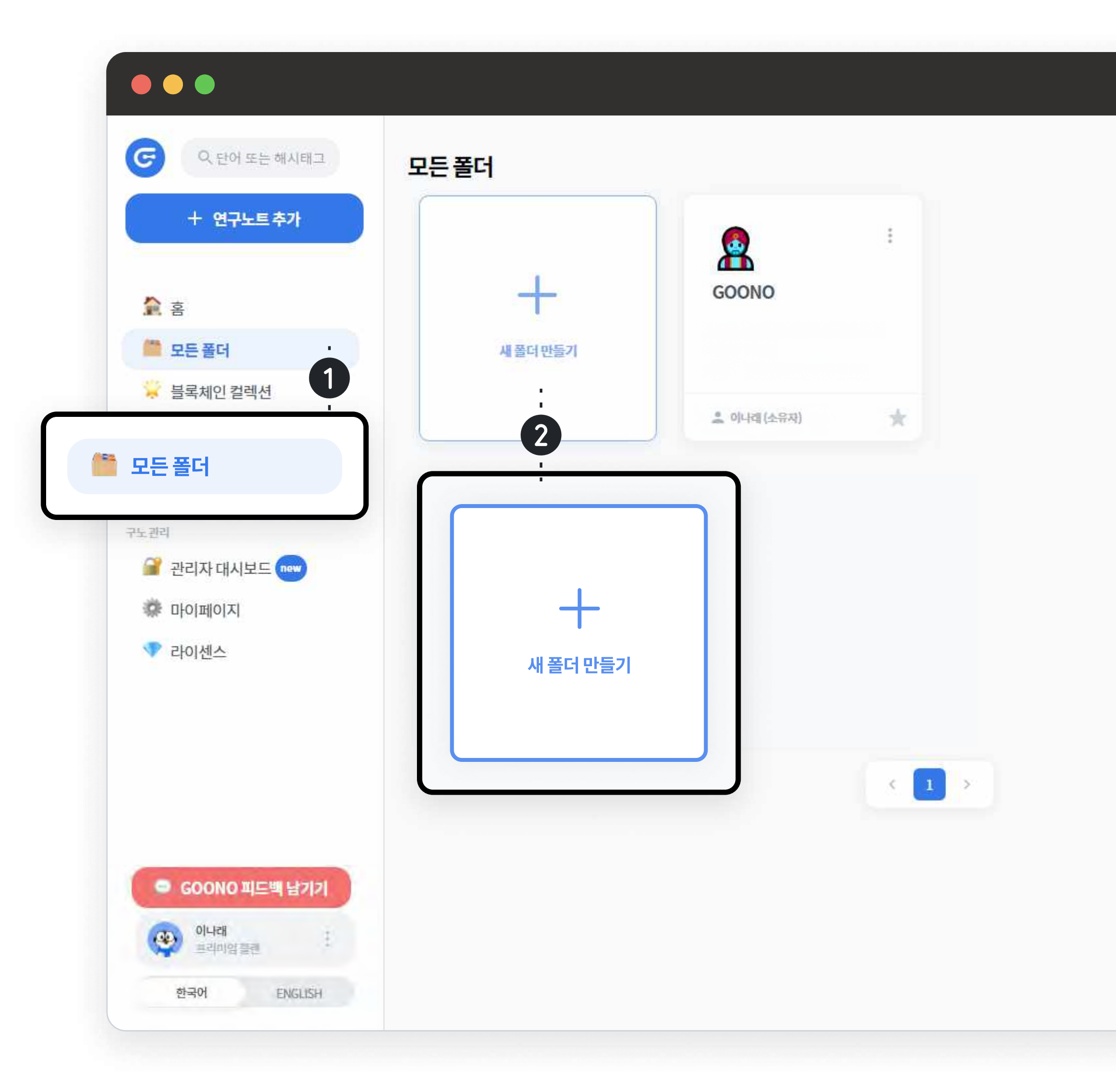

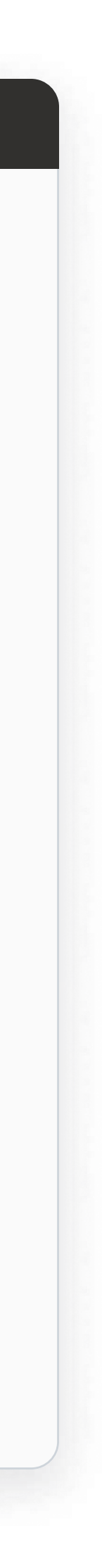

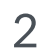

### 폴더 생성 01-1

#### 3. 새 폴더 만들기 선택 → **폴더 이름에 과제명을 입력**한 후 만들기를 클릭하면 새로운 폴더가 생성됩니다.

| ○ 단어 또는 해시태그           | 모든폴더   |       |   |  |
|------------------------|--------|-------|---|--|
| + 연구노트추가               |        |       |   |  |
| <b>於</b> 홈             | +      | GOONO |   |  |
| 🏙 모든 폴더                | 새폴더만들기 |       |   |  |
| 새 폴더 만들기               |        |       | * |  |
| 폴더 이름을 20자 이내로 입력해주세요. |        |       |   |  |
| 폴더 이름을 입력해주세요          |        |       |   |  |
| +1.4                   |        |       |   |  |
| 위소                     |        |       |   |  |
|                        |        |       |   |  |
|                        |        |       |   |  |
| GOONO 피드백 남기기          |        |       |   |  |
| 한국어 ENGLISH            |        |       |   |  |
|                        |        |       |   |  |

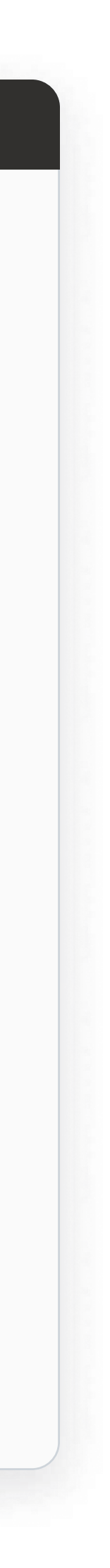

#### 폴더 공유하기 01-2

- 1. 생성된 폴더 내에서 우측 상단의 ① 폴더 공유를 통해 팀원을 초대하거나 권한을 설정할 수 있습니다. 이미 초대된 팀원의 권한 변경 및 삭제도 가능합니다.
- 팀원의 권한은 ② 읽기만 가능 / 연구노트 추가 및 편집 가능 /
   삭제로 구분되며, 설정 후 ③ 반드시 저장하기 버튼을 눌러 주어야 적용됩니다.
- 모달 상단의 폴더 공유 링크를 복사하여, 팀원을 초대할 수 있습니다.

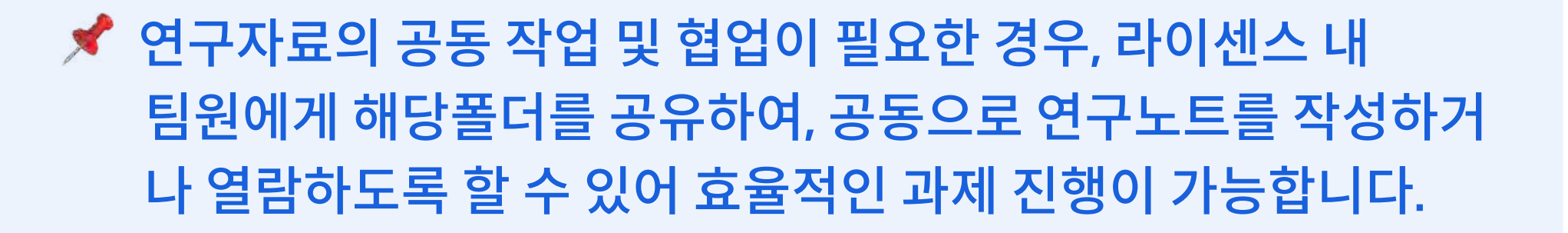

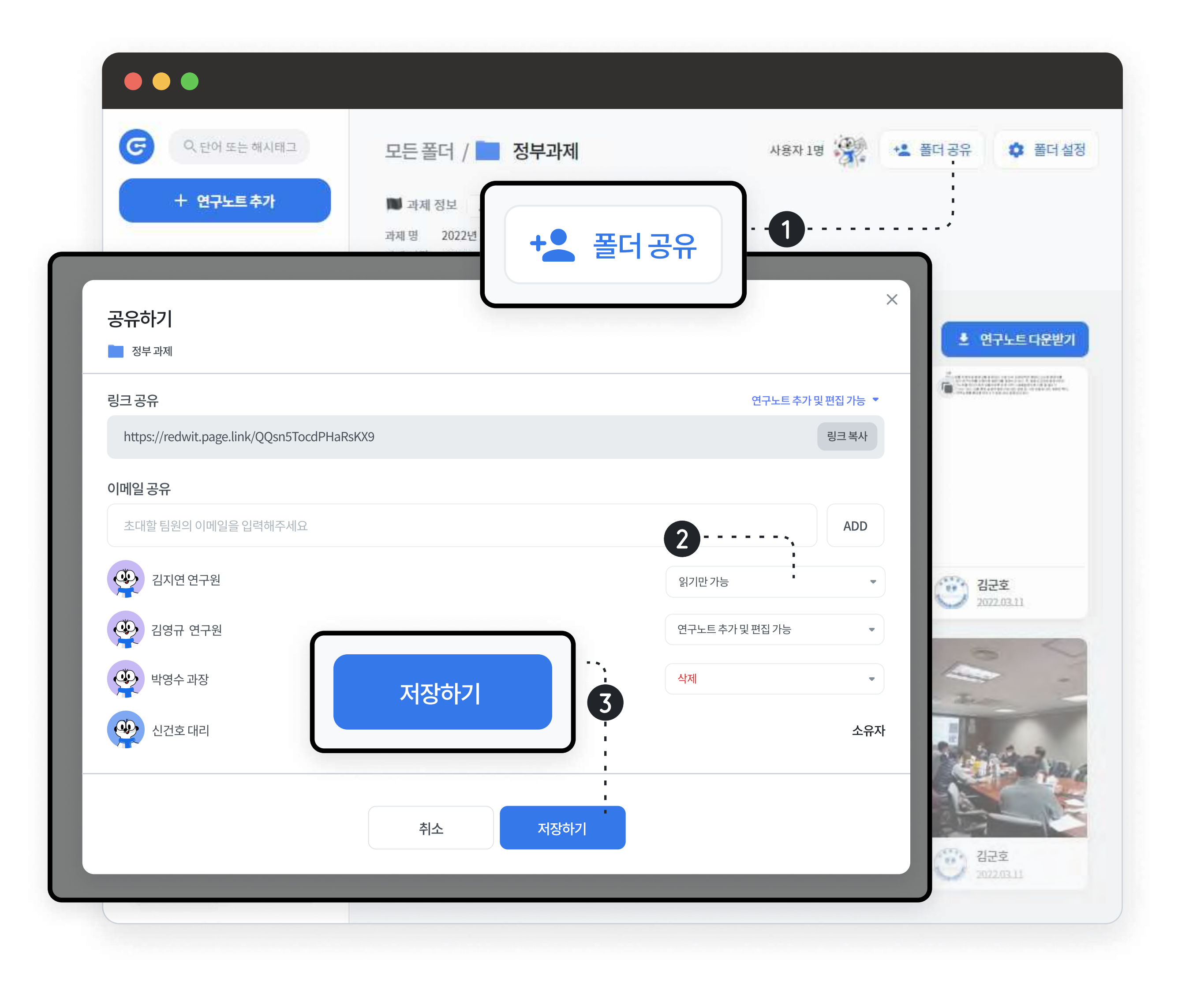

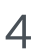

### 폴더 공유하기 01-2

- 3. 폴더의 소유자는 모든 폴더 페이지에서 해당 폴더의
   우측 상단 ① 메뉴 → 폴더 소유자 변경을 통해 타인에게 소유권을 이전할 수 있습니다.
- 폴더 소유자 변경은 동일한 라이센스 내 팀원을 선택하여 진행할 수 있습니다.
- 폴더 소유자 변경 시, 기존 소유자의 권한은 읽기만 가능하게 변경됩니다.

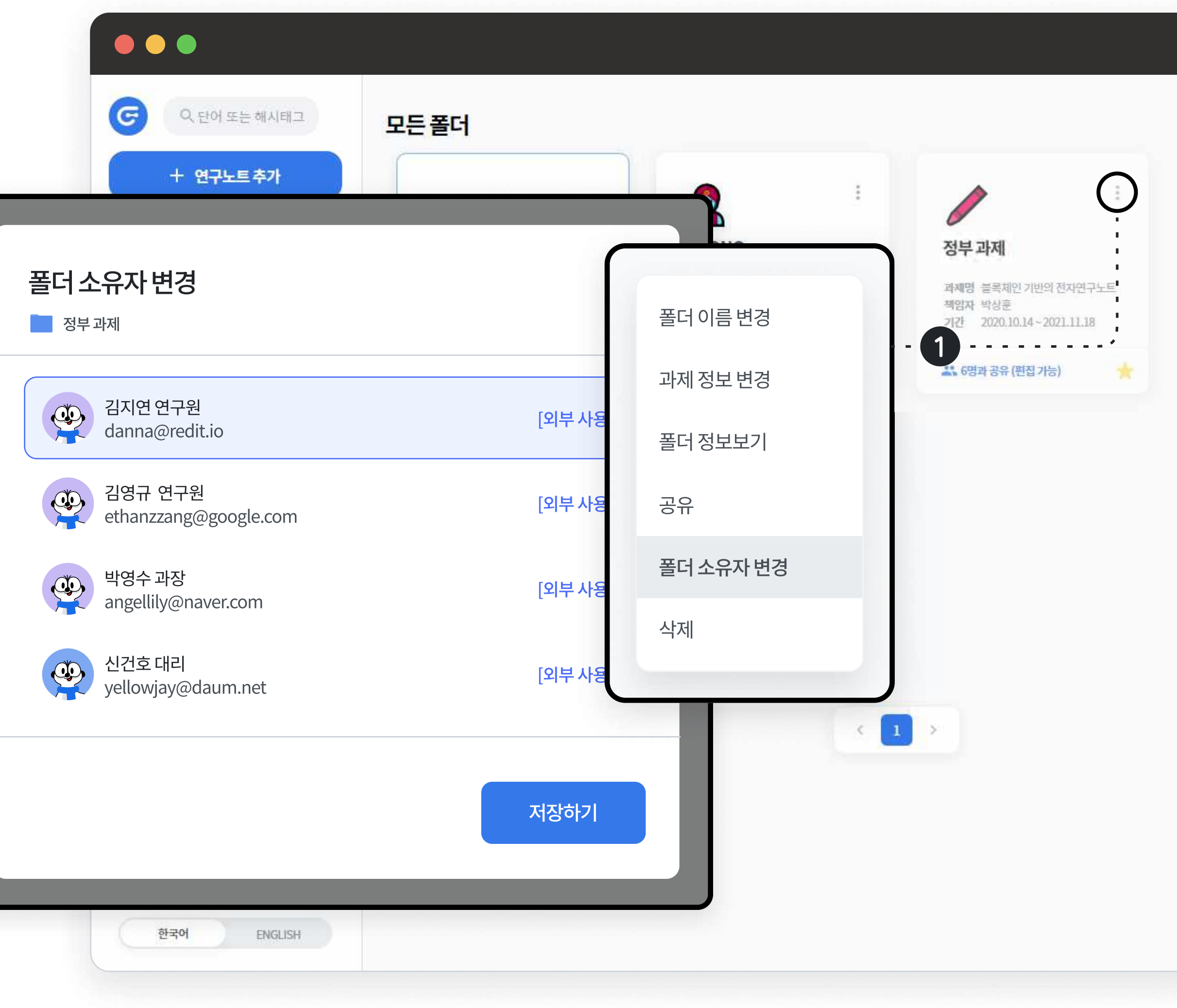

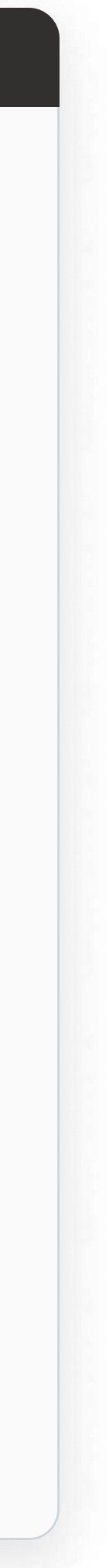

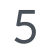

### 과제정보 입력 및 폴더설정 01-3

- 생성된 각 폴더의 우측 상단의 : 버튼을 클릭하거나, 해당 폴더에 진입하여 ① 과제 정보 변경을 누르면 과제명 / 책임자 / 기간 등의 정보를 추가할 수 있습니다.
- 입력한 과제정보는 전자연구노트 표지에 출력되어 보여집니다.
- 과제 정보 입력 시 폴더명 하단에 아래와 같이 표기됩니다.

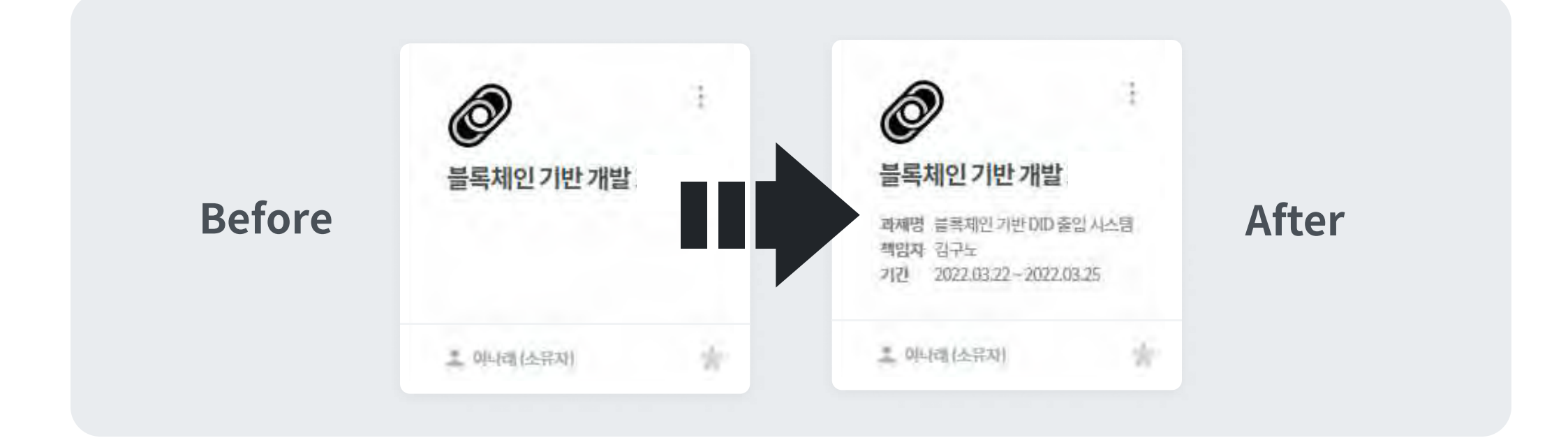

 각 프로젝트 과제 별 관리 및 구분이 편리하도록, 과제명 /책임자
 / 과제 기간 등을 입력할 수 있으며, 폴더 소유자 외에 다른 팀원의
 파일 삭제 및 다운로드를 제한하여 보안을 강화할 수 있습니다.

| ○ 단어 또는 해시태그            | 모든 폴더       |                   |           |
|-------------------------|-------------|-------------------|-----------|
| + 연구노트추가                |             |                   |           |
| 과제정보변경                  |             |                   | × 반개발     |
| 정부과제                    |             |                   |           |
| 🡉 입력하신 정보는 PDF 내보내기에서 획 | 학인하실 수 있어요. |                   | 폴더 이름 변경  |
| 과제 이름                   |             |                   | 과제 정보 변경  |
| 블록체체인 기반개발              |             |                   | 폴더 정보보기   |
| 과제 책임자                  |             | 과제 번호             | 고으        |
| 이나래                     |             | 20221010          | 011       |
| 과제기간                    |             |                   | 폴더 소유자 변경 |
| 📅 시작일 2022.03.01        |             | ~ 훈료일 2022.03.031 | 삭제        |
|                         |             |                   |           |
|                         |             |                   |           |
|                         | 취소          | 저장하기              |           |
|                         |             |                   |           |
|                         |             |                   |           |

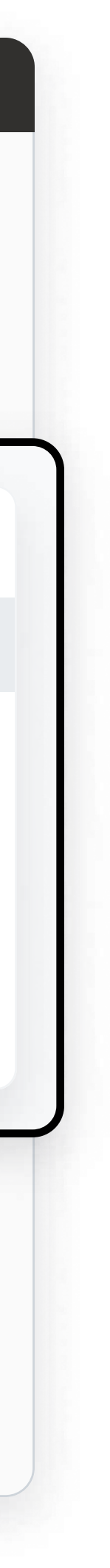

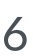

### 과제정보 입력 및 폴더설정 01-3

- 개별 폴더 페이지 우측 상단의 ① 폴더 설정을 통해
   ② 파일 삭제 및 다운로드 관리 기능을 사용할 수 있으며, 해당 기능은 폴더를 생성한 소유자만이 사용할 수 있습니다.
  - 소유자는 폴더의 기능을 언제든지 변경할 수 있습니다.
  - · 선택 가능한 옵션은 1. 폴더 소유자 외 파일 삭제 방지 /
    2. 폴더 소유자 외 파일 다운로드 방지 입니다
  - 해당 폴더의 외부 서비스 연동 여부도 확인 가능합니다

| ○ ● ● ● ● ● ● ● ● ● ● ● ● ● ● ● ● ● ● ●                                      | 모든 폴더 / 📄 블록체인 기반 개발                                                                                                    | 사용자 1명 🚱     | + 물더공유 🔅 폴더설정                                                                                                    |
|------------------------------------------------------------------------------|----------------------------------------------------------------------------------------------------|--------------|----------------------------------------------------------------------------------------------------|
| + 연구노트추가                                                                     | <ul> <li>▶ 과제 정보</li> <li>▲ 수정하기</li> <li>과제 명</li> <li>2022년 상반기 선정 정부과제</li> <li>과제 기간</li> <li>2022. 03. 01 ~ 2022. 03. 31</li> </ul> | 추 폴더설정       | - 1                                                                                                    |
| <b>볼더 설정</b><br>사용자:12명 <sup> </sup> 생성날짜:2020.10.20 <sup> </sup> 마지막업로드날짜:2 | 021.01.01                                                                                                    |              |                                                                                                    |
| 폴더이름                                                                         |                                                                                                    |              |                                                                                                    |
| 블록체인 기반 개발                                                                   |                                                                                                    |              |                                                                                                    |
| 삭제및다운로드관리 2                                                                  |                                                                                                    |              | -                                                                                                    |
| 폴더 소유자 외 파일 삭제 방지                                                            | 폴더 소유자 외 파일 다운로드 방지                                                                                                    |              |                                                                                                    |
| 폴더와 연동된 서비스                                                                  |                                                                                                    |              | 2072.03.11                                                                                                    |
|                                                                              | 폴더와 연동중인 서비스가 없습니다.                                                                                                    |              |                                                                                                    |
| <b>Github</b><br>매일 밤 12시에 연동한 respository의 commit h                         | nistroy, comment, issue가 올라갑니다.                                                                                                    | 연동 페이지로 이동하기 |                                                                                                    |
|                                                                              |                                                                                                    |              | ан ма у<br>учалова<br>К. к.я. в                                                                                                    |
|                                                                              | 취소 저장하기                                                                                                    |              | 17. DR. HE<br>TH HE<br>TH HE |
|                                                                              |                                                                                                    |              |                                                                                                    |

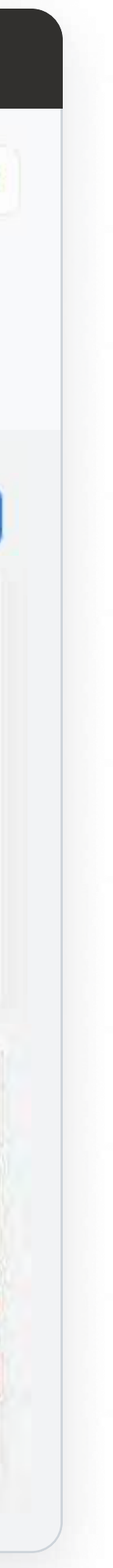

### 과제정보 입력 및 폴더설정 01-3

- 3. 개별 폴더 하단의 별(★)을 활성화하여, 즐겨찾는 폴더를 상단에 고정할 수 있으며, [모든 폴더] 페이지에 접근하지 않아도 홈 화면에서도 해당 폴더 확인이 가능합니다.
- 폴더 즐겨찾기는 최대 5개까지 가능합니다.

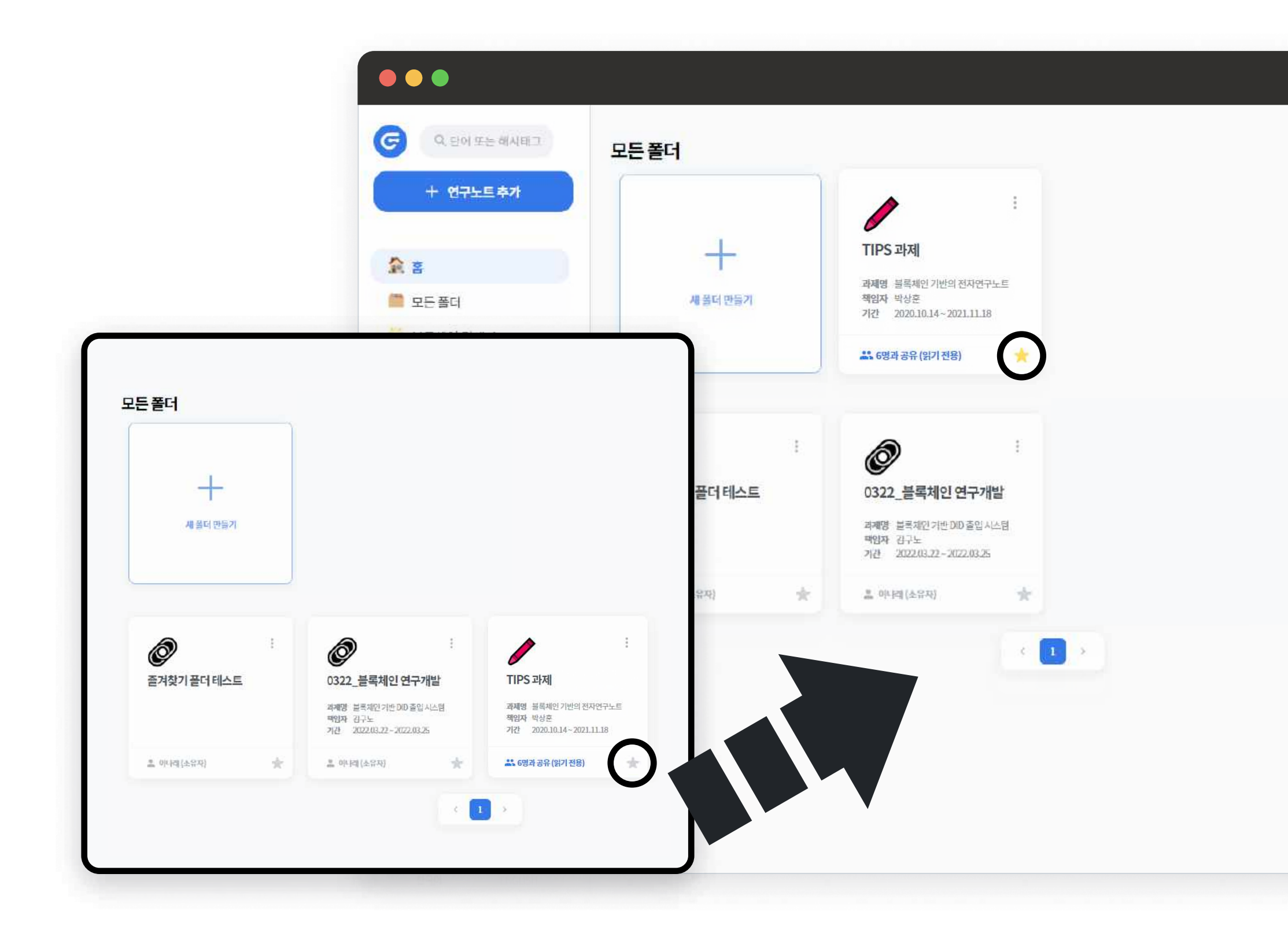

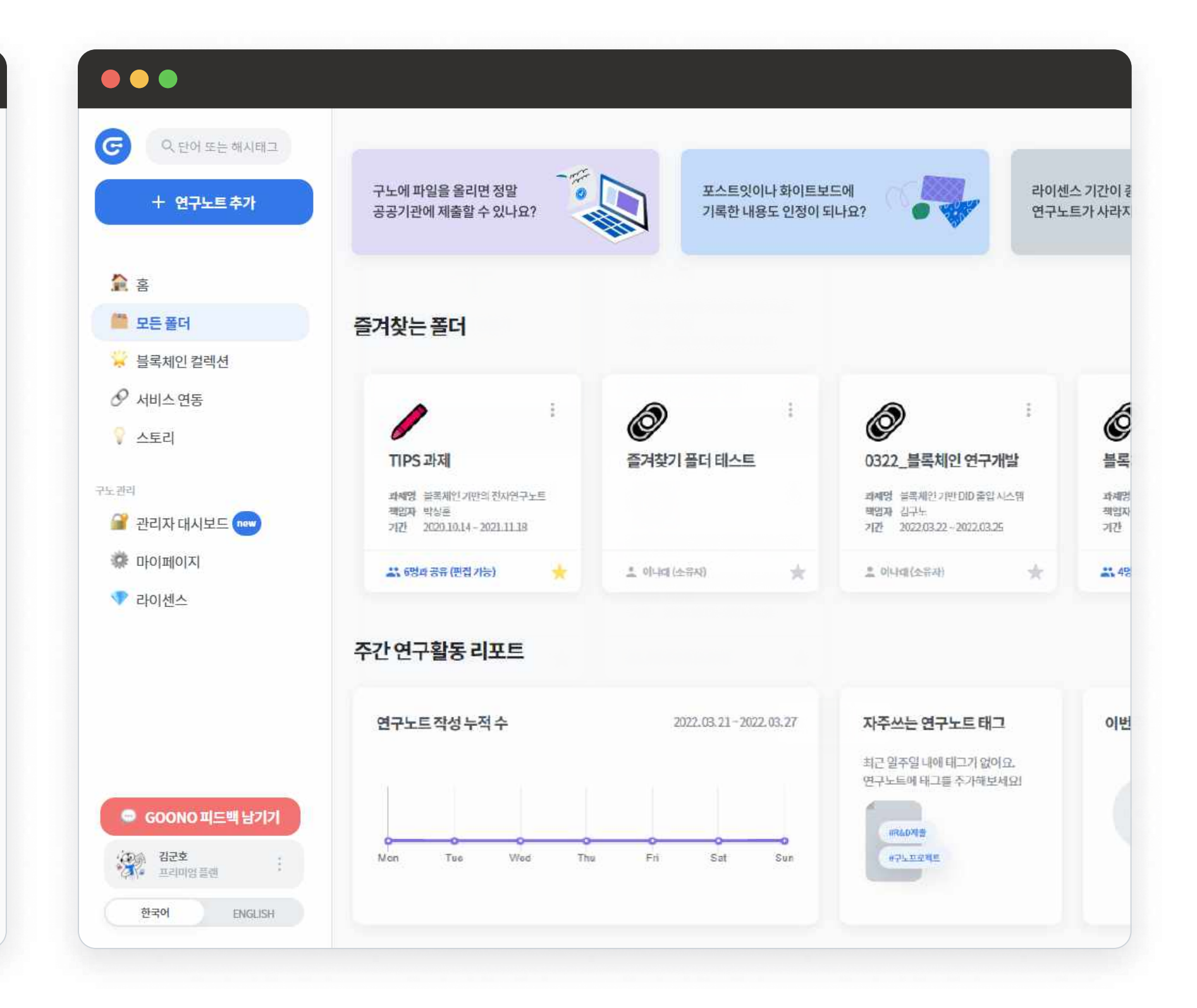

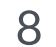

#### 블록체인 인증현황 01-4

1. 좌측 상단의 메뉴바에서 ① **블록체인 컬렉션** 버튼을 눌러 해당 페이지에 접속하면, 업로드한 파일의 인증 현황을 확인할 수 있습니다.

- 좌측에 활성화된 블록을 누르면, 인증정보가 나타납니다.
- ⑦ 해쉬값(위변조검증), 저장폴더, 전자서명을 확인할 수 있으며,
   ③ 페이지 하단에 실시간 누적 파일 갯수가 표기됩니다.

 イ노 서비스는 프라이빗 블록체인 기반으로 이중 암호화되어 안전하게 보관(진본인증)되고 있으며, 작성시점을 인정 (TIME- STAMP)받을 수 있어, 전자연구노트로써 법적 효력을 갖습니다.

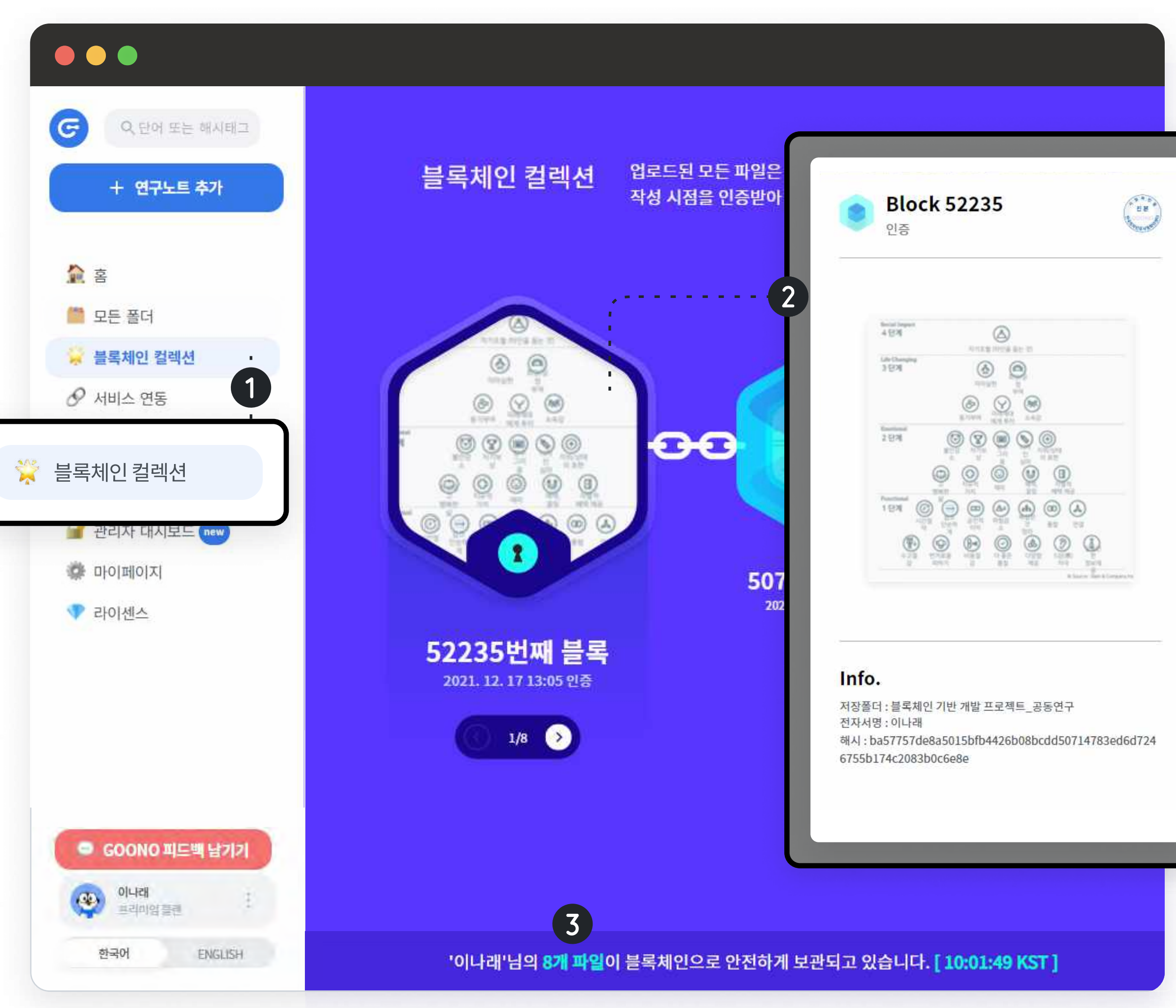

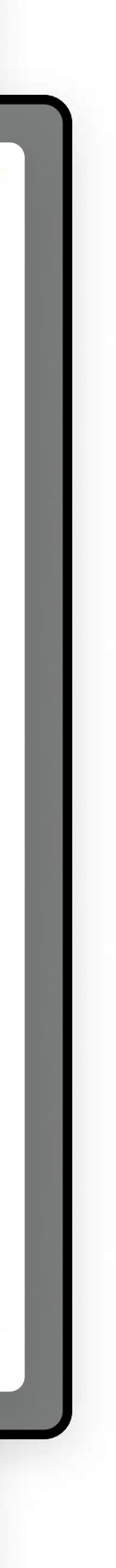

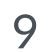

### 웹서비스 문서 올려보기 02-1

- 1. 파일 추가는 어떤 페이지든 ① **좌측 상단의 메뉴바 노트 추가** 또는 ② 드래그 앤 드랍으로 추가할 수 있습니다.
- 업로드 가능 확장자 : jpg, jpeg, png, svg, webp, heic, heif, pdf, xlsx, docs, ppt, hwp

구노에서는 기존에 생성된 어떤 문서든 업로드하여 전자연구
 노트로 인정받을 수 있습니다. 파일 확장자 제한은 있으나
 회의록, 아이디어 노트, 스케치, 현장 이미지 등 작성된 내용에는
 제한이 없으니 중요한 자산이 되는 모든 문서를 올려보세요.

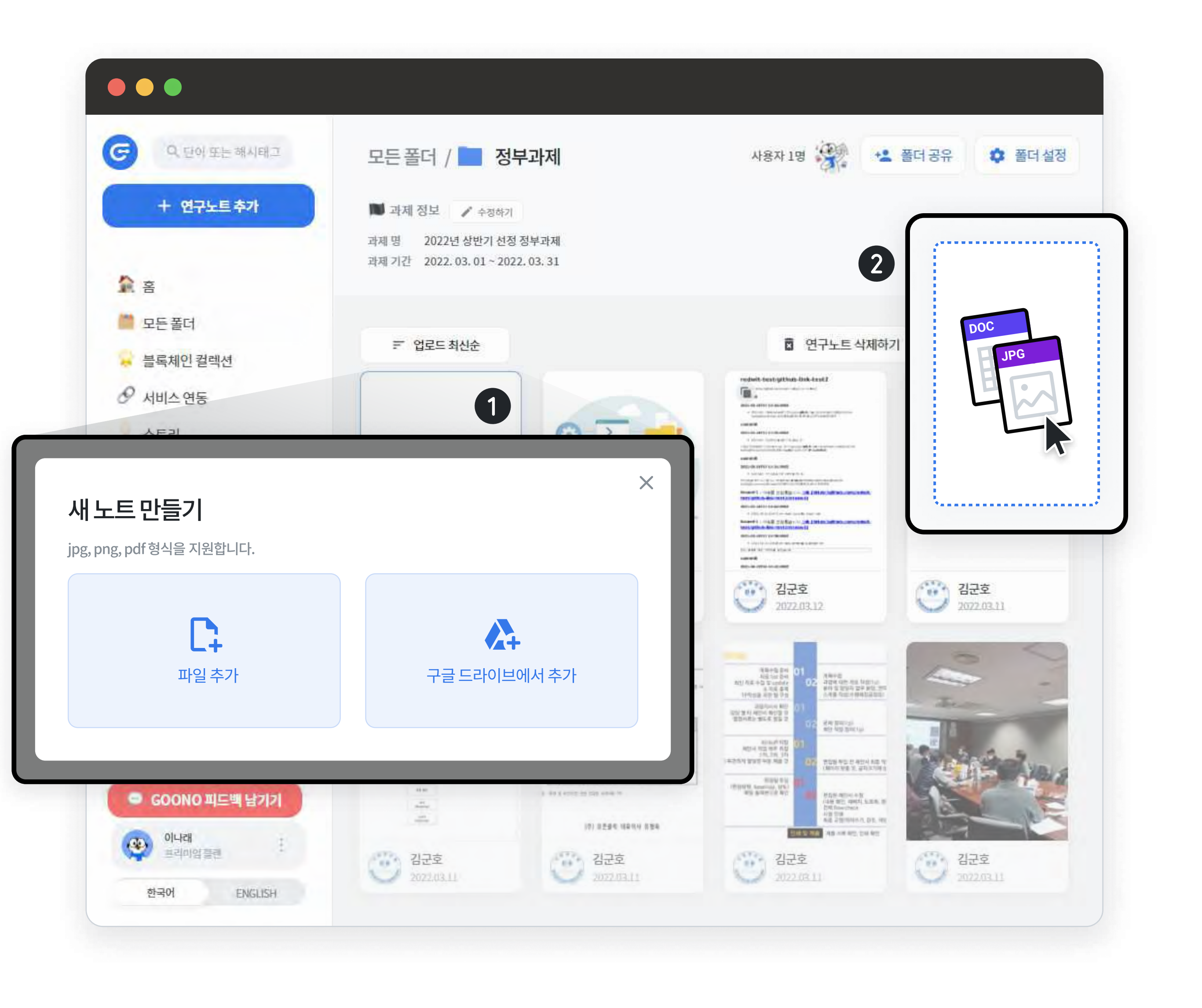

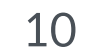

#### PART2. 연구노트 등록하기

### 웹서비스 문서 올려보기 02-1

 작성날짜 선택은 등록일 기준으로 과거의 날짜만 선택할 수 있습니다.

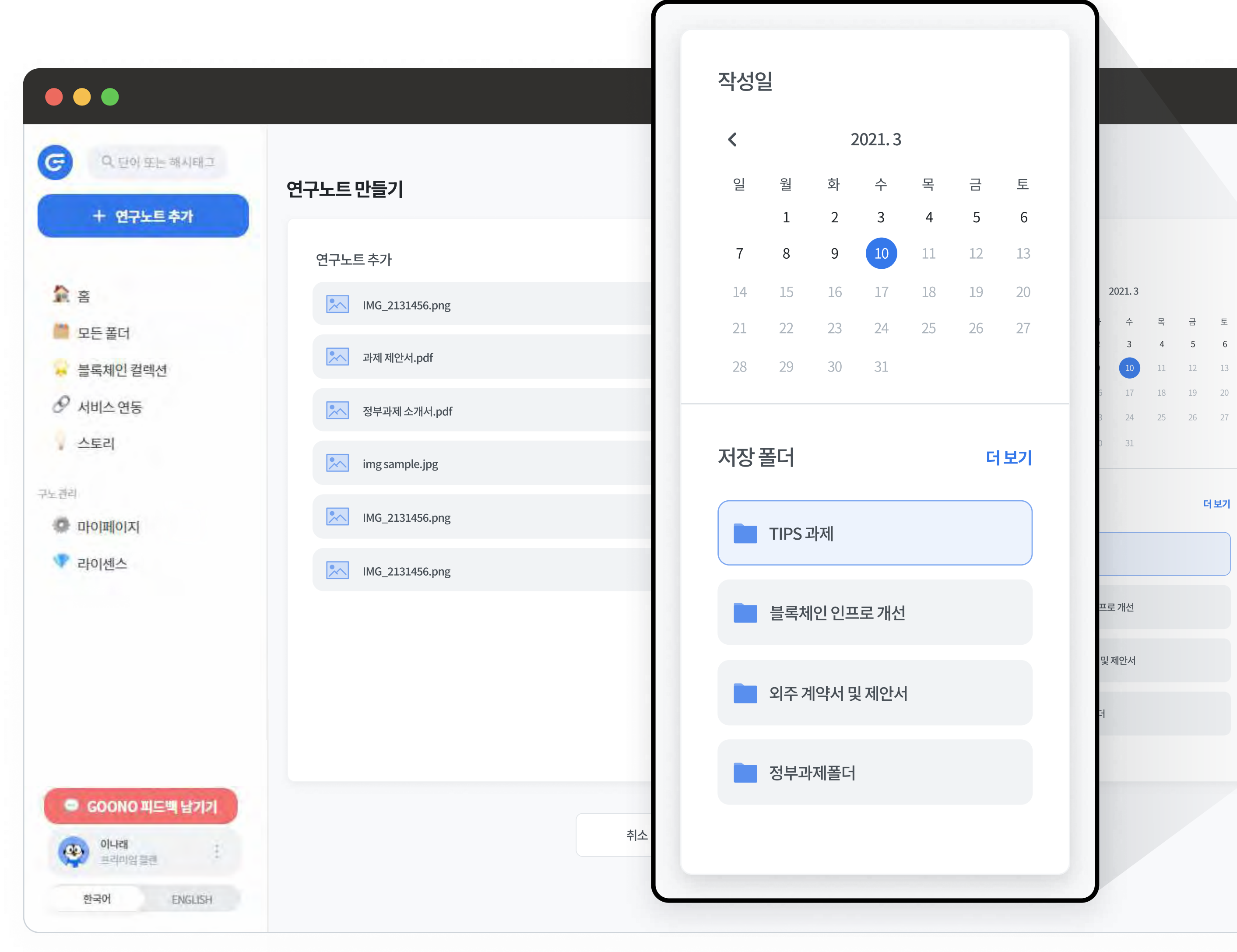

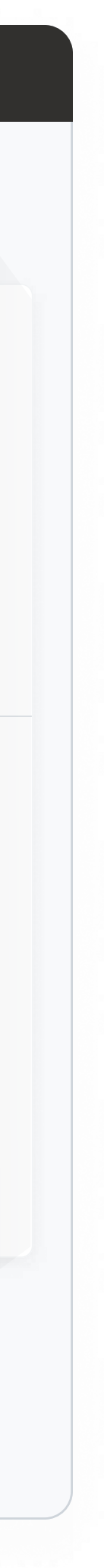

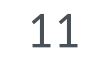

### 웹서비스 문서 올려보기 02-1

- 2. 업로드 된 노트 위에 마우스를 올리면 ① 해시태그를 추가하거나 편집할 수 있습니다.
- 해시태그는 최대 10개까지 등록할 수 있으며, 20자 이하로 작성 가능합니다.
- 특수기호는 ~\_-/만 사용할 수 있습니다.
- 해시태그 입력 후 엔터 or 스페이스바를 통해 등록한 뒤 반드시 저장하기를 눌러주세요.

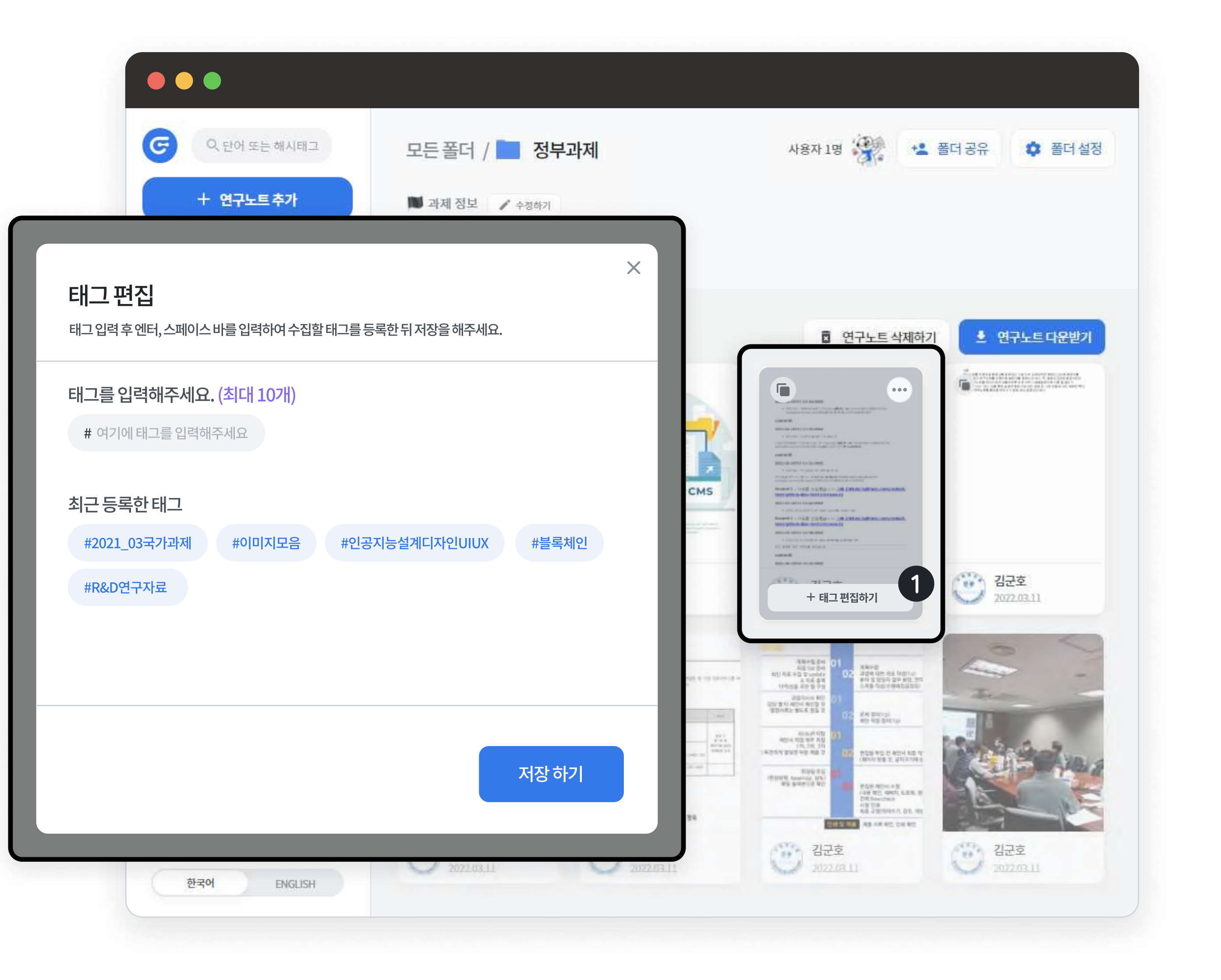

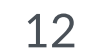

### 웹서비스 문서 올려보기 02-1

저장된 해시태그는 개별 노트의 미리보기 화면 및
 파일정보에서 확인할 수 있습니다.

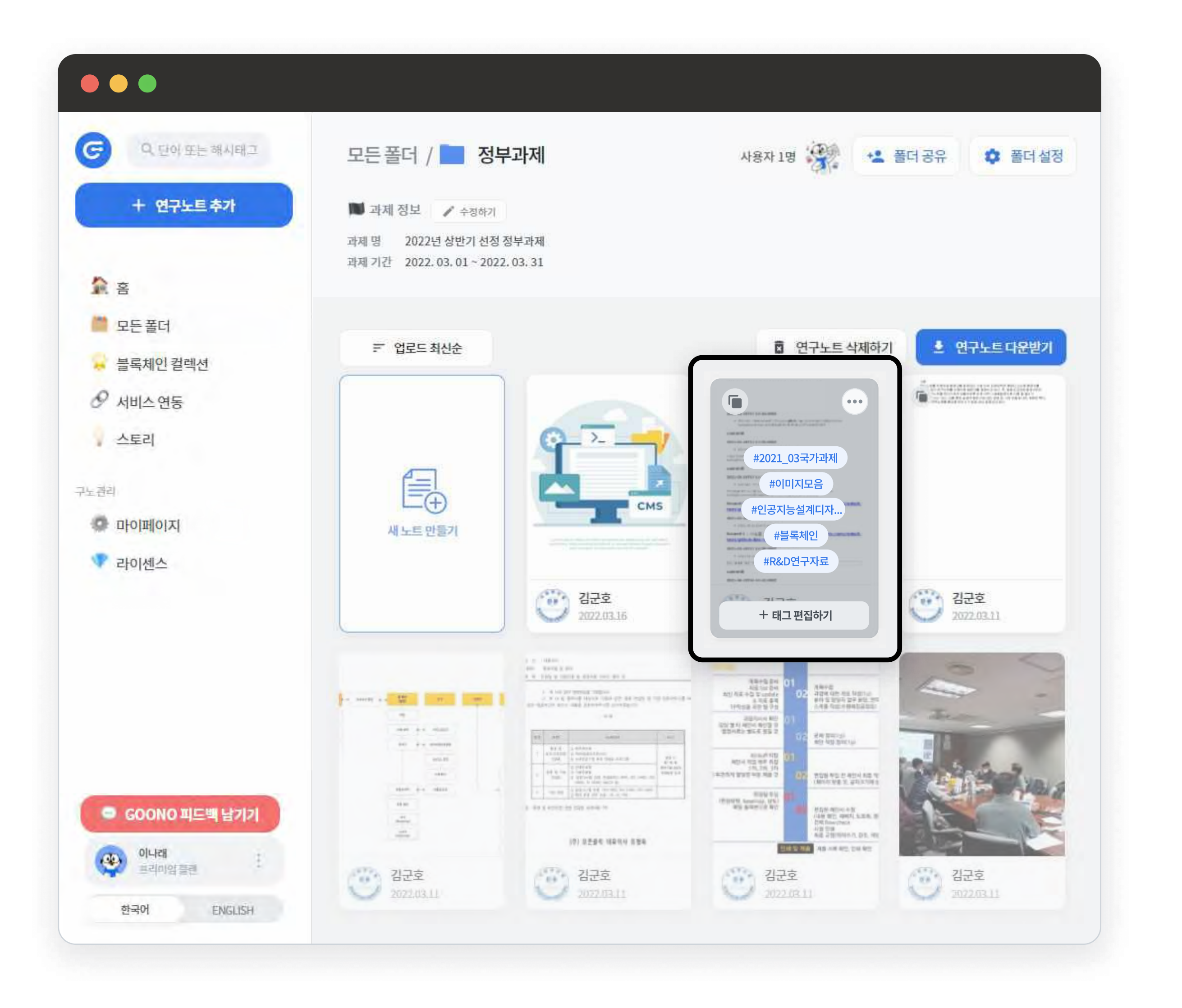

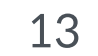

### 앱으로 사진 찍어 올려보기 02-2

- 모바일 앱으로 구노 접속 시 홈(爺) 화면의 갤러리에서 기록
   가져오기 or 카메라에서 기록 촬영하기 버튼을 눌러 연구노트 파일을 업로드할 수 있습니다.
- 메뉴바 하단의 버튼(╋)을 통해서도 동일한 동작이 가능합니다.

PC(WEB)뿐만 아니라 모바일 환경에서 웹에 접속하거나, 앱
 스토어에서 GOONO 어플을 다운로드해 사용할 수 있으며,
 사진을 촬영하여 업로드 할 수 있어 외부 일정에서 유용한
 활용이 가능합니다.

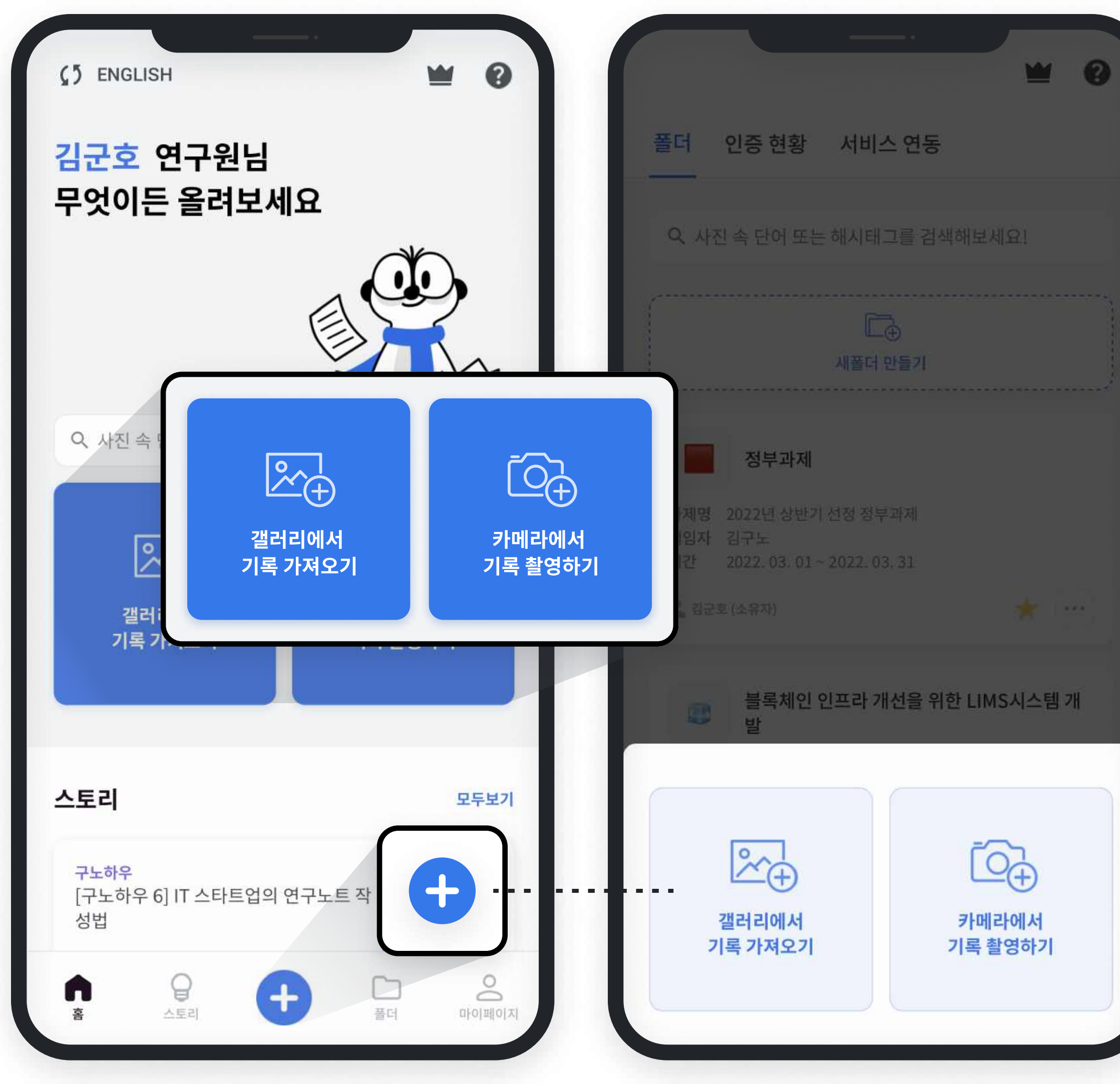

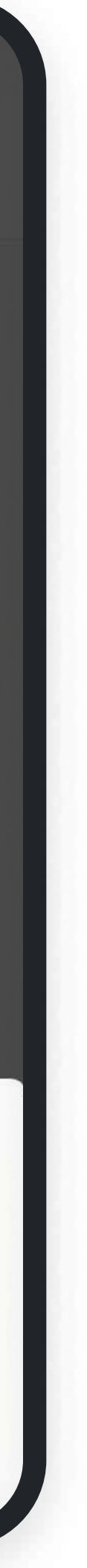

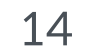

### 앱으로 사진 찍어 올려보기 02-2

 갤러리에서 기록 가져오기 시, 사용 디바이스 내의 사진첩에 저장된 파일을 선택할 수 있으며, 선택한 순서대로 첨부됩니다.
 카메라에서 기록 촬영하기 시, 실시간으로 촬영하여 첨부할 수 있습니다.

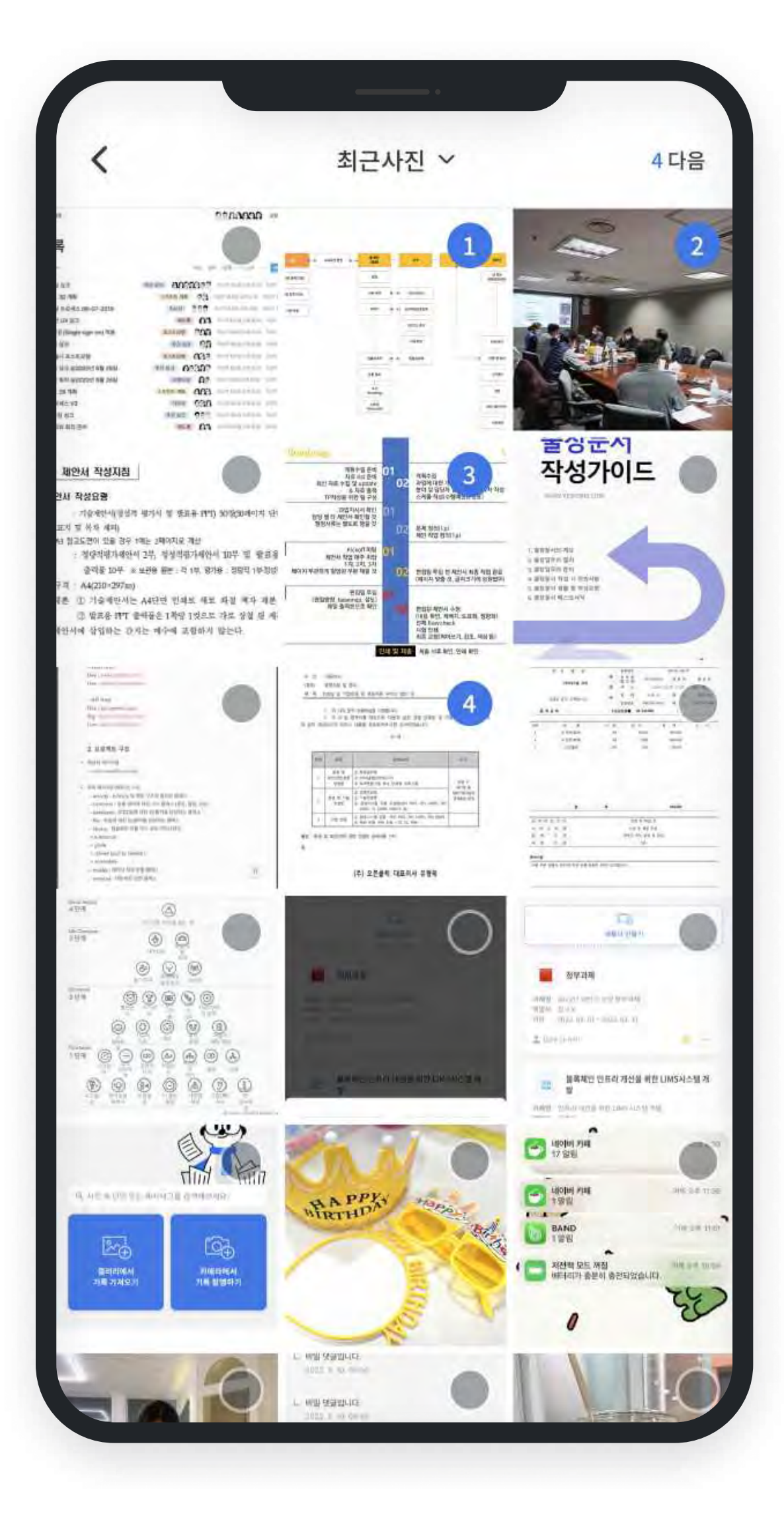

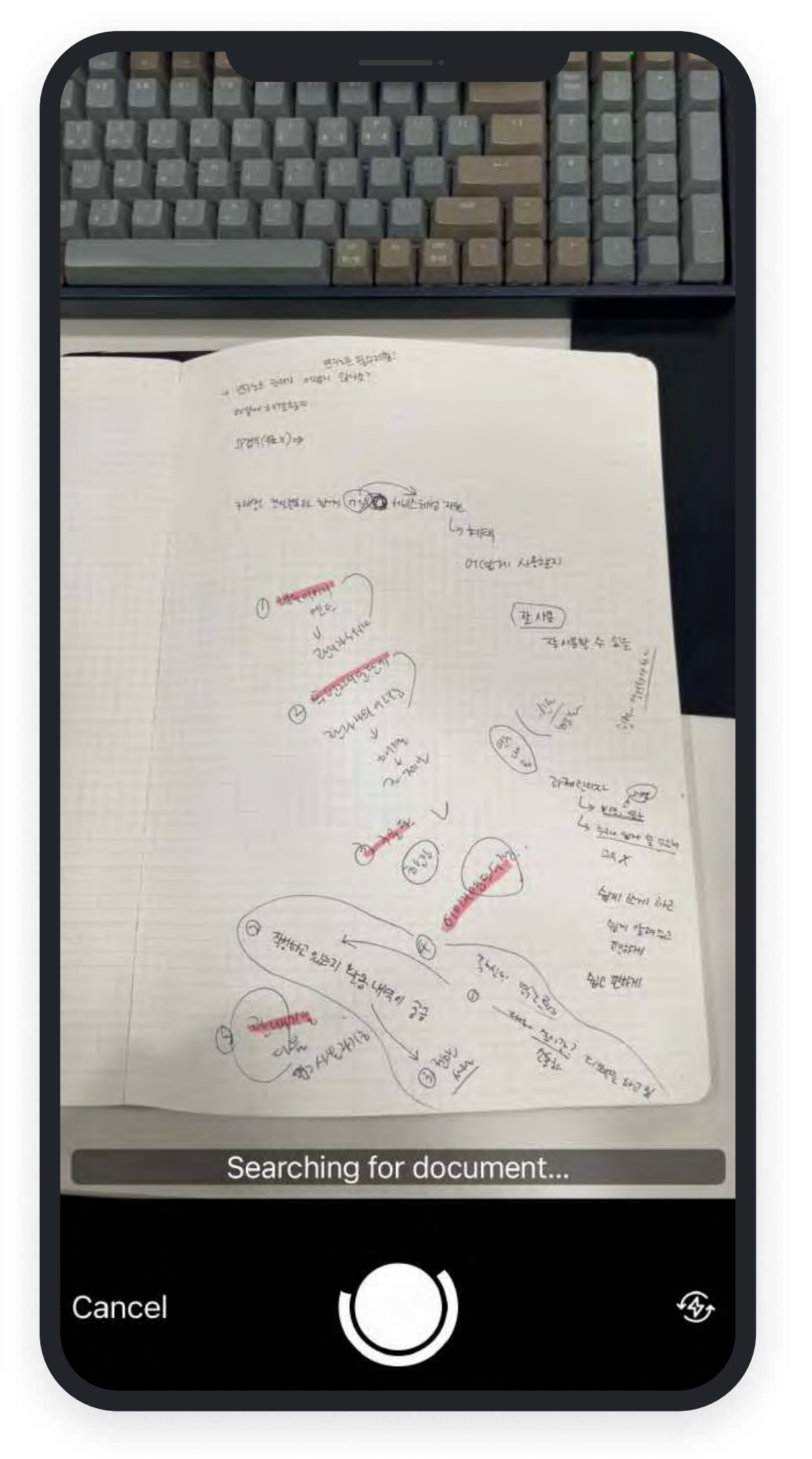

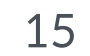

### 앱으로 사진 찍어 올려보기 02-2

4. 사진첩의 파일 선택 or 카메라 사진 촬영 시 [연구노트 만들기]
화면에서 ① 첨부된 파일을 삭제하거나, ② 작성 날짜 변경,
③ 저장 폴더, ④ 해시태그 등을 추가하여 등록할 수 있습니다.

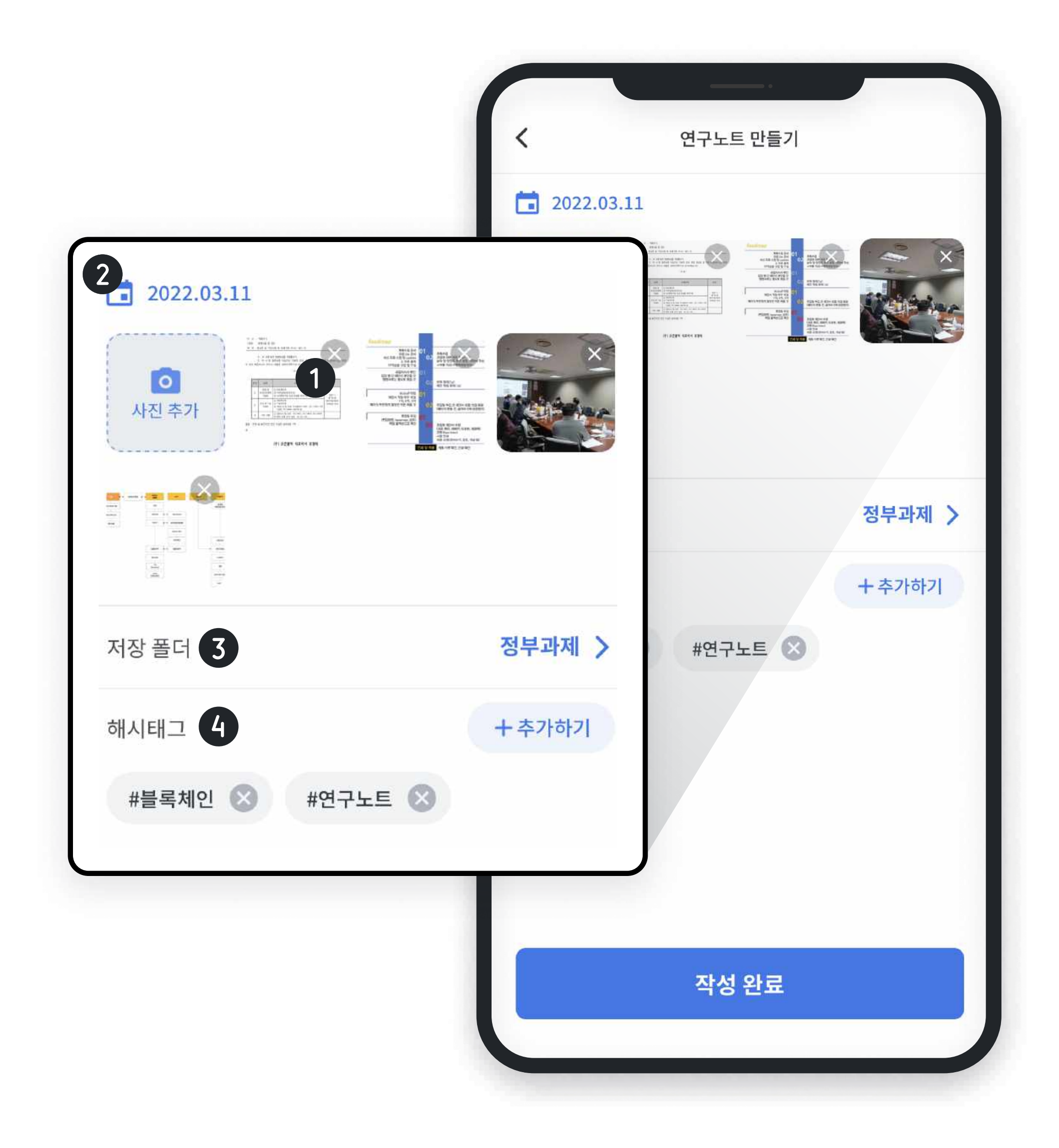

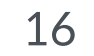

### 전자서명 등록하기 03-1

- 좌측 메뉴바 하단의 ① [마이페이지]를 접속하여,
   ② 전자서명을 등록할 수 있으며 언제든 수정이 가능합니다.
- 등록한 전자서명은 최종적으로 출력되는 연구노트에 표기됩니다.

**아이페이지를 통해 나만의 전자서명을 등록하면,** 
 PDF 내보내기 시 작성된 페이지의 하단에 작성자의 서명란에 적용되어 노출됩니다.

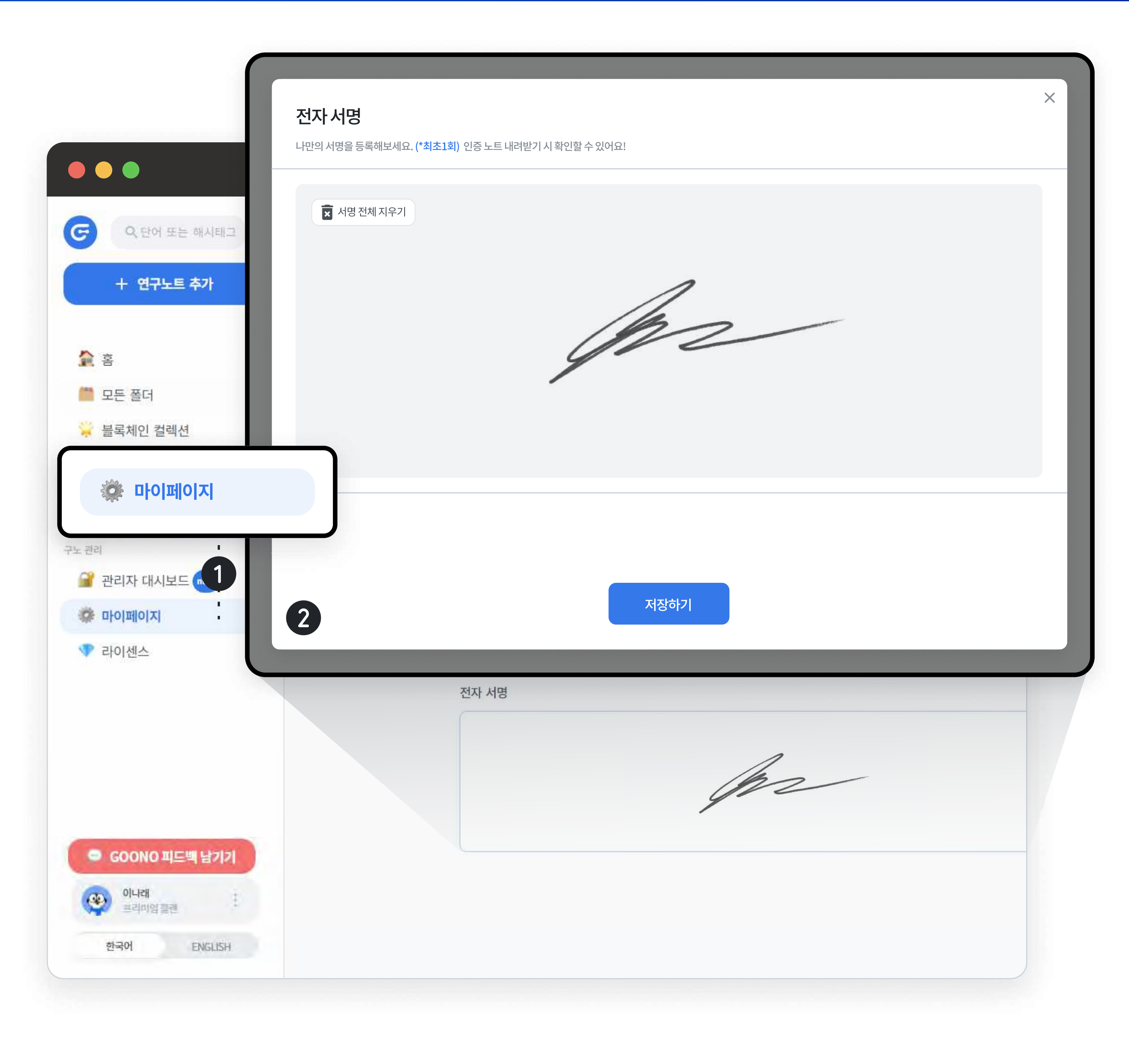

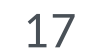

### 전자서명 등록하기 03-1

• 적용된 전자서명은 아래와 같이 다운받은 PDF 파일 각 페이지 하단 에 표기됩니다.

| 2 colonies picked and  | I seeded. |
|------------------------|-----------|
|                        |           |
|                        |           |
| User name<br>NARAE LEE | signature |

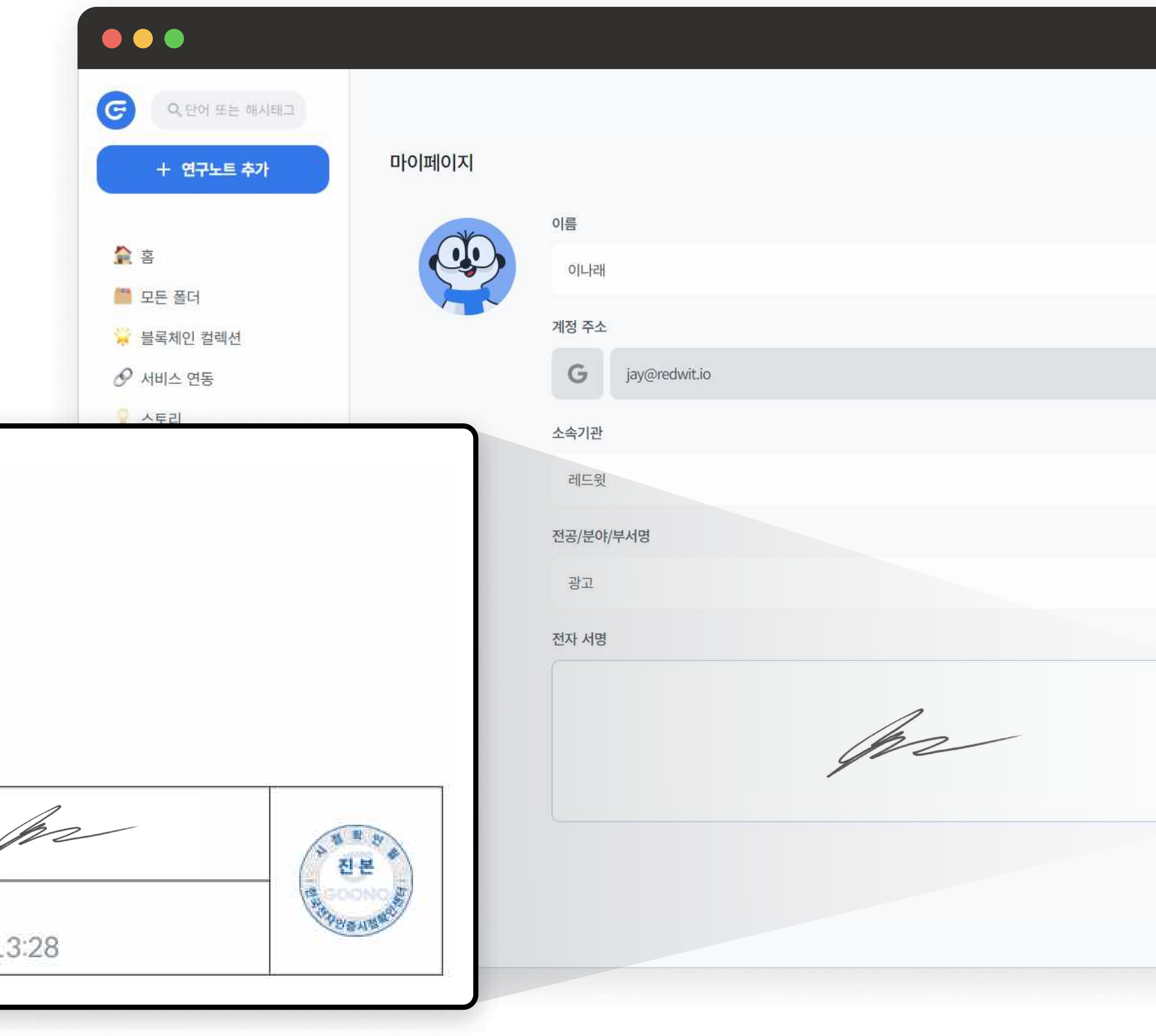

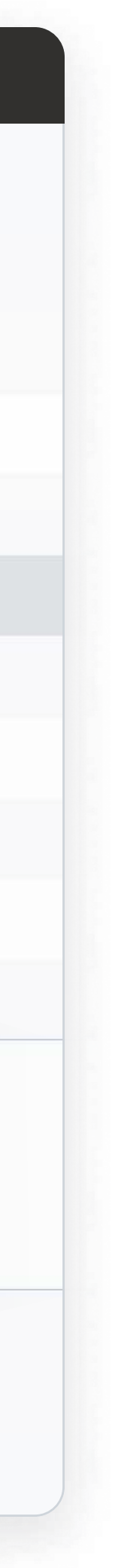

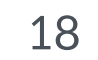

#### 연구노트 옵션 설정 및 내보내기 03-2

연구의 모든 과정이 기록된 연구노트를 국가 과제 혹은 내부 보고를 위 해 전자화 하여 제출하는 경우 문서의 위변조 방지를 위해 PDF 파일로 저장하게 됩니다. **잘 작성된 연구노트는 연구에 관한 지적재산권 보호 및 특허 분쟁 시 법적 근거로써 유용하게 활용**할 수 있습니다.

#### 1. ① 개별 폴더 내부 우측 상단에서 연구노트 다운받기를 눌러 원하는 파일을 PDF로 다운받을 수 있습니다.

• 개별 파일 자세히 보기 화면에서도 내려받기가 가능합니다.

구노 서비스를 통해 등록된 연구노트를 선택하여, PDF 내보내 기 이용 시 법령에서 요구하는 필수요건인 작성자, 작성시점, 공인인증이 자동 적용되어 법적 증거력 확보가 가능합니다.

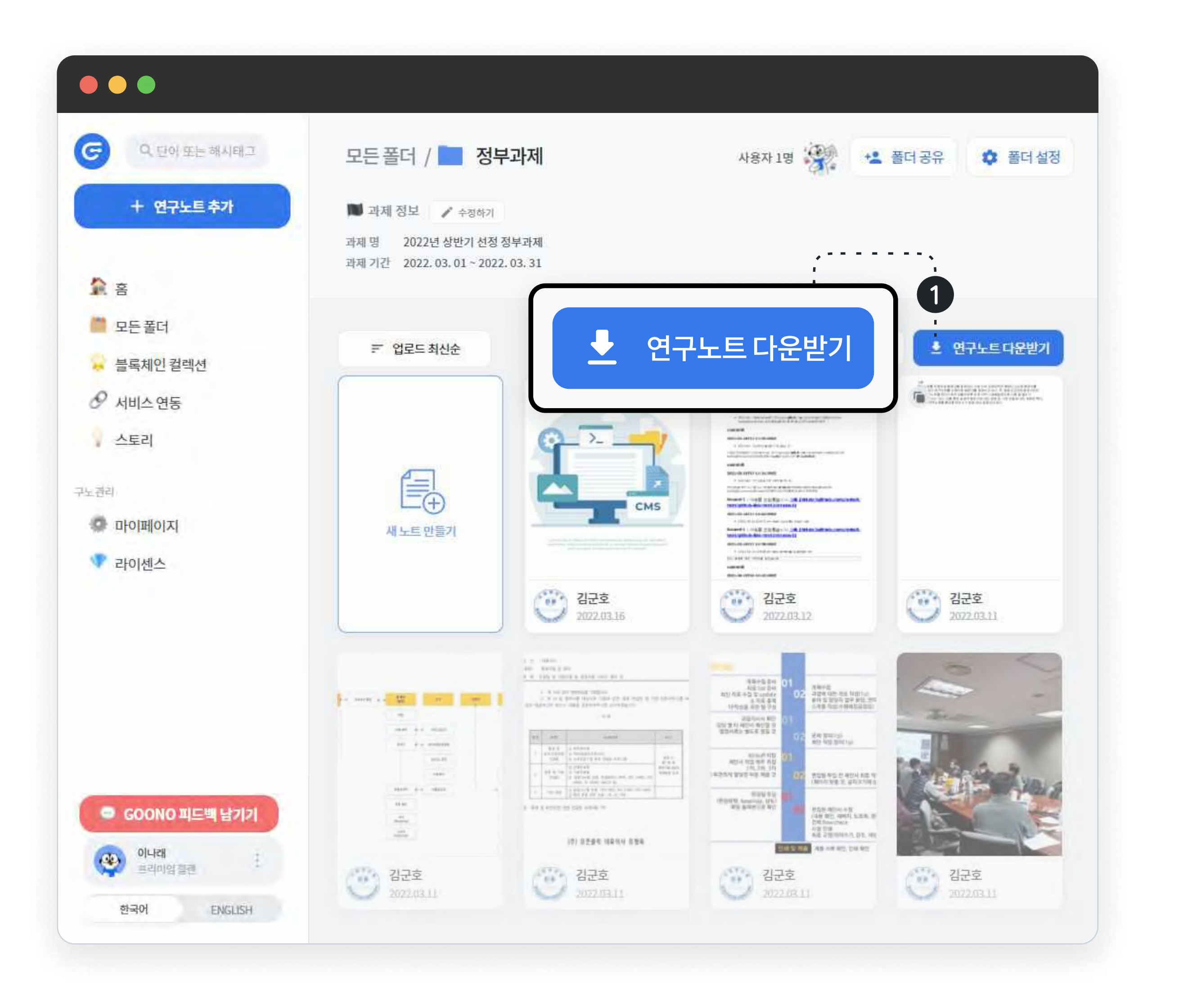

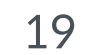

#### 연구노트 옵션 설정 및 내보내기 03-2

연구노트 다운로드는 ① 개별 및 ② 전체선택 옵션 중
 선택하여 진행할 수 있습니다.

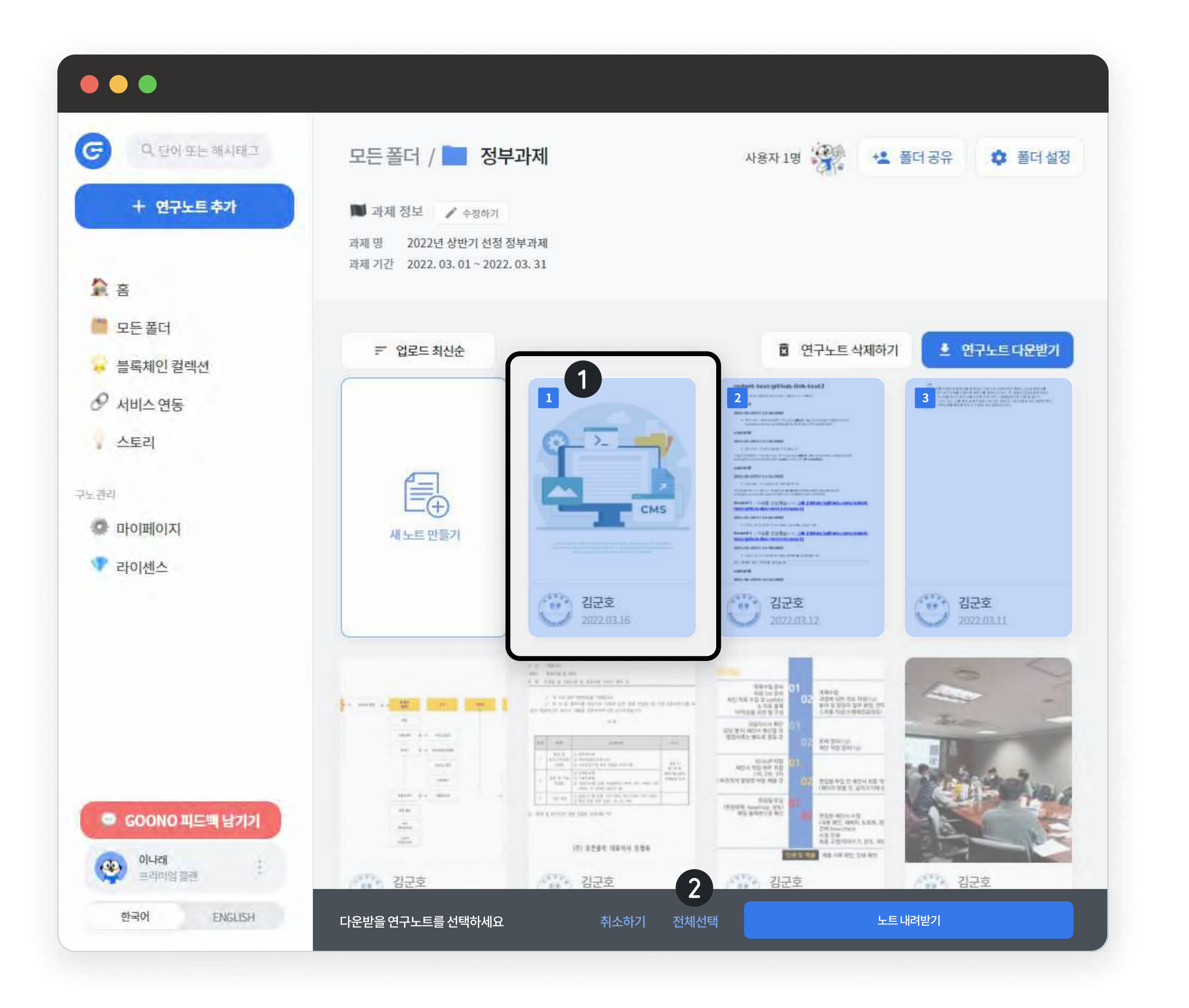

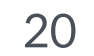

#### 연구노트 옵션설정 및 내보내기 03-2

#### Team/Enterprise 라이센스의 경우, 아래의 옵션을 활용할 수 있습니다.

#### PDF 방향

• 개별 파일 자세히 보기 화면에서도 내려받기 가 가능합니다.

#### 표지/인증서 정보 포함 (선택)

- 표지의 경우 폴더에 입력한 과제 정보에 대한 내용을 바탕으로 표지가 제작되며, 입력한 과제 정보가 없는 경우 해당 폴더 이름이 작성됩니다.
- 인증서의 경우, 선택한 연구노트를 작성한 모든 연구원의 정보 및 블록체인, 시점 인증 정보가 요약된 GOONO 인증서가 함께 포함됩니다.
- 인증정보가 포함된 예시는 다음페이지에서 확인 가능합니다.

#### 코멘트 포함 (선택)

• 코멘트의 경우, 노트 내에 연구원들이 남겨둔 코멘트 기록들을 연구노트와 함께 추출하는지에 대해 선택하실 수 있으며, 옵션 선택 시 코멘트 기록이 연구노트와 함께 추출됩니다.

#### PDF 정렬

- 여러 개의 연구노트를 선택하여 추출 하시는 경우, 선택한 순서대로 / 업로 드 오래된 순 / 업로드 최신 순 / 작성 **일자 오래된 순 / 작성일자 최신 순**의 선택을 통해 연구노트를 정렬하여 추출할 수 있습니다.
- 작성일자는 연구노트 업로드시 선택 한 작성일자를 기준으로 정렬되는 것 을 말합니다.

| PDF 내보내       | フ                      |                                                             | ×                                  |
|---------------|------------------------|-------------------------------------------------------------|------------------------------------|
| . 다운로드 시      | 팝업 허용이 되어 있지 않 <u></u> | 으면 다운로드된 파일을 확인할 4                                          | 수 없습니다.                            |
| <b>페이지 방향</b> | 가로정렬                   | <b>PDF 옵션</b><br>표지 포함하기<br>인증서 포함하기<br>코멘트 포함하기<br>순서 포함하기 | 입로드 최신 순<br>업로드 오래된 순<br>작성일자 최신 순 |
|               |                        |                                                             | 작성일자 오래된 순<br>선택한 순서<br>내보내기       |

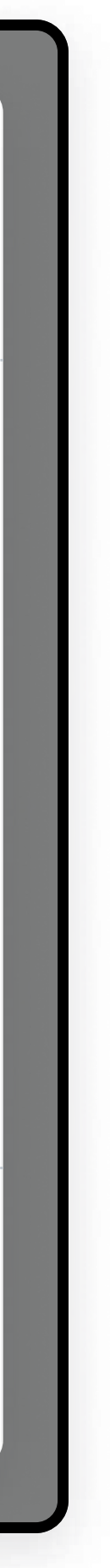

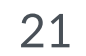

### 연구노트 옵션 설정 및 내보내기 03-2

인증서의 경우, 선택한 연구노트를 작성한 모든 연구원의 정보 및 블록체인,
 시점 인증 정보가 요약된 GOONO 인증서가 함께 포함됩니다.

#### 인증서 예시

#### 연구노트 인증서

| 과제 이름  | 디딤돌 과제             |
|--------|--------------------|
| 과제 책임자 | 김구노                |
| 과제 번호  | 157897             |
| 기준 시간  | (UTC+09:00) 한국 표준시 |
| 페이지 수  | 5p                 |

#### 연구노트 참여자

| 참여자   |                      | 서명   |
|-------|----------------------|------|
| 이름    | 김구노                  |      |
| 이메일   | redwit2019@naver.com | -00, |
| 서명 정보 | 서명 완료                |      |

#### 인증 이력

| 인중 시점            | 내용                                                           | 페이지 |
|------------------|--------------------------------------------------------------|-----|
| 2021.08.23 02:22 | 김구노(redwit2019@naver.com)님이 연구노트를 업로드 하였습니다. (2021.07.06 작성) | 1   |
| 2021.08.23 02:22 | 김구노(redwit2019@naver.com)님이 연구노트를 업로드 하였습니다. (2021.07.06 작성) | 2-4 |
| 2021.08.23 02:22 | 김구노(redwit2019@naver.com)님이 연구노트를 업로드 하였습니다. (2021.07.06 작성) | 5   |

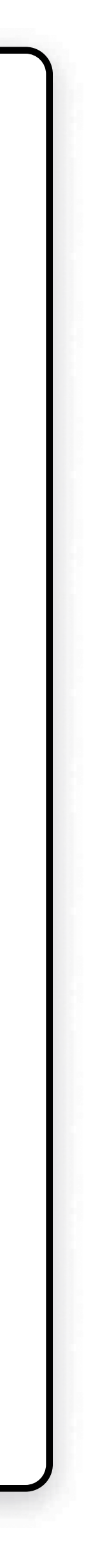

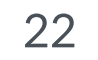

### 연구노트 옵션 설정 및 내보내기 03-2

- 다운로드 완료 시 PDF 미리보기 화면이 노출되며, 사용 폴더의 기본 저장폴더에 저장됩니다.
- 브라우저의 옵션이 팝업 차단으로 설정되어 있는 경우, 팝업 차단 해제가 필요합니다.

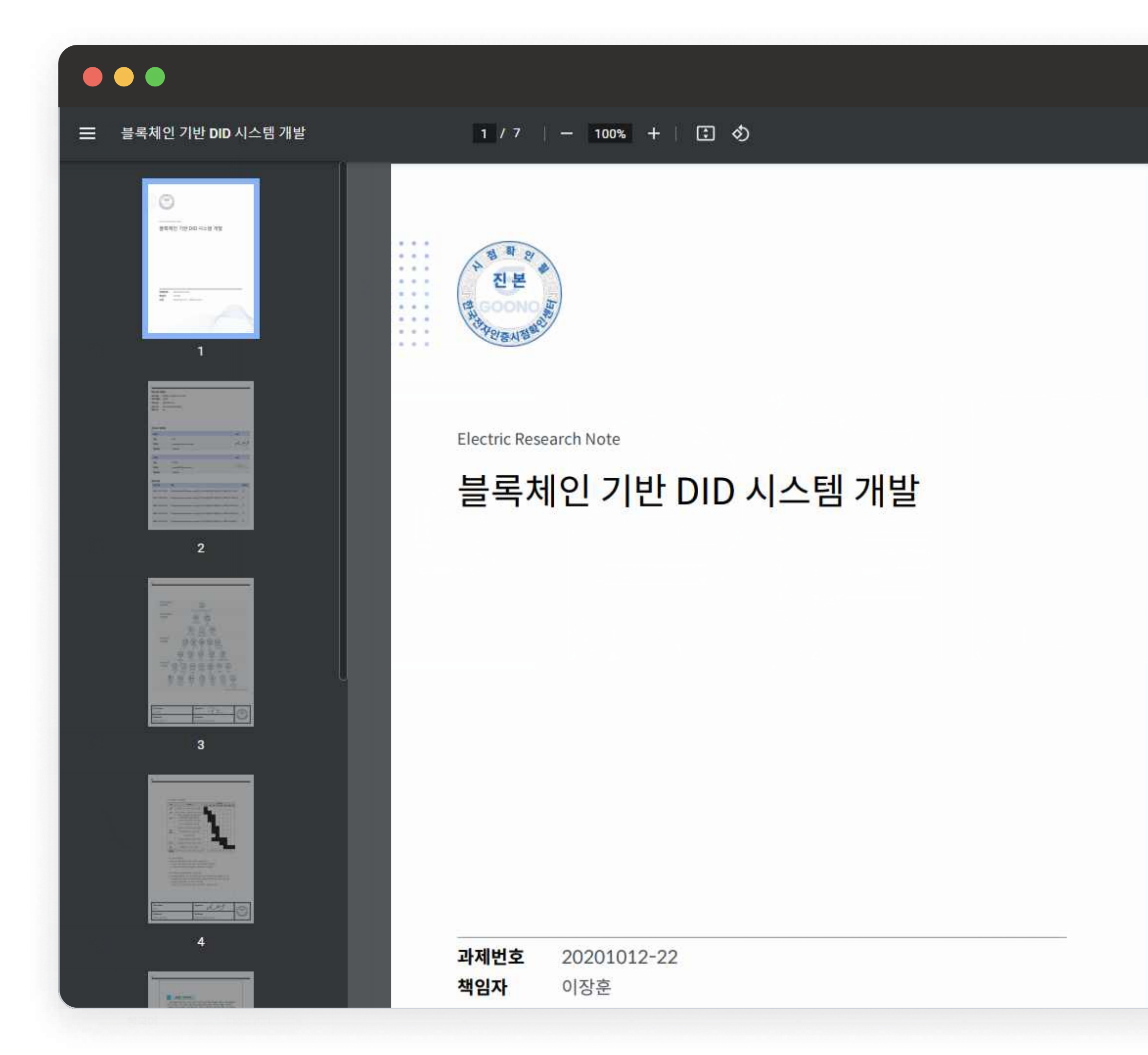

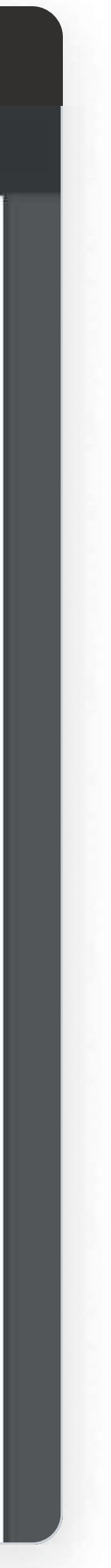

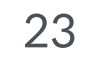

### 시점인증 내역 확인하기 03-3

1. 모든 연구노트에는 작성자의 서명과 ① 시점 인증 스탬프가 삽입됩니다. PDF 파일 우측 하단의 시점 인증 스탬프에는 시점 인증 인증서가 첨부되어 있으며, ② 해당 스탬프를 클릭하면 서버 / 인증시간 / 해시값 / 시리얼 넘버 등의 정보를 확인할 수 있습니다.

• 한국전자인증시점확인센터의 인증을 받습니다.

구노를 통해 다운로드한 PDF파일의 각 페이지 하단의 우측에는 시점확인 및 진본 스탬프가 첨부됩니다. 첨부된 스탬프에는 각 페이지마다의 인증정보가 담긴 인증 내역이 포함됩니다.

| CECERTIFICATE           OF TIMESTAMP           DG 정보           TAS Server           cn=crossCertTSA3,ou=AccreditedCA,o=CrossCert,c=KR           인공 시간           Vad Dec 08 2021 13:30:35 GMT+0900           파일 해시값           22c45f5bac5cc676e650846f8ef9655a1e43cecb7c8244c053df0e7d17d0           패니 말고리플           Sha-236           Policy           2.5.29.32.0           Serial Number           7217557 | 88052<br>방문 기관<br>한국전자인중<br>CECONO                                                                                               | 상시 폐산자와 방과 후 여가 시간 이용                                                                                                    |  |
|----------------------------------------------------------------------------------------------------|----------------------------------------------------------------------------------------------------|----------------------------------------------------------------------------------------------------|--|
| er name<br>LY<br>ittenAt<br>D21.12.08                                                                                                    | 호로젝트 Ground Rule (기본원칙)<br>으치로 수행원칙 기용 에 실주일에 1회 이성 다<br>가카오둑을 통한 기자제 간 데이터 통신<br>실요일, 업무부이 및 지시 사항 전달<br>필요일, 피드배를 받고 달성 함목 확인, | 역부분장<br>사소통<br>기가오쪽으로 상황원형 공유 등<br>에 대한 정보 공유 및 제작<br>방향성 검토<br>4<br>1<br>1<br>1<br>1<br>1<br>1<br>1<br>1<br>1<br>1<br>1<br>1<br>1<br>1<br>1<br>1<br>1<br>1 |  |

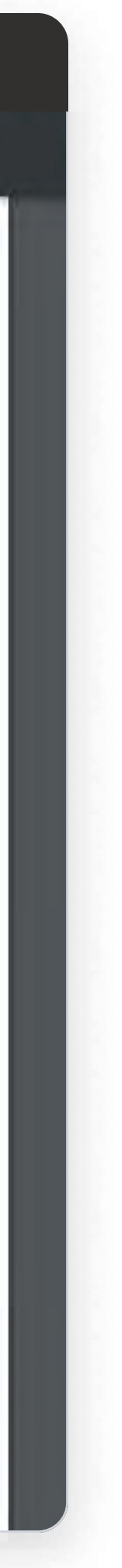

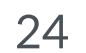

- 1. 업로드한 개별 연구노트 페이지에서 자유롭게 코멘트를 입력할 수 있습니다.
- 코멘트는 폴더 내 공유된 모든 연구원들에게 보여집니다.
- 코멘트를 모든 페이지 or 특정 페이지에 입력할 수 있습니다.
- 입력된 코멘트는 연구노트 다운받기 옵션에 따라 PDF에 포함하여, 출력이 가능합니다.

각 연구노트 파일에 자유롭게 코멘트를 등록하여 의견을 제시 할 수 있으며, 각 사용자를 태그하여 피드백을 주고 받을 때 활용할 수 있습니다.

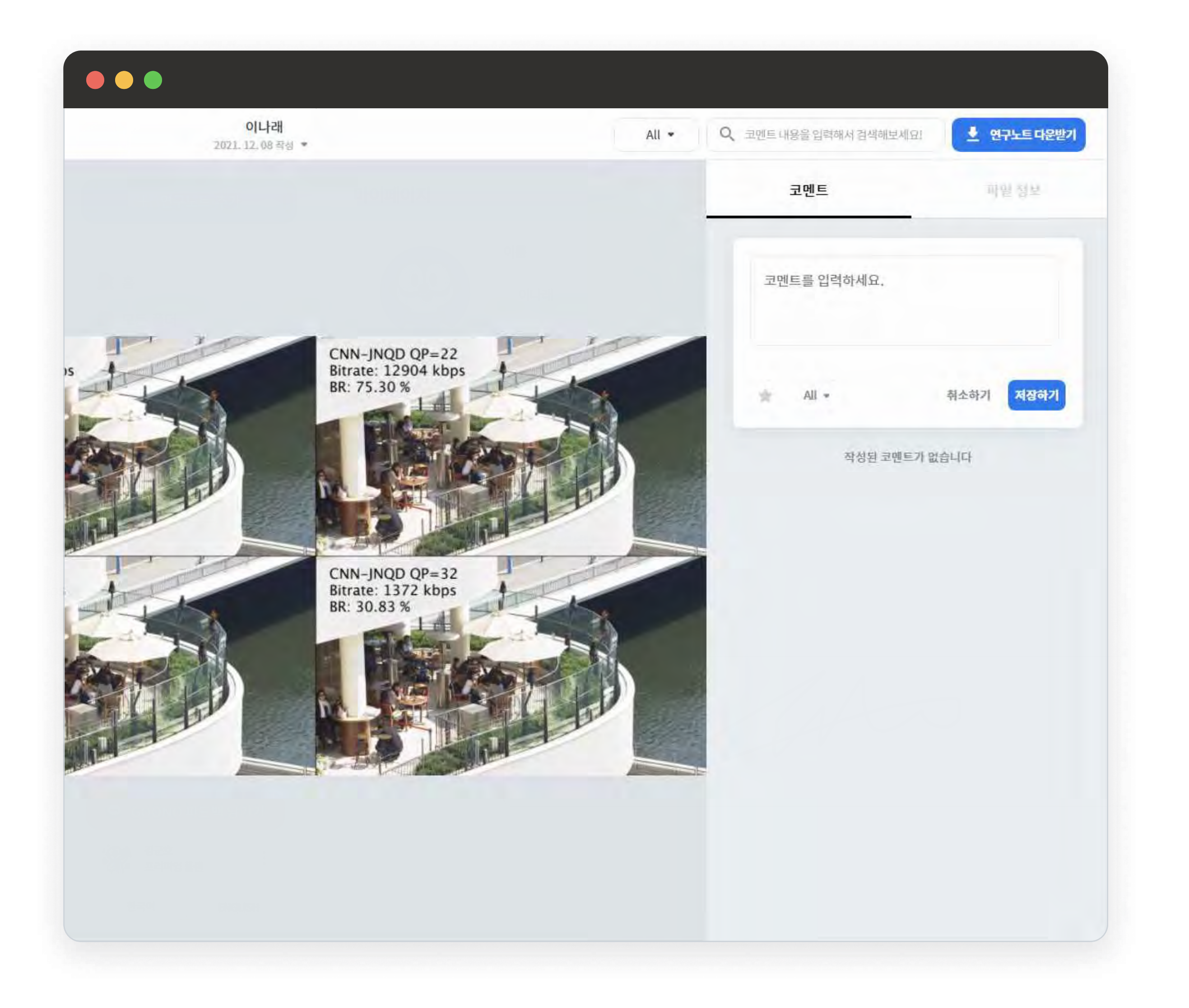

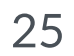

그룹 내 모든 연구원을 별도의 태그(@) 기능을 통해,
 태그하고 이메일 알림을 보낼 수 있습니다.

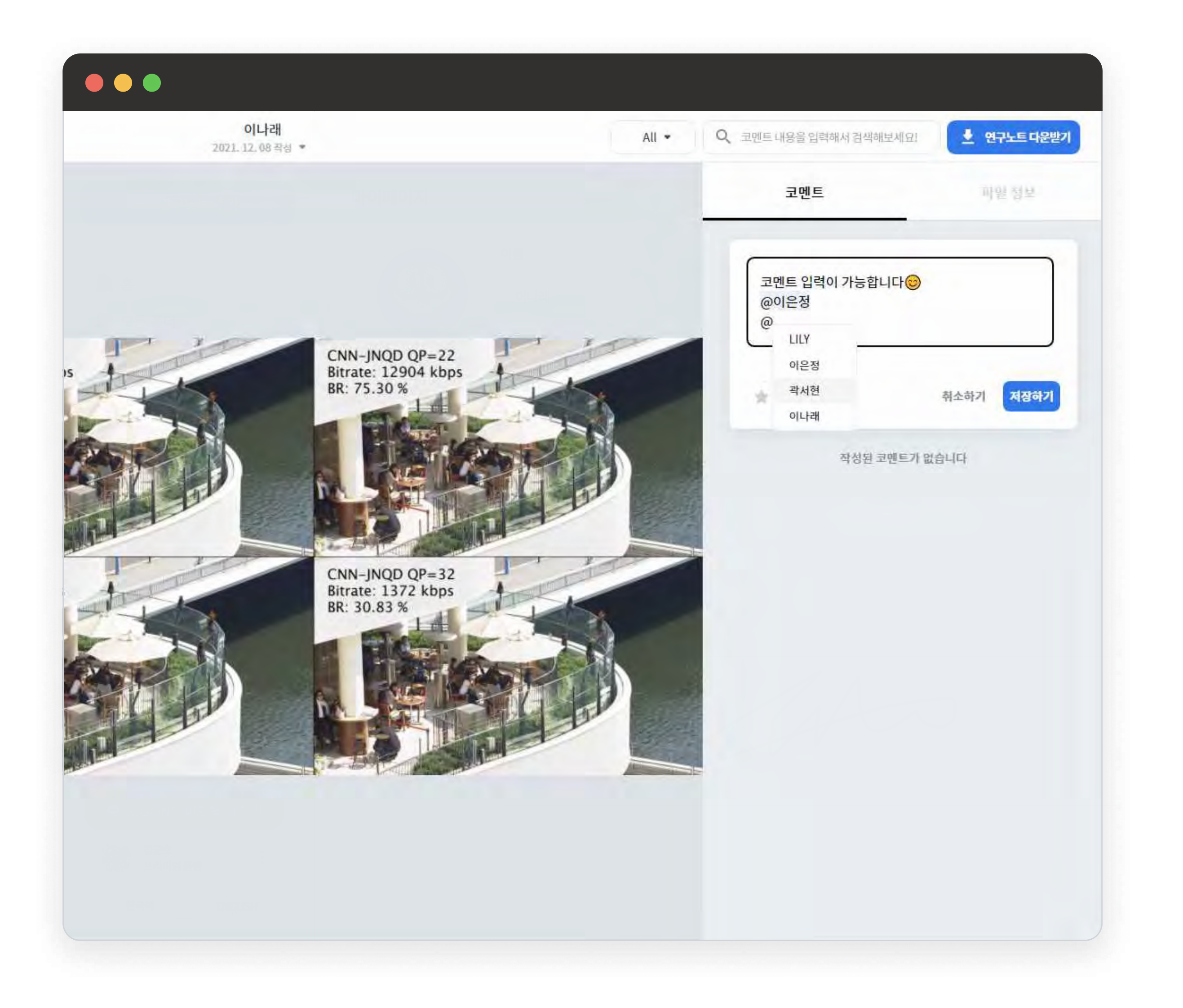

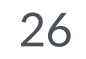

 코멘트에 ①★을 활성화하여, 최상단으로 고정할 수 있습니다.

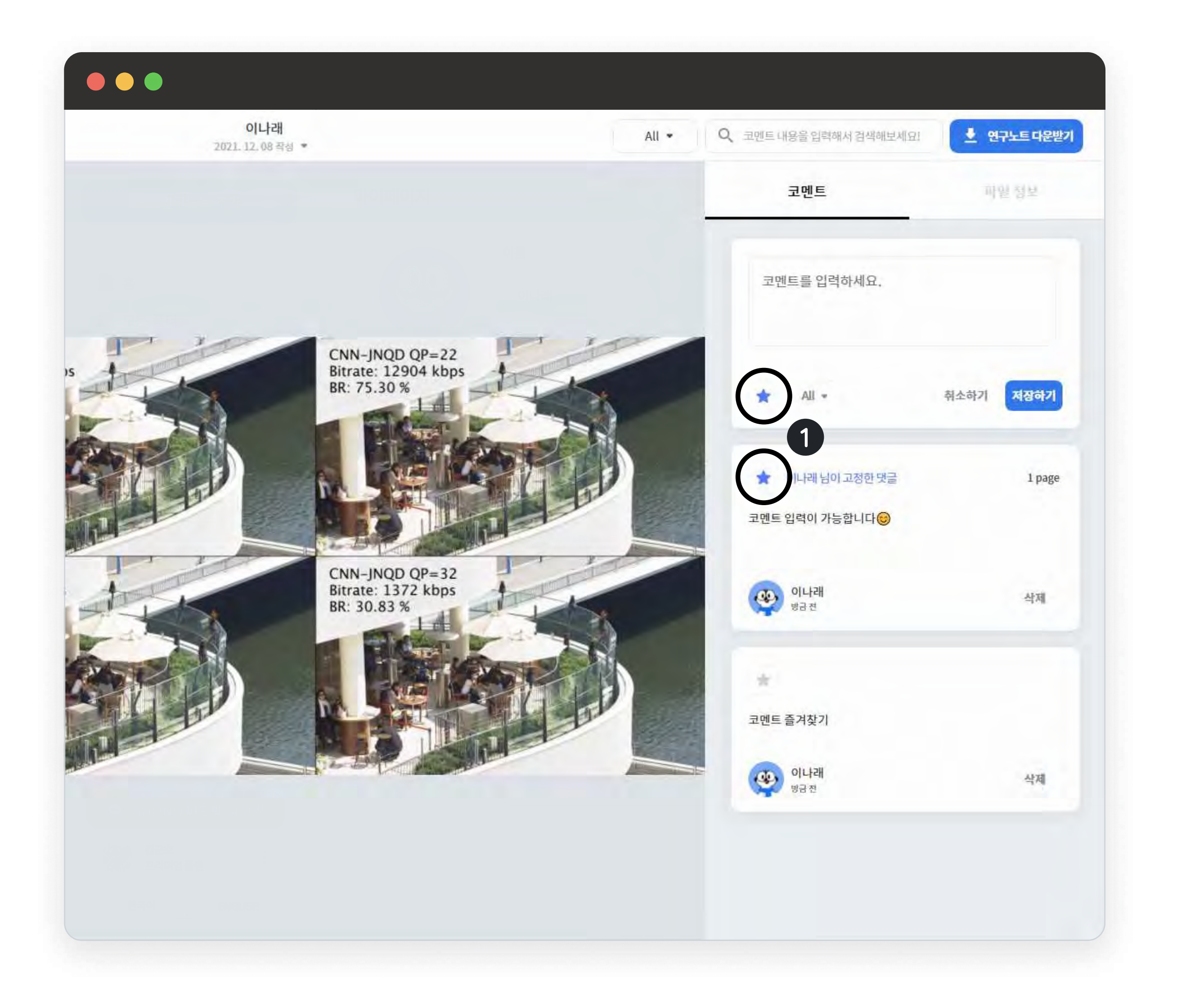

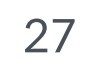

 특정 단어가 포함된 코멘트를 검색하고 싶다면,
 ① 우측 상단의 검색창을 활용하여 내용을 쉽게 찾을 수 있습니다.

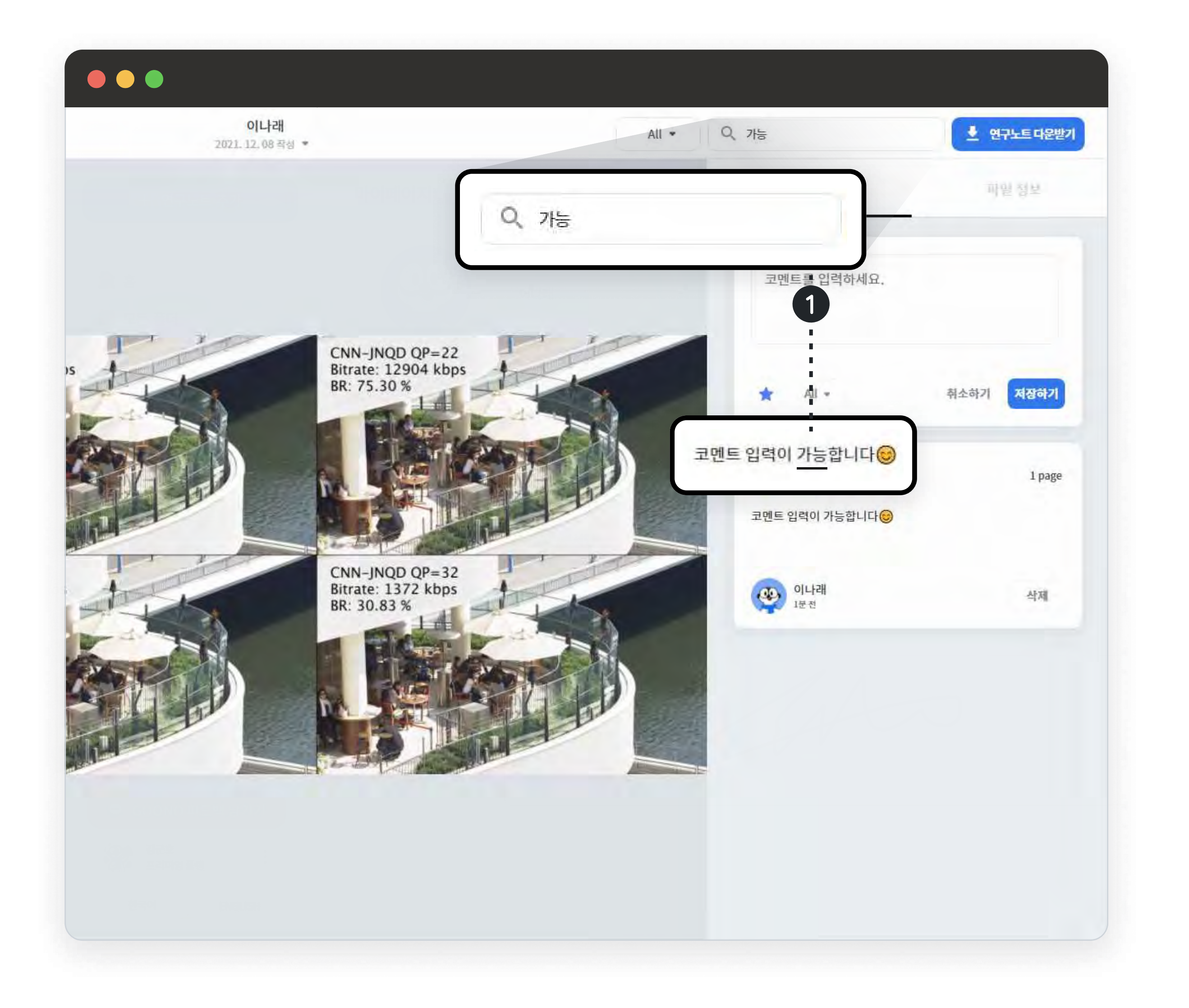

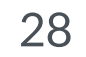

### 해시태그 & 검색기능 04-2

- 모든 페이지 좌측 상단의 검색창을 통해 등록한
   **① 해시태그나 이미지 속 단어**를 입력후 엔터를 눌러 검색할 수 있습니다.
- 최근 등록한 해시태그 및 검색어가 검색창에 표기됩니다.

OCR이란? 광학식문자판독 장치로 문서에 새겨진 문자를 판독하는 장치를 말합니다. 인쇄된 문자와 손으로 쓴 문자, 기호, 마크 등의 인식이 가능하여, 자료를 검색하여 찾는 과정이 간편해집니다.

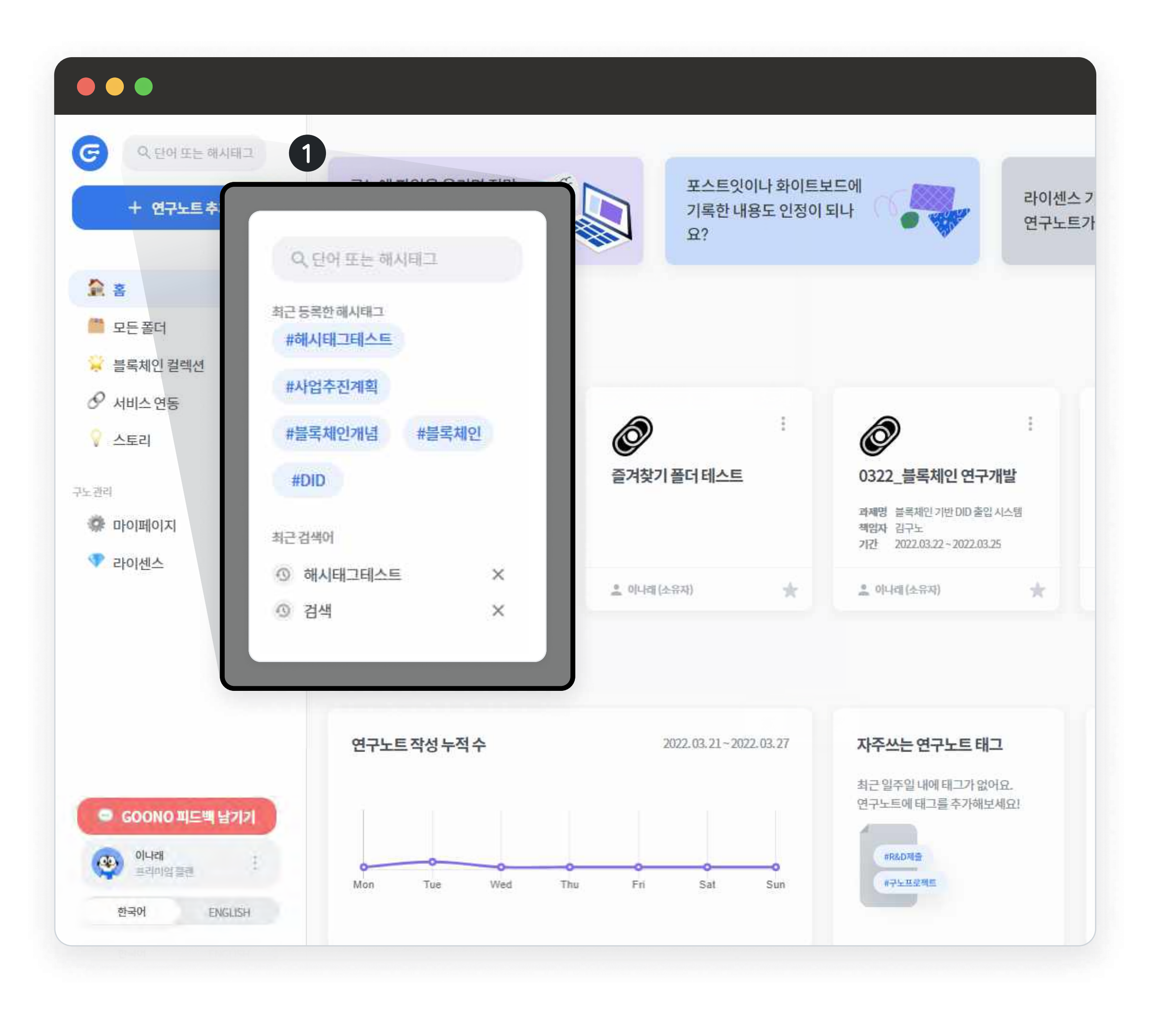

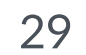

### 해시태그 & 검색기능 04-2

- 검색 결과는 ① 해시태그 / ② OCR / ③ 폴더명으로 나누어 노출됩니다.
- 검색 결과가 4개 이상일 경우 우측의 ④ [모두보기]를 통해 확인할 수 있습니다.

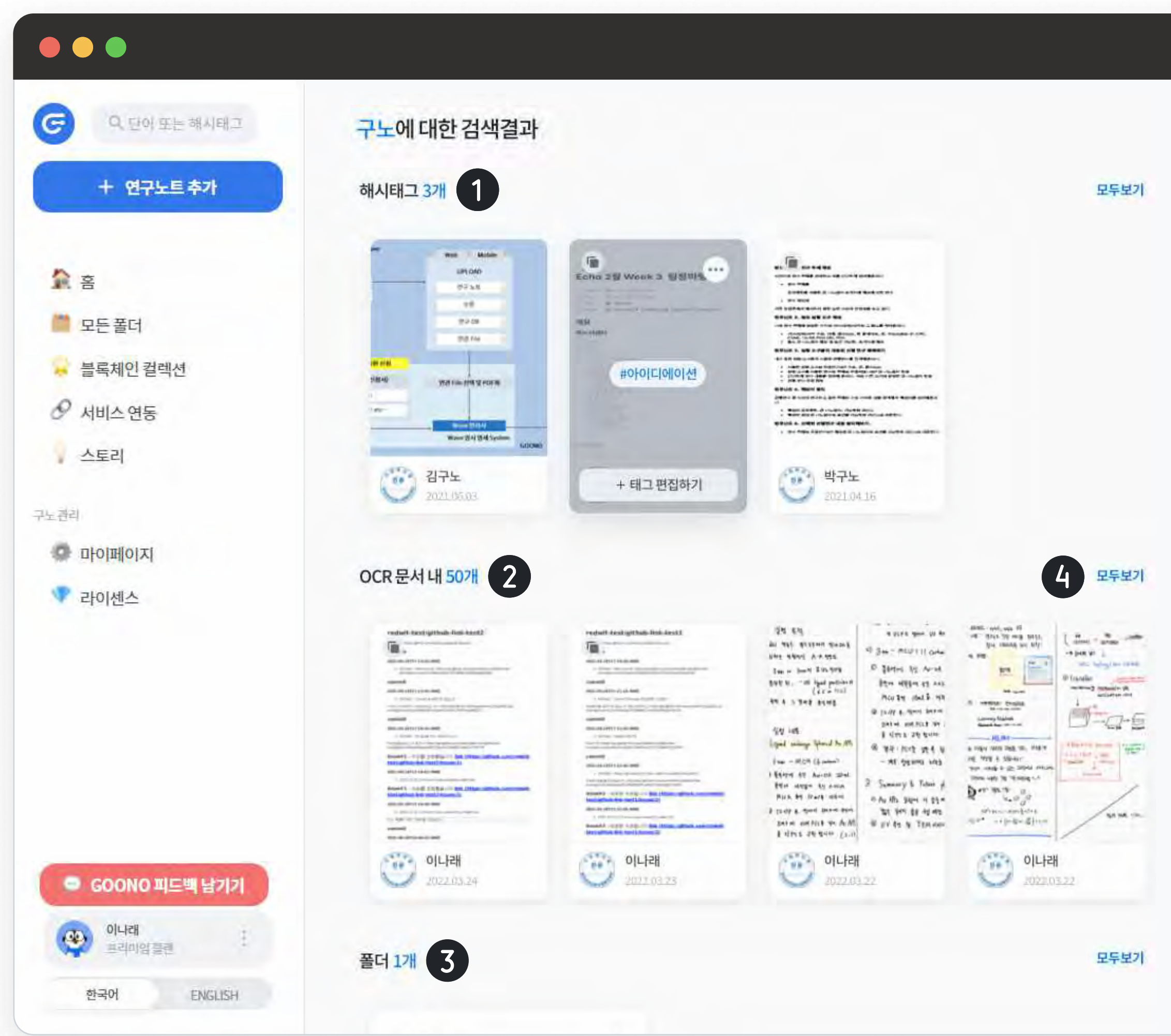

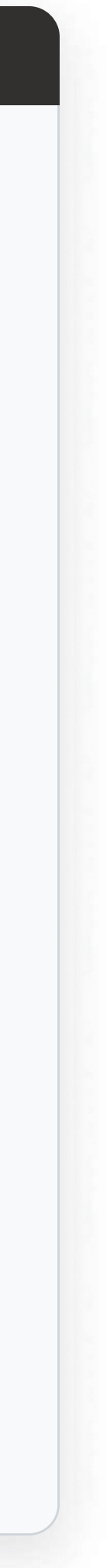

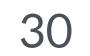

#### 관리자 대시보드 04-3

1. 관리자 대시보드는 좌측 메뉴바를 통해서 접근할 수 있으며, ① [**사용자 관리**], [보안/접근], [연구노트 현황] 총 3개의 탭으로 구성되어 있습니다.

📌 관리자 대시보드는 Team/Enterprise 플랜의 라이센스 관리 자에게만 제공되는 서비스입니다. 라이센스 내 팀원의 전반 적인 연구 노트 활동 현황을 확인할 수 있습니다.

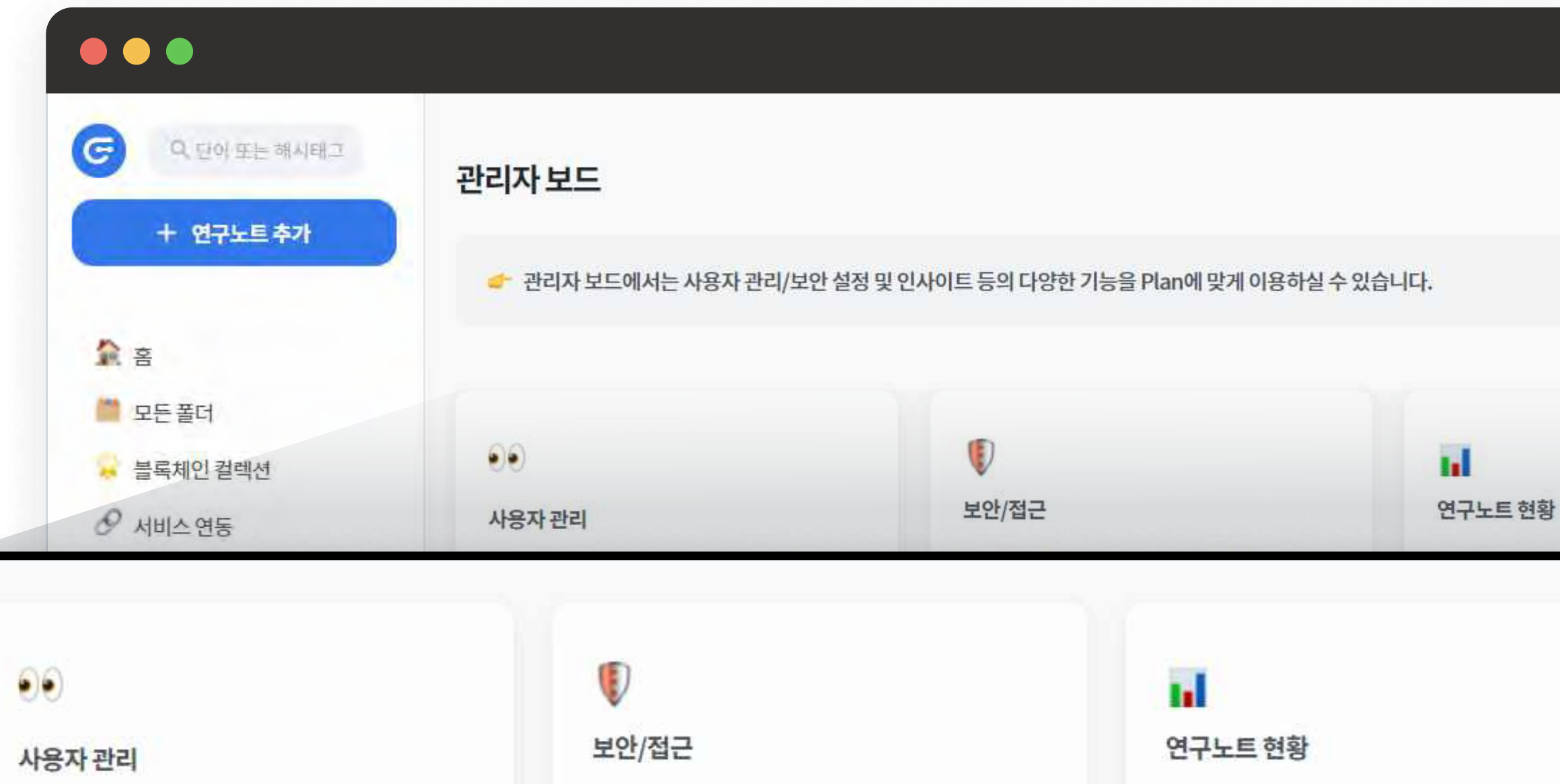

😑 GOONO 피드백 남기기 이나래 🥸 한국어 ENGLISH

있습니다.

라이센스 내 연구원을 추가하고, 삭제할 수 있습니다

라이센스연구원의접속설정및접속내역을확인할수

습니다.

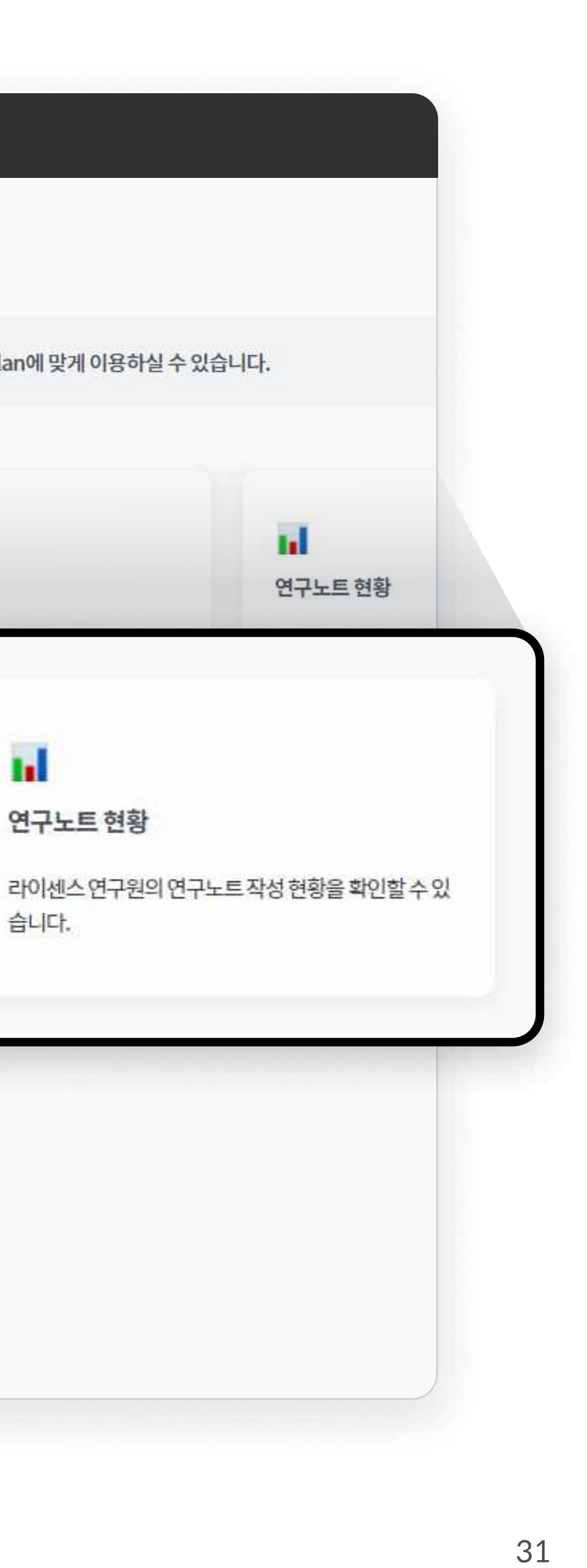

### 관리자 대시보드 04-3 \_ 사용자 관리

아이센스 내 팀원을 메일로 초대하거나,
 이미 초대된 팀원을 ② 확인 및 ③ 삭제할 수
 있습니다.

라이센스 내 팀원을 삭제하여도, 공유된
 폴더내에 해당 팀원이 업로드한 노트는
 유지됩니다. 단, 팀원의 개인 폴더 내의
 노트는 관리자가 접근하여 보기 어려우니,
 데이터 유지가 필요한 경우 폴더 소유자
 변경을 통해 데이터를 인계하는 것을 추천
 드립니다.

각 사용자별 업로드 된 노트의 인증현황을 확인할 수 있습니다.

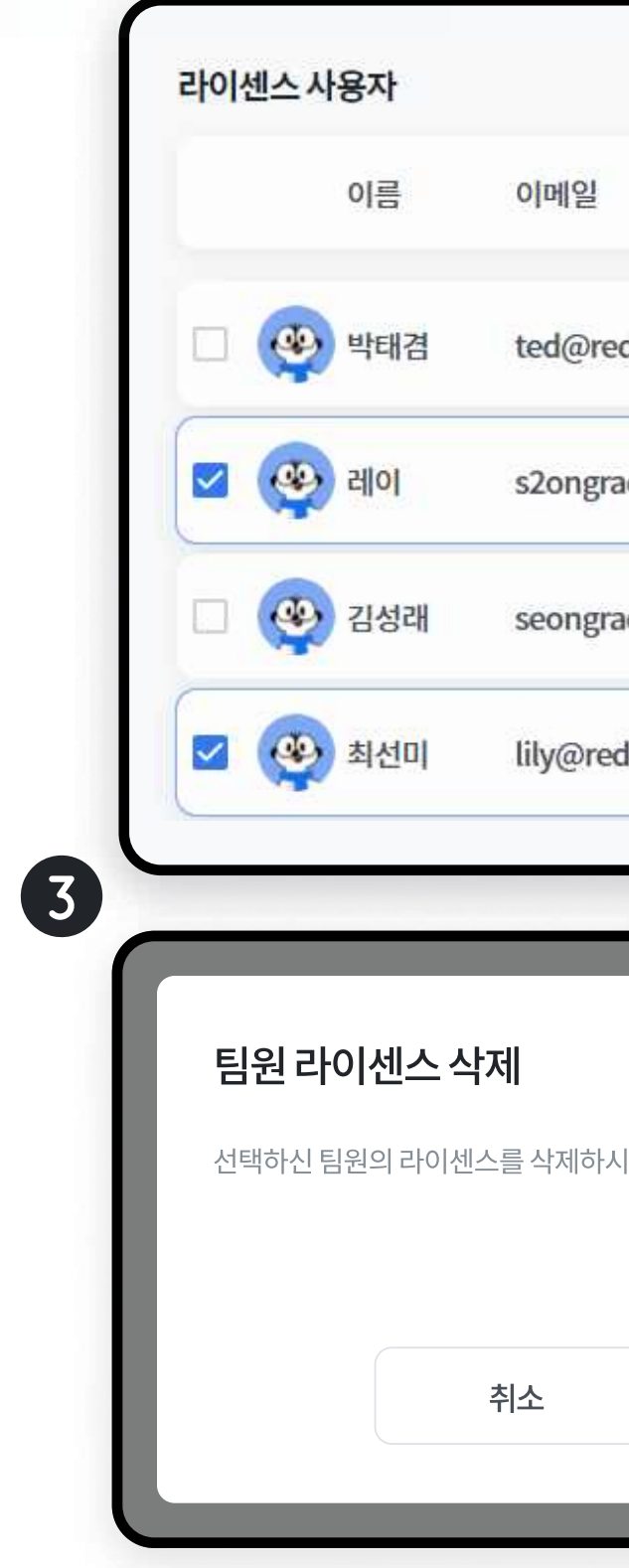

| G                                                                                                    | Q, 단어 또는 해시태그           | ← Back<br>사용자 관리           |                                     |     |        |                             |
|----------------------------------------------------------------------------------------------------|-------------------------|----------------------------|-------------------------------------|-----|--------|-----------------------------|
|                                                                                                    |                         |                            |                                     |     |        | 사용한 라이셴스/보유 라이셴스            |
|                                                                                                    | 소속                      | 관리자 등급 : ADM<br>보유 라이센스 기간 | IN<br>: 2021. 12. 24 - 2022. 12. 31 |     |        | 21/24                       |
| dwit.io                                                                                                    | 2                       | 입력한 계정어                    | 라이센스 초대 메일을 보내드려요                   |     |        | ◎ 초대 메일 대기 목록               |
| ae@k <mark>a</mark> kao.com                                                                                                    | 레드윗                     | jay@redv                   | <i>i</i> it.io                      |     |        | 초대 메일 발송하기                  |
| ae@redwit.io                                                                                                    | 레드윗                     | 라이센스 사용자                   |                                     |     |        | 라이센스식                       |
| dwit.io                                                                                                    | 1                       | 2 이름                       | 이메일                                 | 소속  | 전공/부서명 | 가입날짜                        |
|                                                                                                    | 이센스                     | 🗆 🥸 박태겸                    | ted@redwit.io                       | -1  | -      | 2022. 02. 03 오전 11:45 인증 현황 |
|                                                                                                    | ×                       | 🗆 🥸 레이                     | s2ongrae@kakao.com                  | 레드윗 |        | 2021. 12. 14 오전 11:11 인증 현황 |
| \겠습니까?                                                                                                    |                         | 🗆 🥸 김성래                    | seongrae@redwit.io                  | 레드윗 | Sales  | 2021. 12. 13 오후 1:27 민증 현황  |
|                                                                                                    |                         | 🗆 🥸 최선미                    | lily@redwit.io                      | 2   | 27     | 2021. 10. 13 오후 3:11 인증현황   |
| 해제                                                                                                    |                         | 🗆 🥺 Terra                  | terra@redwit.io                     | -   | *      | 2021. 10. 13 오전 10:03 인증 현황 |
|                                                                                                    |                         |                            |                                     |     |        |                             |
| ti de la constante de la constante de la const | 프리미엄플랜 '<br>한국어 ENGLISH |                            |                                     |     |        |                             |
|                                                                                                    |                         |                            |                                     |     |        |                             |

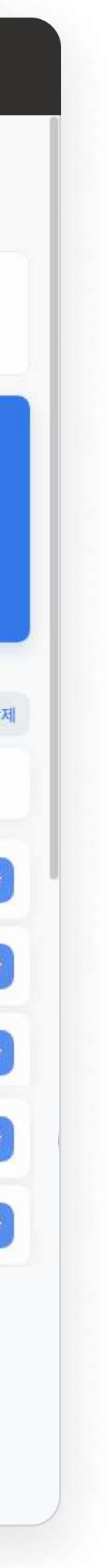

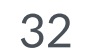

#### PART4. 추가 기능 활용

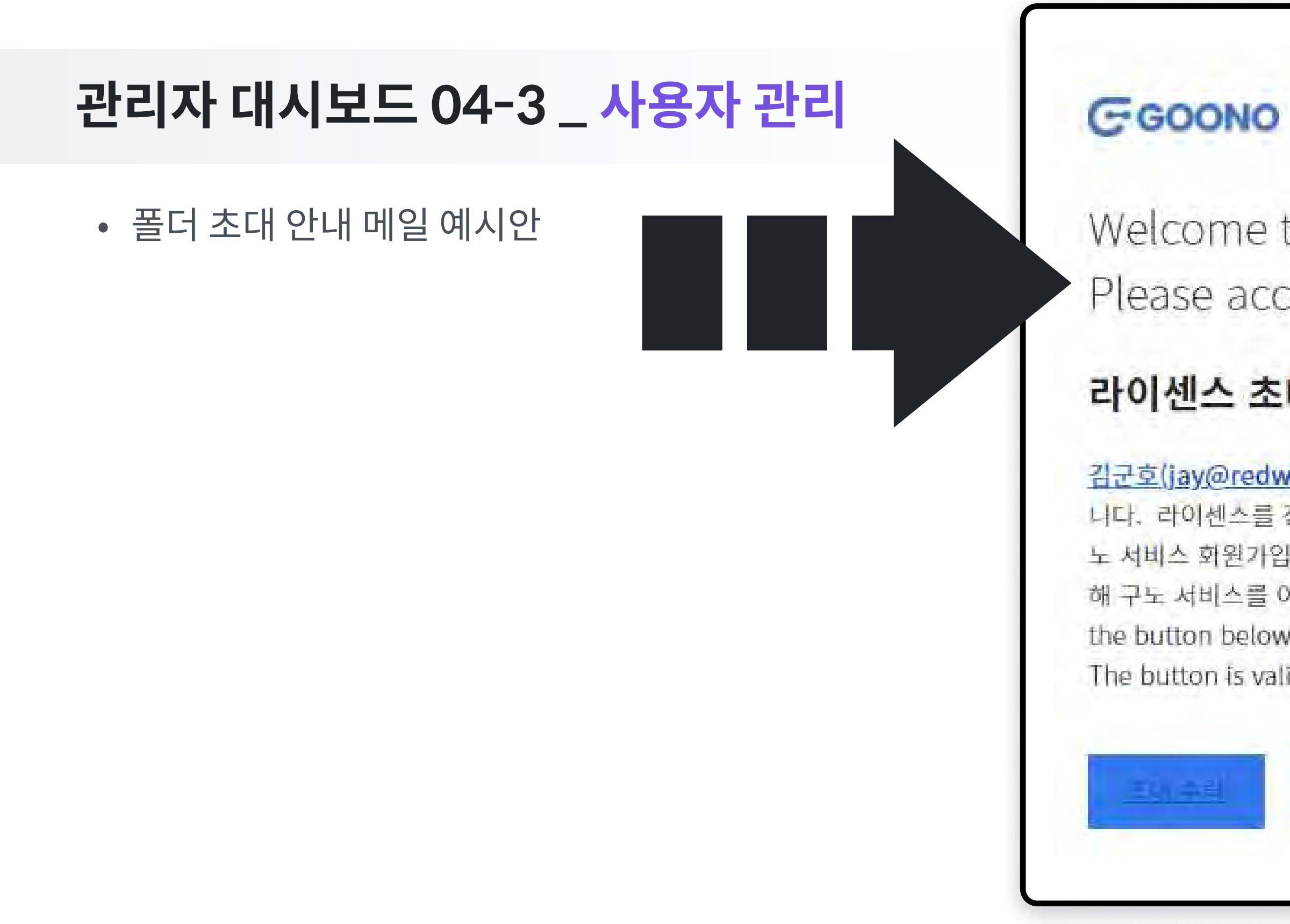

#### 

Welcome to Goono:)

Please accept on Invitation

#### 라이센스 초대 안내 메일

김군호(jay@redwit.io)님께서 구노 라이센스를 사용할 수 있도록 초대하셨습 니다. 라이센스를 정상적으로 사용하기 위해서는 반드시 현재 메일 주소로 구 노 서비스 회원가입을 하셔야 합니다. 버튼을 클릭하시면 해당 라이센스를 통 해 구노 서비스를 이용할 수 있습니다. 이 버튼은 1주일간 유효합니다. Click the button below to join an invited folder.

The button is valid for one week.

|     |        | 사용한 라이센스/보유 라이센스            |
|-----|--------|-----------------------------|
|     |        | 21/24                       |
| -   |        |                             |
|     |        | [2] 초대 메일 대기 목록             |
|     |        | 초대메일발송하기                    |
|     |        |                             |
|     |        | 라이센스 삭                      |
| 소속  | 전공/부서명 | 가입날짜                        |
| -   | -      | 2022. 02. 03 오전 11:45 인증 현황 |
| 레드윗 | -      | 2021. 12. 14 오전 11:11 인증 현황 |
| 레드윗 | Sales  | 2021. 12. 13 오후 1:27 인증현황   |
| -   | -      | 2021. 10. 13 오후 3:11 인증현황   |
| -   | -      | 2021. 10. 13 오전 10:03 인증 현황 |
|     |        |                             |

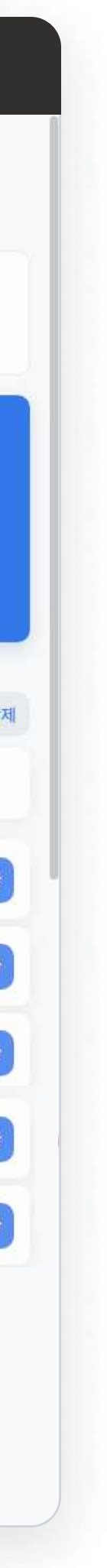

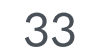

### 관리자 대시보드 04-3 \_ 보안/접근

### 라이센스 팀원의 접속 ① 설정 및 ② 접속 내역을 확인할 수 있습니다.

 해당 기능은 별도의 부가서비스로 기능 활성화 시 비용이 추가됩니다.

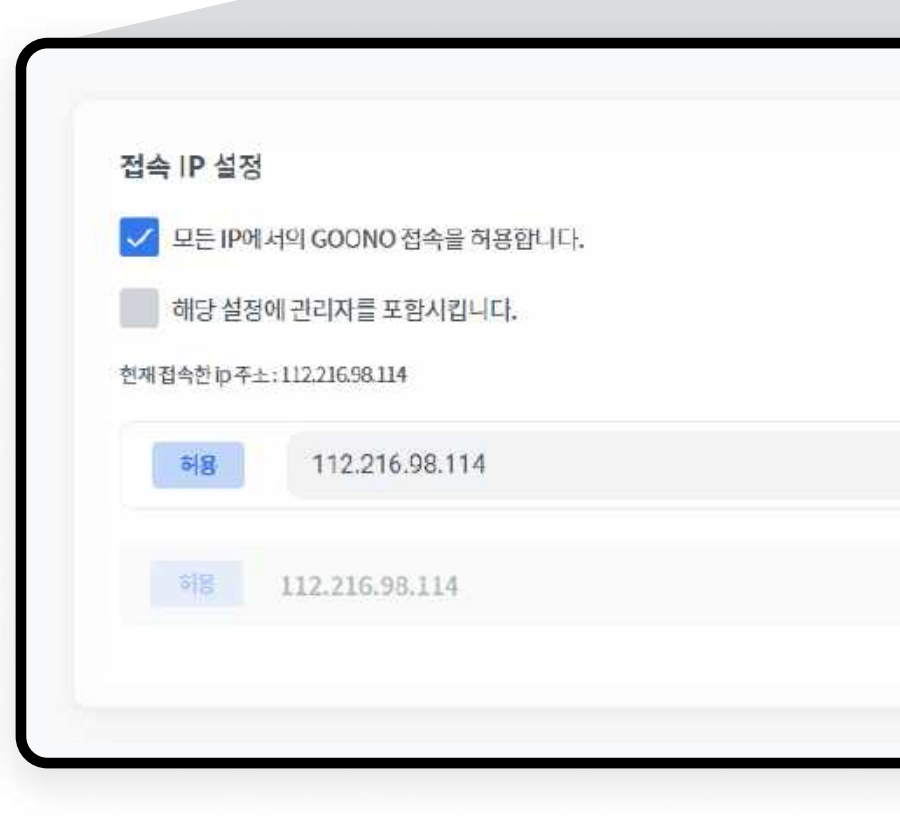

| 오 단어 또는 해시태고<br>+ 연구노트 추가                               | ← Back<br><b>보안/접근</b>                                                                         |                                 |                                             |                                |                       |
|---------------------------------------------------------|------------------------------------------------------------------------------------------------|---------------------------------|---------------------------------------------|--------------------------------|-----------------------|
| <ul> <li>注意</li> <li>空든 폴더</li> <li>블록체인 컬렉션</li> </ul> | 접속 IP 설정         모든 IP에서의 GOONO 접속을 허용함         해당 설정에 관리자를 포함시킵니다.         현재접속한 IP 주소를 입력해주시 | 반니다.<br>네요. (ex. 111.111.11.11) |                                             |                                | 추가하기                  |
| 추가하기                                                    | 접속 정보 확인하기 2                                                                                   |                                 |                                             | 2022. 03. 15 ~                 | 확인 일자<br>2022. 03. 22 |
| শ্বসা                                                   | 약태겸<br>ted@redwit.io                                                                           | 접속 기기 수<br>2개                   | 최근 접속 기간<br>2022.03.16 15:33:52             | 최근 접속 기기<br>iPhone12,3         | ~                     |
|                                                         | 역 되어<br>s2ongrae@kakao.com<br>김성래<br>seongrae@redwit.io                                        | 접속 기기 수<br>전속 기기 수<br>1개        | 접속 내역 없음<br>최근 접속 기간<br>2022.03.16 12:59:13 | 접속 내역 없음<br>최근 접속 기기<br>Chrome | ~                     |
|                                                         | 호전미<br>lily@redwit.io                                                                          | 접속 기기 수<br>0개                   | 최근 접속 기간<br>접속 내역 없음                        | 최근 접속 기기<br>접속 내역 없음           | ~                     |
| 이나래<br>프리미암플렌<br>한국어 ENGLISH                            |                                                                                                |                                 |                                             |                                |                       |

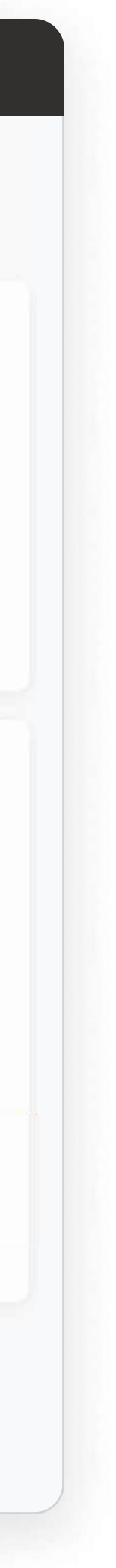

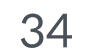

### 관리자 대시보드 04-3 \_ <mark>보안/접</mark>근

 팀원의 상세 접속 내역은 ① 우측의 ▽ 버튼을 통해 확인할 수 있습니다.

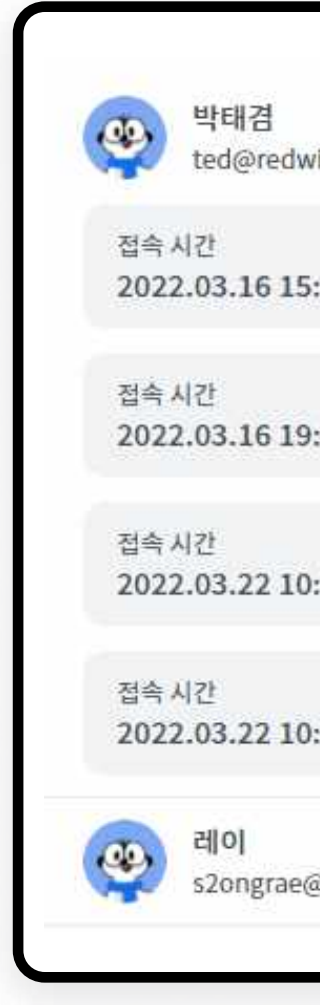

|            | 오 단어 또는 해시태고<br>+ 여규노트 추가 | ← Back<br><b>보안/접근</b>          |                                   |                                    |                              |              |
|------------|---------------------------|---------------------------------|-----------------------------------|------------------------------------|------------------------------|--------------|
| wit.io     | 접속 기기 수<br><b>2개</b>      | 최근 접속 기간<br>2022.03.16 15:33:52 | 최근 접속 기기<br>iPhone12,3            | · 1.                               |                              |              |
| 5:33:52    | 접속 기기<br>iPhone12,3       | 접속 IP<br>58.125.69.20           | 접속 국가<br>KR,                      |                                    |                              |              |
| 9:03:53    | 접속 기기<br>iPhone12,3       | 접속 IP<br>58.125.69.20           | 첩속 국가<br>KR,                      |                                    |                              | 추가하기         |
| ):29:43    | 접속 기기<br>Chrome           | 접속IP<br>58.125.69.20            | 접속 국가<br>KR,                      |                                    |                              |              |
| 0:30:31    | 접속 기기<br>Chrome           | 접속IP<br>58.125.69.20            | 접속 국가<br>KR,                      |                                    |                              | 확인 일자        |
| @kakao.com | 접속 기기 수<br><b>0개</b>      | 최근 접속 기간<br>접속 내역 없음            | 최근 접속 기기<br>접속 <mark>내역 없음</mark> | ~                                  | 2022. 03. 15 ~               | 2022. 03. 22 |
|            |                           |                                 |                                   | .16 15:33:52                       | 최근 접목 기기<br>iPhone12,3       | $\sim$       |
|            |                           | 행 레이<br>s2ongrae@kakao.com      | 접속 기기 수<br>0개                     | 최근 접속 기간<br>접속 내역 없음               | 최근 접속 기기<br>접속 내역 없음         | ~            |
|            |                           | (梁 김성래<br>seongrae@redwit.io    | 접속 기기 수<br><b>1개</b>              | 최근 접속 기간<br>2022.03.16 12:59:13    | 최근 접속 기기<br>Chrome           | ~            |
|            |                           | 호조 최선미<br>lily@redwit.io        | 접속 기기 수<br><b>0개</b>              | 최근 접속 기간<br>접 <mark>속</mark> 내역 없음 | 최근 접속 기기<br>접 <b>속 내역 없음</b> | ~            |
|            | 🗢 GOONO 피드백 남기기           |                                 |                                   |                                    |                              |              |
|            | 이나래 :<br>프리미암플렌 :         |                                 |                                   |                                    |                              |              |
|            | 한국어 ENGLISH               |                                 |                                   |                                    |                              |              |
|            |                           |                                 |                                   |                                    |                              |              |

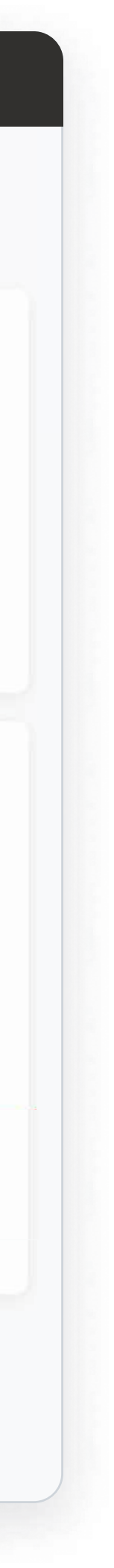

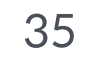

### 관리자 대시보드 04-3 \_ 연구노트 현황

라이센스 팀원의 연구노트 작성 현황을 확인할 수 있습니다. 기간별 **( 이번주 / 이번달 / 최근 6개월 )** 현황도 확인 가능합니다.

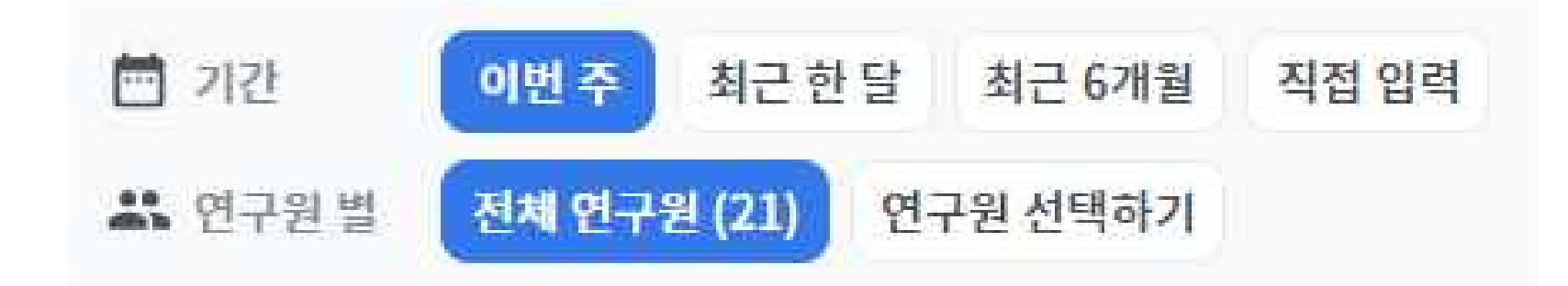

#### 📌 활성 연구원이란 무엇인가요?

해당 기간 내에 연구노트를 1회 이상 업로드한 사용자를 말합니다! 전체 라이센스 사용자 대비 몇 %의 팀원이 활성 사용자인지 확인할 수 있습니다.

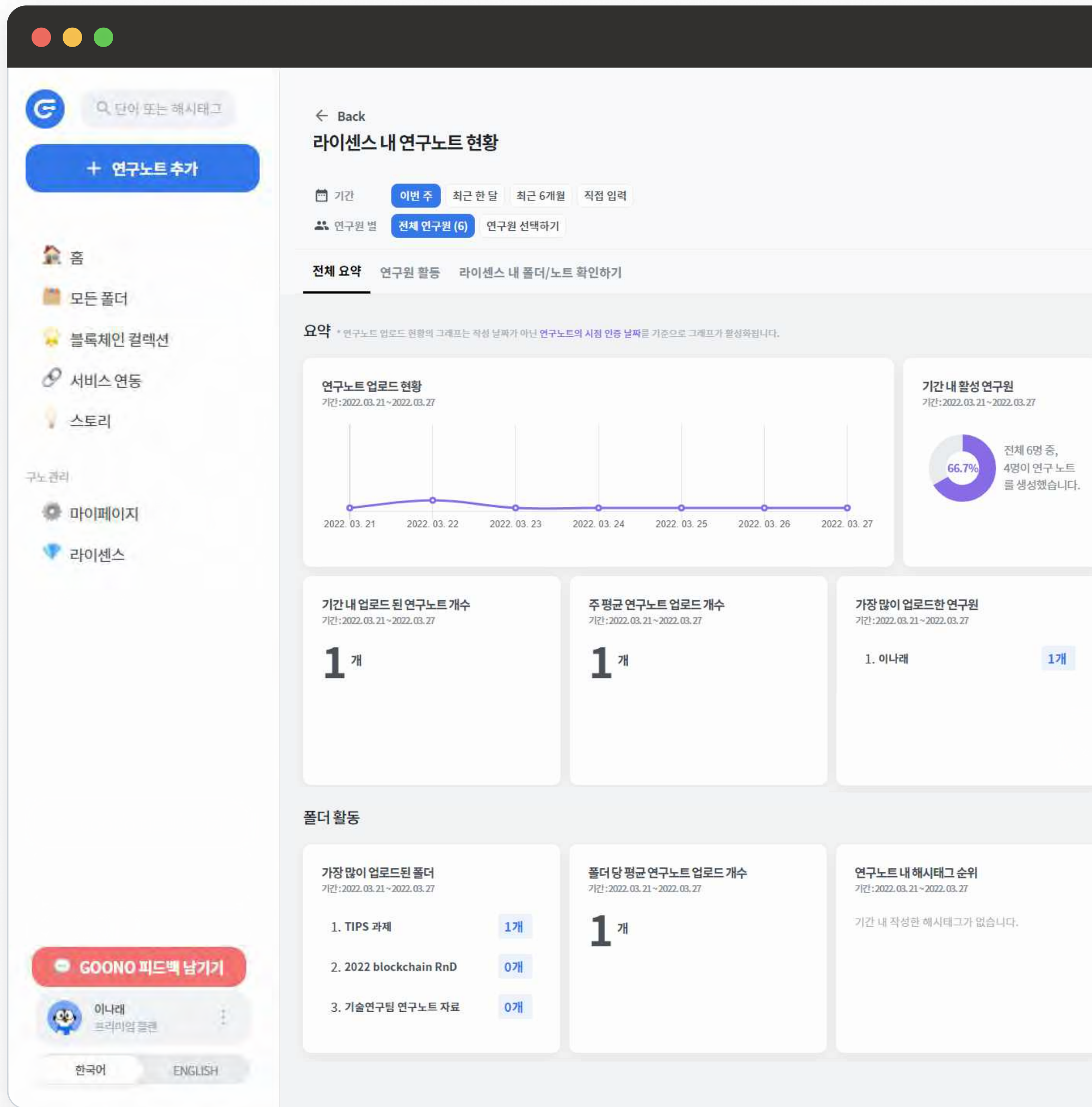

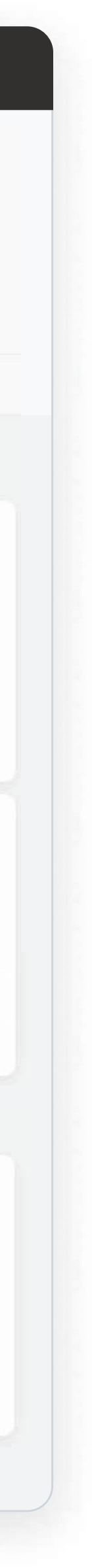

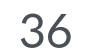

### 관리자 대시보드 04-3 \_ 연구노트 현황

#### 또한 **연구원 활동과 라이센스 내 폴더/노트 확인하기 탭을 제공**하여, 공유하지 않은 팀원 개인의 폴더에 대해서도 확인할 수 있습니다.

| <ul> <li>○ 단어 또는 해시태고</li> <li>+ 연구노트 추가</li> <li>☆ 흠</li> <li>□ 드 포러</li> </ul> | <ul> <li>★ Back</li> <li>라이센스 내 연구노트 현황</li> <li>전체 오약 연구원 활동 라이센스 내 폴더/노트 확인하기</li> <li>전체 요약 연구원 활동 라이센스 내 폴더/노트 확인하기</li> </ul> | 중 단어 또는 해시태고<br>+ 연구노트추가 ★ 홈                                                                | <ul> <li>← Back</li> <li>라이센스 내 연구노트 현황</li> <li>○ 기관</li> <li>○ 기관</li> <li>○ 에번주 최근 현달</li> <li>▲ 연구원별</li> <li>전체 연구원(6)</li> <li>연구원 활동</li> <li>라이센스</li> </ul> | 최근 6개를 적<br>원 선택하기<br>내 폴더/노트 확인하기   | 요약 연구원 활동 라                                                                      | 이센스 내 폴더/노트 확인하기                                |
|----------------------------------------------------------------------------------|----------------------------------------------------------------------------------------------------|---------------------------------------------------------------------------------------------|----------------------------------------------------------------------------------------------------|--------------------------------------|----------------------------------------------------------------------------------|-------------------------------------------------|
| - 보는 놀니                                                                          | 연구원별활동                                                                                                    | - 블록체인 컬렉션                                                                                  | 라이센스 내 전체 폴더                                                                                                    |                                      |                                                                                  | ᆕ 생성일자최신순                                       |
|                                                                                  | 연구원별업로드현황<br>7년:2022.03.21~2022.03.27                                                                                              | 🔗 서비스 연동                                                                                    | 전체 🔻 플더 이름 혹                                                                                                    | 은 연구원 이름으로 검색해보세요                    |                                                                                  |                                                 |
| 구노권리<br>마이페이지<br>라이센스                                                            | 0         5           김성래         최선미           히스트다솜         김아리           김아리         1                                          | 구노관리<br>아이페이지<br>라이센스                                                                       | 안 2022 blockchai এ 김나래 (개안 폴더)                                                                                                    | ···································· | CU<br>공동연구과제<br><sup>2</sup> 전자 연구기술팀 연구진행…<br>책정자 김구노<br>기간 2021.04.01~2022.04… | NR<br>테스팅<br>과제명 테스팅<br>책임자 김구노<br>오 김성례(개인 쭕대) |
|                                                                                  | 이나래 님이 TIPS 과제 폴더 에 연구노트를 업로드하였습니다.<br>10:11:08<br>< 1 >                                                                           |                                                                                             |                                                                                                    | <                                    |                                                                                  |                                                 |
| <ul> <li>GOONO 피드백 남기기</li> <li>이나래<br/>프리미엄 플린</li> <li>한국어 ENGLISH</li> </ul>  |                                                                                                    | • GOONO 피드백 남기기         • 이나래         프리미암플렌         * 프리미암플렌         * 한국어         ENGLISH |                                                                                                    |                                      |                                                                                  |                                                 |

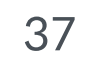

- 1. 좌측 메뉴의 ① [서비스연동]을 통해, Github의 repository 를 자동으로 업로드 되도록 설정할 수 있습니다. ② [연동하기] 버튼을 클릭하여, 연동할 ③ Github 계정으로 로그인
- 연동 이전 시점의 repository commit history, comment, issue도 업로드 됩니다.

✓ 구노의 사용 효율성을 높이기 위해 github, google drive 총 2개의 외부 서비스 연동을 제공합니다.

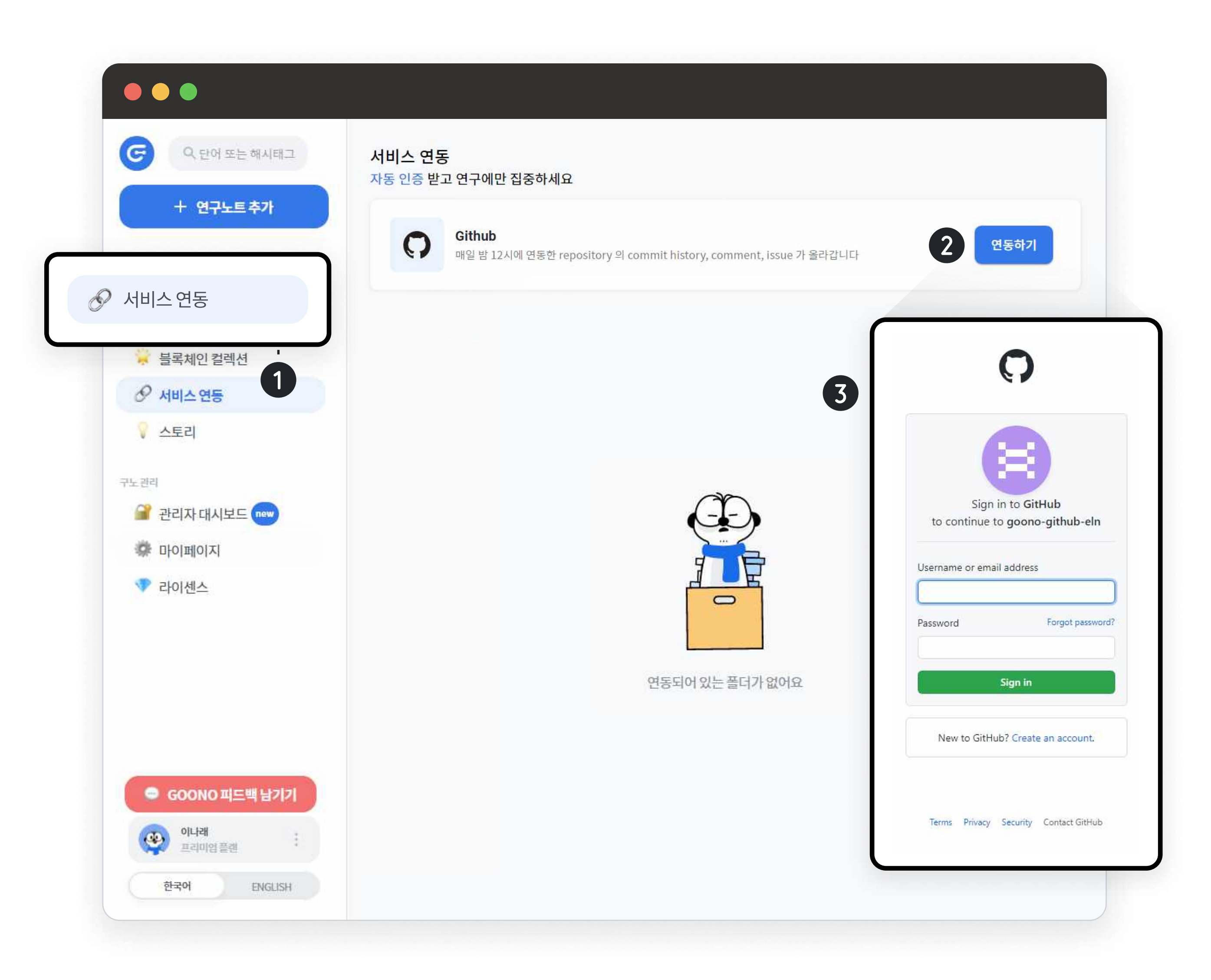

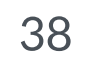

### 2. ① Github의 repository 선택 $\rightarrow$ ② 구노 업로드 폴더 선택 시, 매일 밤 12시에 자동으로 업로드 됩니다.

| 1/2 단계 |                  |          |    |  |
|--------|------------------|----------|----|--|
| 연동할    | 할 Github 폴더를 선택하 | <u> </u> |    |  |
|        | github/project1  |          |    |  |
|        | github/project2  |          |    |  |
|        | github/project3  |          |    |  |
|        |                  |          |    |  |
|        |                  |          |    |  |
|        |                  |          |    |  |
|        |                  |          |    |  |
|        |                  | 이전       | 다음 |  |
|        |                  |          |    |  |

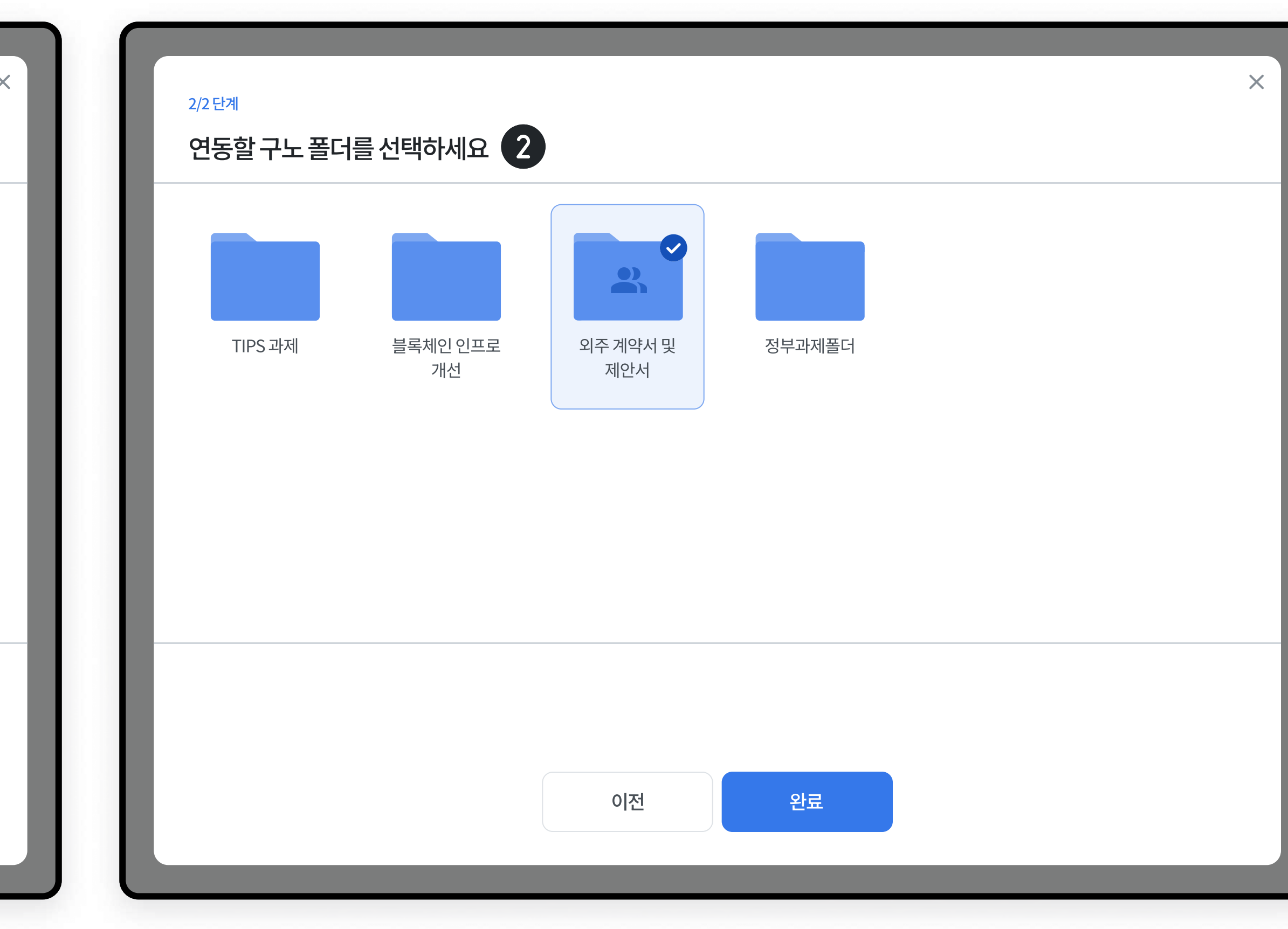

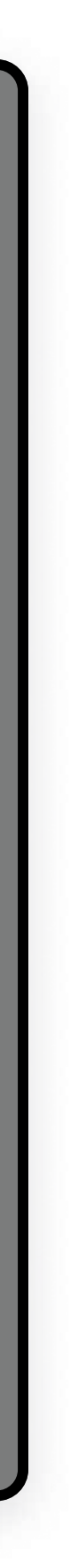

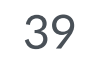

• ① 연동 해제는 언제든지 가능합니다.

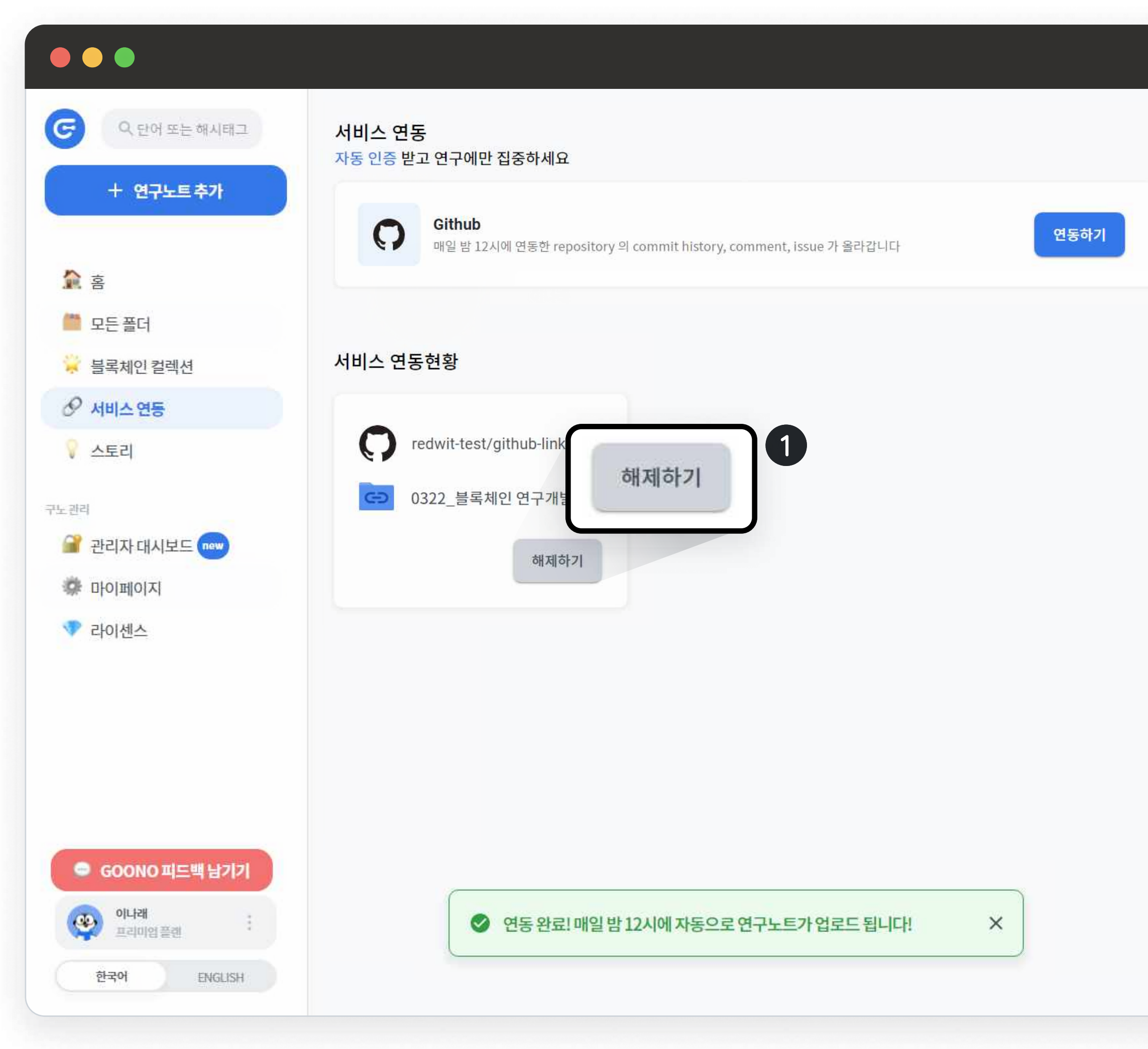

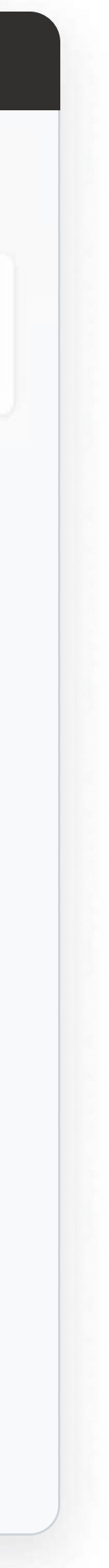

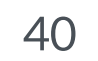

- 3. Google drive 내 저장된 파일을 구노에 바로 업로드 할 수 있습니다. 좌측 메뉴 상단의 + 연구노트추가 → 구글 드라이브 에서 추가 구글계정 로그인 → 파일 선택 → 구노 저장 폴더 선택 시 업로드 됩니다.
- 구글 드라이브 파일 중 구노 지원 확장자만 업로드 가능합니다.
- 개별 폴더 내의 ① [새 노트 만들기]를 통해서도 파일을 추가할 수 있습니다.

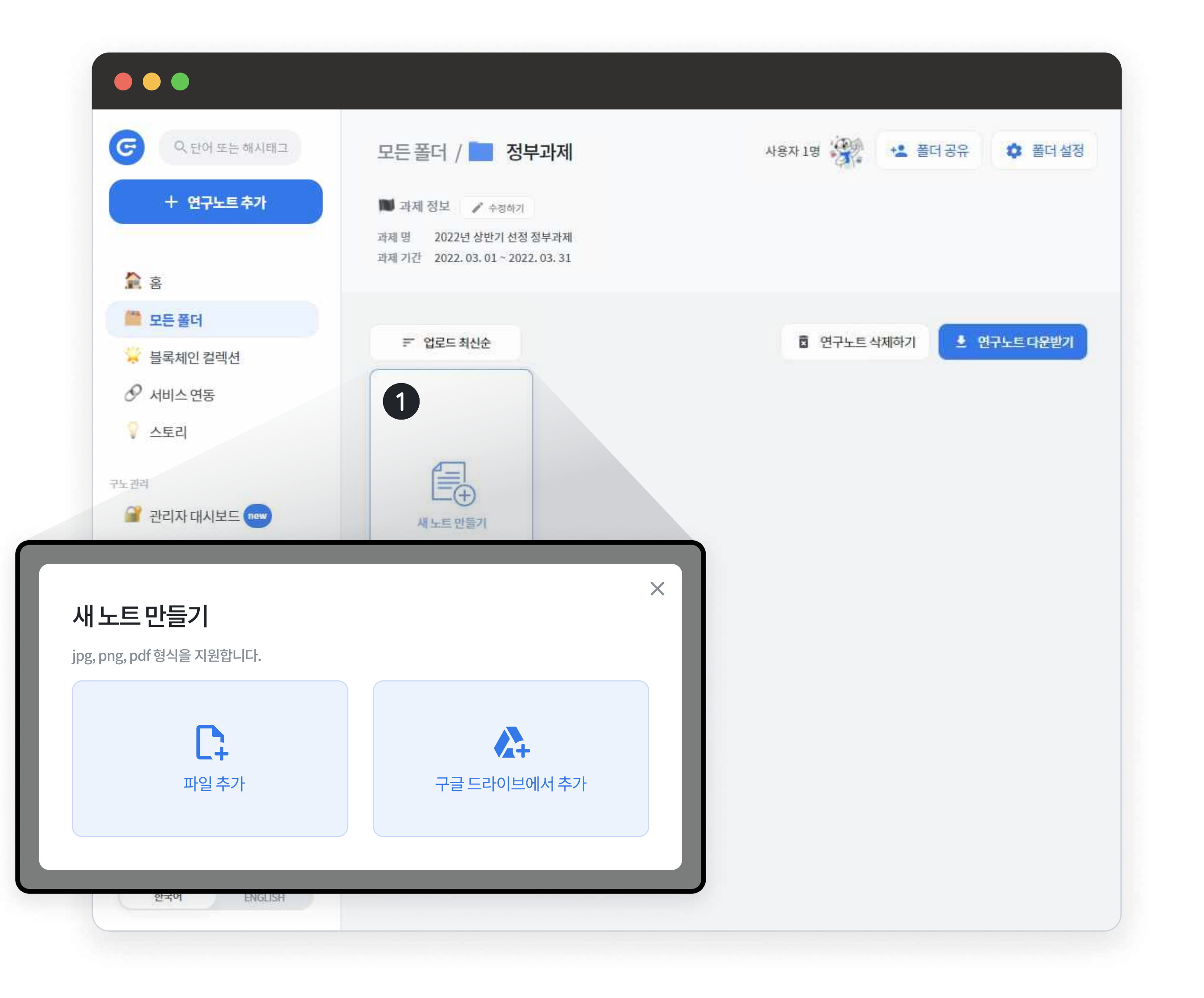

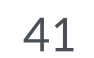

· 연동할 ① 구글 드라이브 계정으로 로그인하여,
 ② 엑세스 권한에 허용을 체크해야 합니다.

|                                   | GOONO                                                                           |
|-----------------------------------|---------------------------------------------------------------------------------|
| Google 계정으로 로그인                   | Goono-GoogleDrive에서 내<br>Google 계정에 액세스하려고 합니                                   |
| GOONO                             | ۲<br>jay@redwit.io                                                              |
| 계정 선택<br>Goono-GoogleDrive(으)로 이동 | 이렇게 하면 <mark>Goono-GoogleDrive</mark> 에서 다음 작업을<br>할 수 있습니다.                    |
| ● 김주아<br>jay@redwit.io            | ▲ Google Drive 파일 보기 및 다운로드 (                                                   |
| ② 다른 계정 사용                        | Goono-GoogleDrive 앱을 신뢰할 <mark>수 있</mark> 는지 확인                                 |
| 앤을 사용하기 전에 Goono-GoogleDrive의     | 민감한 정보가 이 사이트 또는 앱과 공유될 수 있습니다<br>언제든지 Google 계정에서 액세스 권한을 확인하고 식<br>제할 수 있습니다. |
| 개인정보처리방침 및 서비스 약관을 검토하세요.         | Google이 데이터를 안전하게 공유하는 방법을 알아보<br>세요.                                           |
|                                   | Goono-GoogleDrive의 개인정보처리방침 및<br>서비스 약관을 확인하세요.                                 |
| ▼ 도움말 개인정보처리방침 약관                 | 취소 허용                                                                           |
| ▼ 도움말 개인정보처리방침 약관                 | 세요.<br>Goono-GoogleDrive의 개인정보처리방침 및<br>서비스 약관을 확인하세요.<br>취소 허용                 |

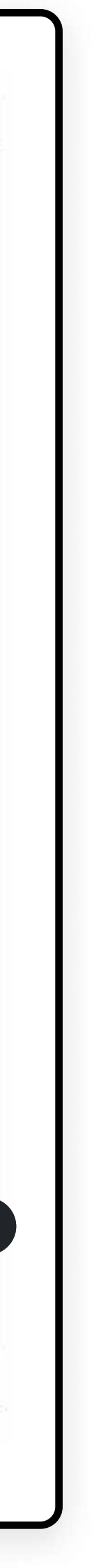

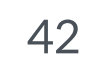

- 구글 드라이브 내 ① 파일을 다중으로 선택할 수 있습니다.
- 구글 드라이브 내 ② 파일을 검색할 수 있습니다.

| G    | QE   | 10) 또는    |
|------|------|-----------|
|      | + 2  | 구노트       |
| Â    | 홈    |           |
|      | 모든폴더 | 1         |
| *    | 블록체인 | 컬렉션       |
| O    | 서비스인 | 통         |
| 9    | 스토리  |           |
| 구노관리 |      |           |
|      |      | 지         |
| P    | 라이센스 |           |
|      |      |           |
|      |      |           |
|      |      |           |
| •    | GOON | 이피드       |
| 1    | 김군호  | 104 25 28 |

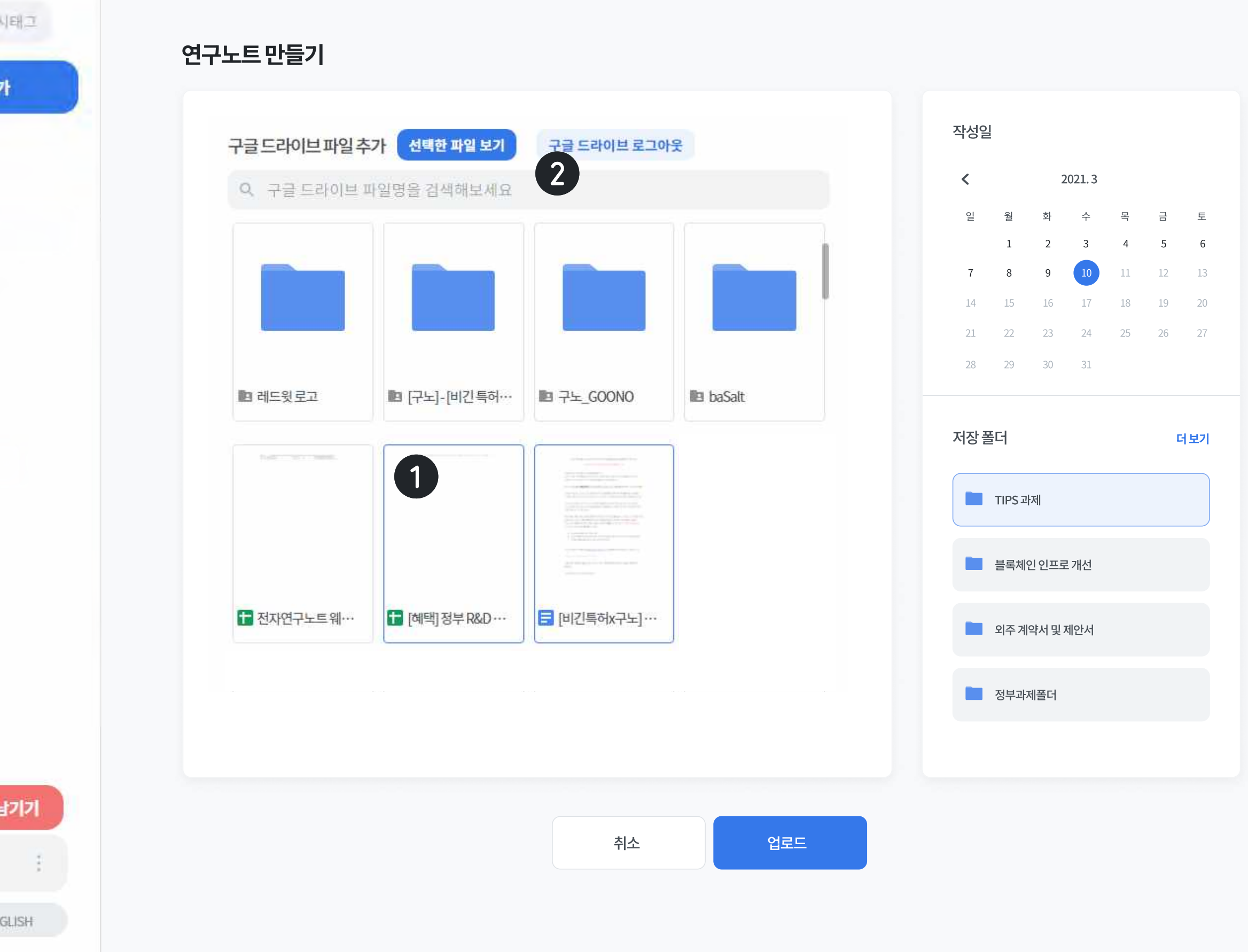

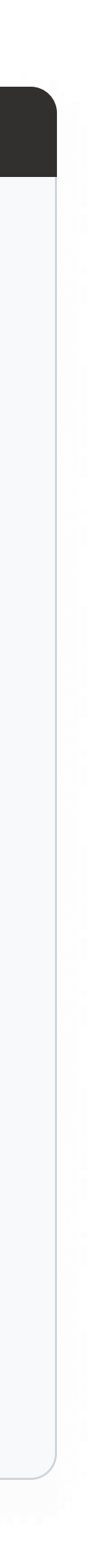

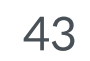

#### 연구노트 예시 05-1

• Github 연동 기능을 통해 작성된 샘플

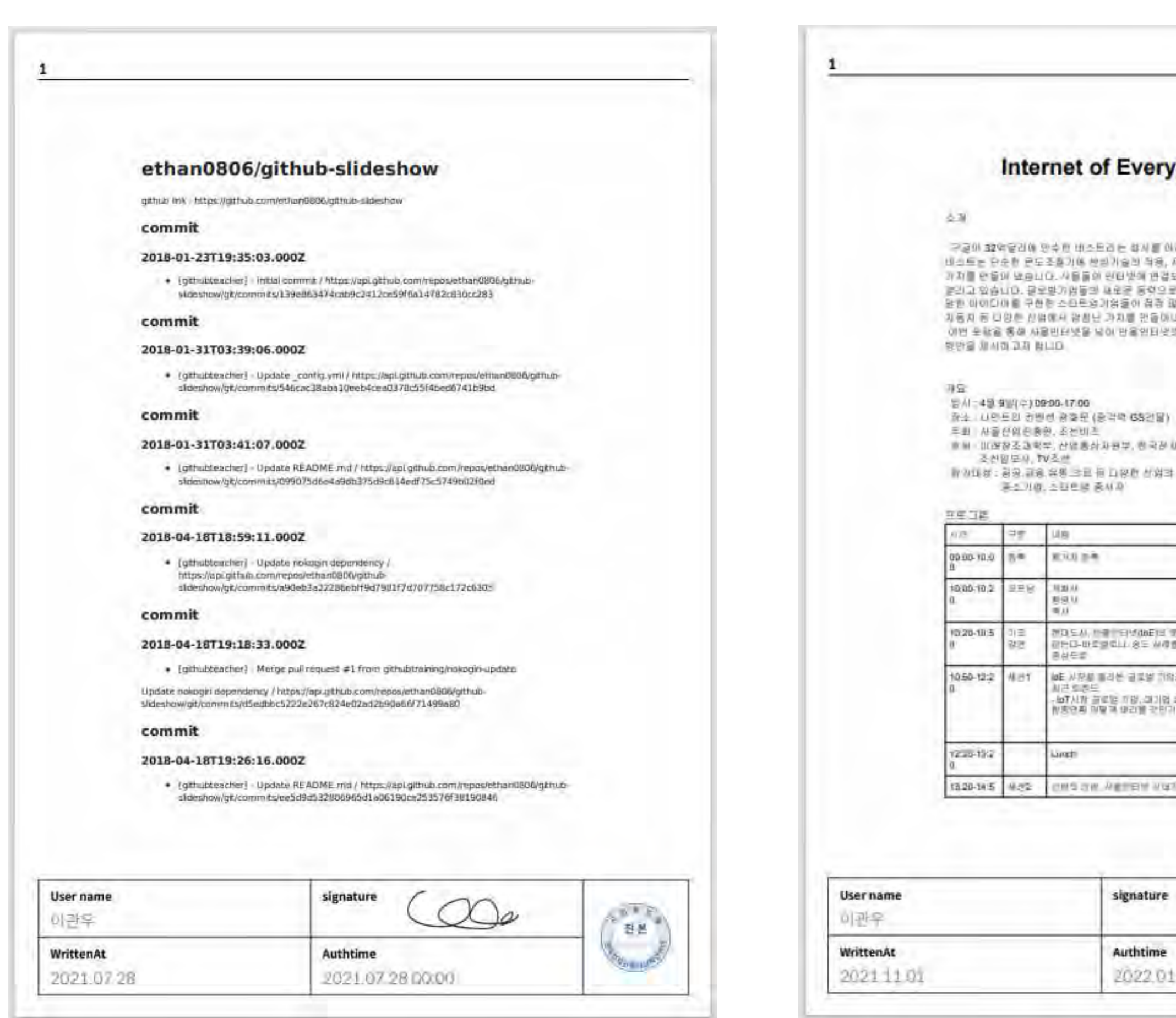

#### • Google Drive 연동 기능을 통해 작성된 샘플

#### Internet of Everything Forum

네스트는 단순한 문도조출기에 선생기술의 적왕, 전등학습과 대한 디자인이 터해서 암황인 가지를 만들어 있습니다. 사용들이 인터넷에 관감되고, 사랑에 프중되면서 새로운 유성이 물리고 있습니다. 문모방기업들의 새로운 동밖으로 사물인터넷에 집중 투자하고, 놀러운 말한 아이디아를 구한한 소프로 경기상들이 접장 많아지고 있습니다. 또한 의료, 유통, 지금지 등 다양한 전밖에서 암봉난 가지붕 만들어내고 있습니다. 이번 유학을 통해 사용인터넷을 낮아 반응인터넷의 전용을 장파보고, 앞으로 나아가마할

· # H · ILI전장조과학부, 산업통상자원부, 친국장 U통신민구원, 신사부용민구용,

100대상: 왕공,김용,유명,그로 두 다양한 선생과 가세 및 연구, 백업의, 지지 밝고

|                                                                  | BA.                                                                                     |
|------------------------------------------------------------------|-----------------------------------------------------------------------------------------|
| 00 m.m.                                                          |                                                                                         |
| an<br>au<br>J                                                    | (사진경) 사용상당원동원 대표<br>- 프랑수 호선권력에서 대표<br>- 전통력 이상원호교위로 차관                                 |
| 1도시, 바람 - 티넷daĒ)의 국용<br>- G-바로양로(1/용도 싸려면<br>사문로                 | 하날 確한 사수과 소파한 라마터트 카류니더<br>사장                                                           |
| 사항을 해외한 글로날 귀약을<br>탄행한다<br>가사한 글로날 비행, 제기형 실전<br>방법의 대달과 바리를 한단기 | 보장 이재원 전세대학교 교수<br>보설<br>비산석 도장된 것도<br>전공은 바상전자 관로<br>이공은 한국EM 연구노의<br>통공도 ARM 2010 이사) |
| d)                                                               |                                                                                         |
| S OW ARTEN AND                                                   | 97 8W// PAGAUDUA 015                                                                    |

signature 000 88 Authtime (Laby) 2022.01.03 16:28

#### • Word 파일 업로드 샘플

#### 시스템 구조 및 기술 설명

#### 1. 블록체인 기술

볼록체인 거슬은 관리 대상 데이터를 '볼록'이라고 하는 소규모 데이터들이 P2P 방식을 기반으로 생성된 세만 형태의 연결고리 기반 분산 데이터 저장 환경에 저장하여 누구라도 임의로 수정할 수 없고 누구나 변경의 결과를 멸람할 수 있는 분산 컴퓨팅 기술 기반의 원장 관리 가술입니다.

이는 근본적으로 분산 데이터 저장기술의 한 형태로, 지속적으로 변경되는 데이터를 모든 참여 노드애 기록한 변경 리스트로서 분산 노드의 운영자에 의한 임의 조착이 불가능하도록 고만되었기 때문에. 데이터의 무결성(Integrity)을 증빙하기 용이합니다.

(주)래드윗은 프라이빗 볼록체인 네트워크를 사용합니다. 프라이빗 블록케인은 네트워크 노트에 허가된 황녀자만 참여할 수 있으며, 허가된 참여자 왜 거래 내막과 여러 행동(Actions)은 공유되지 않고 추적할 수 맛습니다

레트윗의 트라더빗 블록체인 네트워크는 리눅스 재단의 Myperiedger fabric을 통해 구성되어 있습니다. Hyperledger는 기업용, 프라이빗 불록처인에서 가장 별용적이대, 프라이빗 분복체인 기술의 표준으로 자리잡고 있습니다.

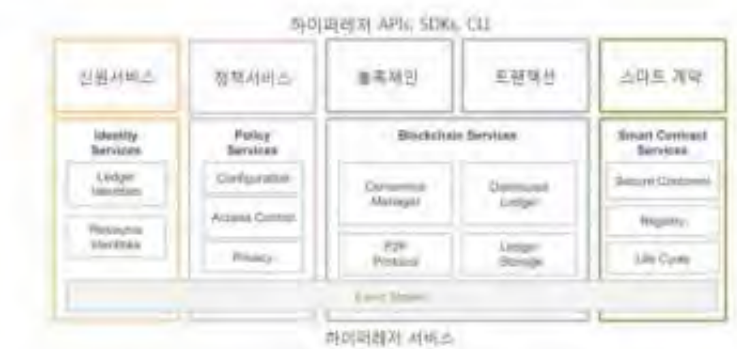

그림 1 하이퍼레처 플랫폼 구조

#### 2. 시스템 구조도

해당 문서는 바레드링의 기술 자료로, 당시의 승인 없이 양도, 해사 등 무단 사용을 급지합니다.

| User name<br>이관우 | signature        | 0 1 1 0 0 0 0 0 0 0 0 0 0 0 0 0 0 0 0 0 |
|------------------|------------------|-----------------------------------------|
| WrittenAt        | Authtime         | and the second                          |
| 2021.05.01       | 2021 12:06 14:36 | CONNE                                   |

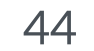

#### 연구노트 예시 05-1

#### • 수기기록 업로드 샘플

| 파제범 재생 _ 유왕이 관내                                                                                                    | 과제번호<br>matterr No ) 2                                                                                                    |
|----------------------------------------------------------------------------------------------------|----------------------------------------------------------------------------------------------------|
| Continuend term cannot<br>1. 실험 목적<br>- Adol 반응는 평가조간에서 알아<br>도랑하는 전형적인 A-A 반당한                                                                                                    | (2) 경과· PCC # 당은 후 5만·1 없는<br>가 UCF 또 했어서 UV 확인 예정<br>아위트 줄 2) 3 nm - MCU (11 Contom)                                                                                                    |
| - 1mm or 3mm의 급나노격과<br>합성한 원, - 0H ligand par<br>(6c m<br>부착 후 그 결과를 분석해 원<br>2. 실험 내용,<br>4 Ligand exchange Spherical<br>1) 1mm - MCH (6 carbon<br>@ 톨루어인에 속인 Au-OA<br>800.00 50000 500 | 사활<br>() 동수엔어( 독일 Au-oA 20ml<br>S백에 세탄올에 속인 0.05M<br>(I.C)<br>MCU 목백 10ml를 더한다.<br>의 12시간 후, 셋어서 DM푸에 독인다.<br>의 12시간 후, 셋어서 DM푸에 독인다.<br>DM푸에 a5M PCC를 넣어 Au NR<br>를 리간도로 교환 합니다. (2.1)<br>(외 결과: PCC를 넣은 후 침전 존재<br>- 계속 랑생 하여고 노력을<br>20ml<br>외 Summary & Future des |
| 용액에 네란들에 속신 0.4<br>(AHA 콩백 /0 m/을 여러<br>(의 /2 시간 후, 신어서 DMF**<br>DMF에 ASM PCC를 넣어<br>를 리간드로 교환 합니다.                                                                                      | es M D Summary & Turme plan.<br>관다. D Au NPs 실립에 더 집중에져.<br>네 워마다 캡운 길이의 출실 귀입 예정<br>I Au NP: 의 UV 측정 및 TEM 이미지 촬영<br>. (2:1)<br>Contenant Formance :                                                                                                    |
| 월자 Duny 2021 01 15 월자                                                                                                    | またたち<br>20g1-01,2/ Surpose                                                                                                    |
| Teora                                                                                                    | GOONO                                                                                                    |
| User name<br>김성래                                                                                                    | signature Show                                                                                                    |
| WrittenAt                                                                                                    | Authtime                                                                                                    |

#### • 한글 파일 업로드 샘플

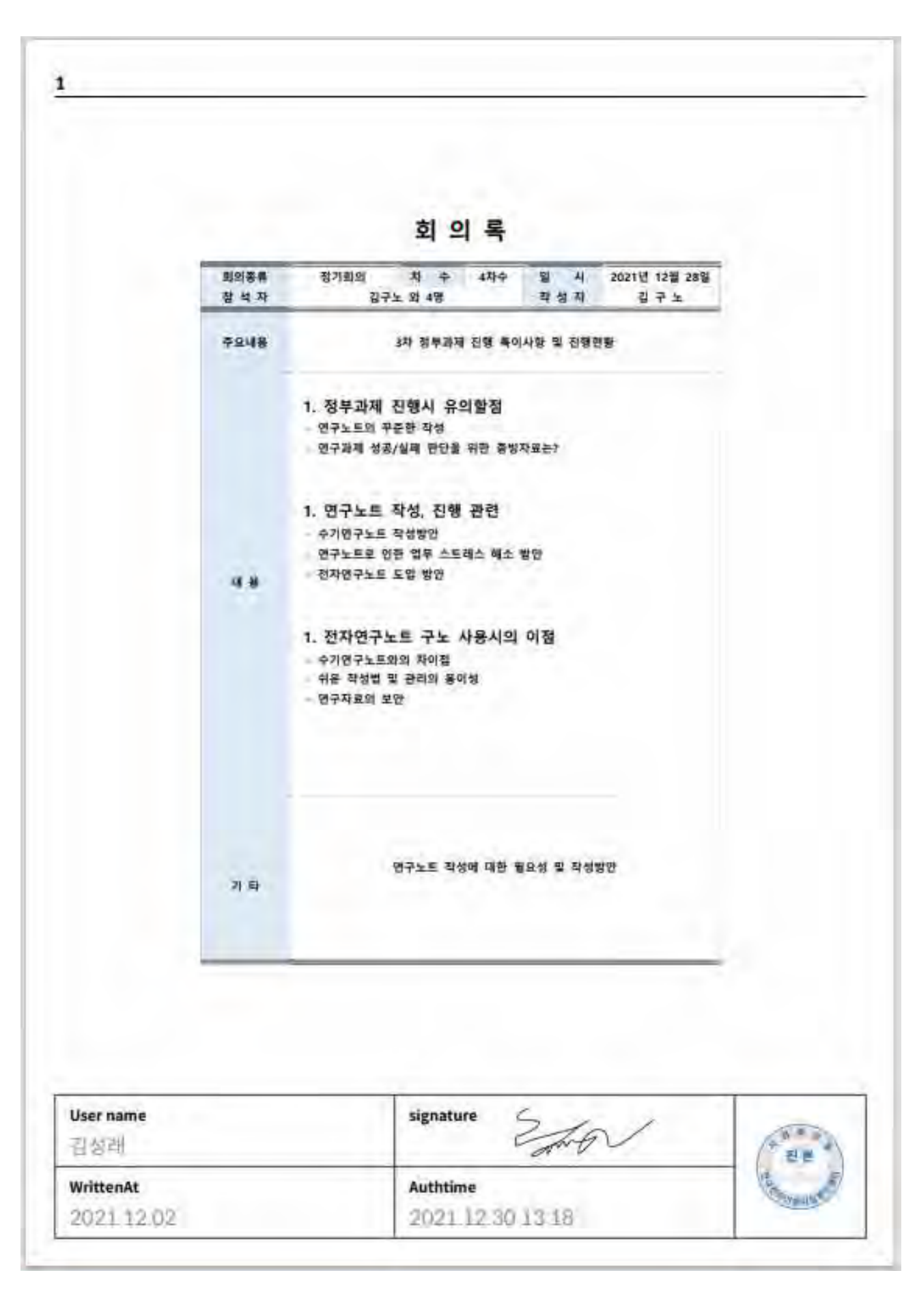

#### • 엑셀 파일 업로드 샘플

| 여봉(원백 이종)<br>생도 등<br>전원자<br>양보 전<br>인상 전<br>전도 경<br>조만 경<br>제도 원, 마친약 (미)전약)<br>양원 전<br>양원 전<br>양원 전<br>양원 전<br>양원 전<br>양원 전<br>양원 전<br>양원 전 | At Star Con Star Star Star Star Star Star Star Star                                                                                                    | 발가 시간<br>2021-06-24 14:50<br>2021-06-24 14:50<br>2021-06-24 14:50<br>2021-06-24 14:51<br>2021-06-24 14:53<br>2021-06-24 14:53<br>2021-06-24 14:53                                                                         | 472 472<br>2021 - 05 - 24 75 52<br>2021 - 25 - 24 74 59<br>2021 - 25 - 24 74 59<br>2021 - 25 - 34 74 59<br>2021 - 25 - 34 74 59<br>2021 - 25 - 34 74 59                                    | <u>기간(後)</u><br>(日 라니트<br>9 (年<br>9 (年<br>9 (年<br>9 (年                                                                                                    |
|----------------------------------------------------------------------------------------------------|----------------------------------------------------------------------------------------------------|----------------------------------------------------------------------------------------------------|----------------------------------------------------------------------------------------------------|----------------------------------------------------------------------------------------------------|
| #= *<br>점말지<br>일보면<br>먼치 일<br>같은 전:13:54:<br>같이 전<br>초반경<br>조반경<br>제도 및 마련약 (미전약)<br>정원 전<br>성원은<br>특별 1:01 /0668<br>이 및 수<br>의 월수<br>의 월수   | International and a second second sec | 2021-06-24 1450<br>2021-06-24 1450<br>2021-06-24 1450<br>2021-06-24 1450<br>2021-06-24 1453<br>2021-06-24 1453<br>2021-06-24 1453                                                                                         | 2021-06-04 (15:56<br>2021-06-04 (14:59<br>2021-06-04 (14:59<br>2021-06-04 (14:59<br>2021-06-04 (14:59                                                                                      | 3 01<br>2 01<br>8 01<br>8 01<br>8 01<br>8<br>9 01<br>8<br>9 0<br>8<br>9 0<br>8<br>9<br>9<br>9<br>1<br>8<br>9<br>10<br>10<br>10<br>10<br>10<br>10<br>10<br>10<br>10<br>10<br>10<br>10<br>10 |
| 정보원<br>반지 된<br>일은 한 201813-342<br>길다 참<br>조반경<br>패트 및 마련약 (미원약)<br>정원 전<br>성원은<br>등객은 20170868<br>이 및 수<br>의 및 수<br>의 및 수<br>의 및 수           | bbeyeont20@navet.com<br>imj_1126@navet.com<br>a_cridk@navet.com<br>dahay10927@vavet.com<br>bUSBkyh@navet.com<br>mittajap498_gr_uit.com                                                                                                    | 2021-36-24 1453<br>2021-36-24 1451<br>3021-36-24 1451<br>3021-36-24 1453<br>3021-48-24 1453                                                                                                    | 2021-06-34 14:59<br>2021-06-34 14:59<br>2021-06-24 14:59                                                                                                    | 9 01<br>9 01                                                                                                    |
| 반지 집<br>집다 집<br>집다 집<br>조반 집<br>태도 원, 마친 약 (四)원부)<br>작품 문<br>성 왕은<br>동생은 20170868<br>미 월 수<br>집 월 종<br>집 월 종                                 | imj, 11260 naverzon<br>autokiji naverzon<br>daha (100270 valerzon<br>bilSekyh Braverzon<br>mittajepi98 ji gruži soo                                                                                                    | 2021-08-24 14:51<br>2021-06-24 14:53<br>2021-06-24 14:53<br>2021-06-24 14:53                                                                                                    | 2021-06-34 14:59<br>2021-06-24 14:59                                                                                                    |                                                                                                    |
| 일은 제 2018년42<br>월 다양<br>조빈영<br>태도 및 마원약 (대원약)<br>양원 문<br>양원 문<br>양편 전 2017/0868<br>이 월 수<br>일체 문<br>고 (170868                                | a stak Braws zan<br>dahar 10027 (Prave zon<br>USB kyh Braws con<br>magazi 55 (1914) (2000)                                                                                                    | 2021-06-24 14:53<br>2021-48-24 14:53                                                                                                    | 2021-06-24 14:59                                                                                                    | the second second second second second second second second second second second second second second second se                                                                                                    |
| 용다영<br>조빈영<br>태도원 마원후 (미원후)<br>양월 문<br>양화문<br>윤택 전 2017/0868<br>명 월 수<br>일체 등<br>                                                            | daharit00270 kawa zam<br>biSBkyh@naver.com<br>wilfnajęs/95 g. ukuco                                                                                                    | 2021-48-24 1453                                                                                                    |                                                                                                    | 16 04                                                                                                    |
| 소년성<br>태도월 마천후 (미원부)<br>학원 문<br>왕의은 2017/0868<br>의 월수<br>회책은 2017/0868                                                                       | mmajanine granicos                                                                                                    |                                                                                                    | 2021-36-24 14:58                                                                                                    | 5 78                                                                                                    |
| 에는 및 사업부 (이전부)<br>기용 (또<br>통의 전 2017/0868<br>의 청수<br>회사는                                                                                     | infingigation and according to the second                                                                                                    | 2021-06-04 1454                                                                                                    | 2011-06-34 14:59                                                                                                    | 10                                                                                                    |
| 상황은<br>동계 전 2017/0868<br>의 청구<br>회장은<br>                                                                                                    | the state of the state of the s | 3021-06-24 1455                                                                                                    | 2021-06-24 14:50                                                                                                    | 5 3                                                                                                    |
| 응제 전 20170868.<br>의 영수<br>회사는                                                                                                    | Investigation and a second second                                                                                                    | 2021-06-24 14:55                                                                                                    | 2021-06-34 14:59                                                                                                    | 4 14                                                                                                    |
| 의 영수<br>의적은                                                                                                    | sassing 1998 Openal com                                                                                                    | 2021-06-24 14:55                                                                                                    | 2021-06-34 14:57                                                                                                    | 2 4                                                                                                    |
| 為林市                                                                                                    | acvit888@navancum                                                                                                    | 3021-06-24 14:56                                                                                                    | 2021-06-24 14:50                                                                                                    | 4 9                                                                                                    |
|                                                                                                    | nanfia0645@onail.com                                                                                                    | 2021-06-24-14:56                                                                                                    | 2021-06-24 14:59                                                                                                    | 4 19                                                                                                    |
| Date HET                                                                                                    | permut2516@liaiet.com                                                                                                    | 2011-06-24 14:56                                                                                                    | 2021-06-74 14:59                                                                                                    | 39                                                                                                    |
| Disnets Still                                                                                                    | manna min inne                                                                                                    | 3001 76 24 1456                                                                                                    | 2021 26 34 1459                                                                                                    |                                                                                                    |
| and a state of the                                                                                                    | and a called strategy restration of sold                                                                                                    | 3021 (36-24 14:58                                                                                                    | 2021-56-34 1459                                                                                                    | 318                                                                                                    |
| 使い(第 2017067))                                                                                                    | chooe98@mate.com                                                                                                    | 2021-09-24 14:55                                                                                                    | 2021-06-24 14:59                                                                                                    | 3 10                                                                                                    |
| 8月元 20170668                                                                                                    | kassang 1998 @gnail.com                                                                                                    | 2021 (8) 24 (4.57                                                                                                    | 2021-36-24 14:59                                                                                                    | 2 9                                                                                                    |
| 신한민                                                                                                    |                                                                                                    | 2021-06-24 14:58                                                                                                    | 2021-06-34 14:50                                                                                                    | 29                                                                                                    |
| 레드첼 마부발                                                                                                    | Research Street Street                                                                                                    | 3021-06-24 14 58                                                                                                    | 2021-06-34 14:59                                                                                                    | 1 9                                                                                                    |
| 82 I                                                                                                    | pictos34308@gmail.com                                                                                                    | 2501-06-24 14:58                                                                                                    | 2021-06-24 14:59                                                                                                    | 14                                                                                                    |
| 5H6<br>48 M                                                                                                    | inav97/bitaunition                                                                                                    | 2011-06-24 14:56                                                                                                    | 3031-06-34 14:40                                                                                                    | 10                                                                                                    |
| 나면 김                                                                                                    | v/via455@navecum                                                                                                    | 3621-06-24 14 58                                                                                                    | 2021-06-24 14:50                                                                                                    | 10                                                                                                    |
| 변유함(4차신영핵협력신전도사업단바다진대학교)                                                                                                    | យុណា184@៨ប្រ.ដែរ                                                                                                    | 2021-06-24 14:58                                                                                                    | 2021-06-24 14:59                                                                                                    | 1 14                                                                                                    |
| 변은 등 (Zoole 사용자)                                                                                                    | epithtia digendaum net                                                                                                    | 面21:06:24 14:59                                                                                                    | 2021-06-24 15:52                                                                                                    | 34 01                                                                                                    |
| 趙三室 - 이우랑                                                                                                    |                                                                                                    | 2021-06-24 14:52                                                                                                    | 2021-36-24 15:52                                                                                                    | 34 0                                                                                                    |
| 299                                                                                                    | Winau/28782/ILaier.com                                                                                                    | 2021-06-24 1459                                                                                                    | 2021-06-06 15:52                                                                                                    | 210                                                                                                    |
| ANE<br>BRE WIRKER                                                                                                    | Autobio Construction                                                                                                    | 2021-08-24 14:59                                                                                                    | 2021-36-24 15:52                                                                                                    | 34 19                                                                                                    |
| 지금약                                                                                                    | in Mujak 98 @gnail.com                                                                                                    | 2021-06-24 14:59                                                                                                    | 7071-06-74 15:52                                                                                                    | 54 11                                                                                                    |
| 음태신 20170668                                                                                                    | sessing 1998 Equal com                                                                                                    | 2021-06:24 14:59                                                                                                    | 2021-06-24 15:52                                                                                                    | 3 9                                                                                                    |
| 이반석                                                                                                    |                                                                                                    | 3021-06-24 14:99                                                                                                    | 2021-06-34 15:52                                                                                                    | 54 14                                                                                                    |
| #419 30170878                                                                                                    | chick680 mini.com                                                                                                    | 2021-06-24 14:59                                                                                                    | 2021-06-24 13:23                                                                                                    | 즈에                                                                                                    |
| 892                                                                                                    | the state of the second second                                                                                                    | 2021-06-24 14:50                                                                                                    | 2021-06-34 15:52                                                                                                    | 34 19                                                                                                    |
| 년 1 년<br>추립종 (胡亭 종)                                                                                                    | and the second state                                                                                                    | 3621-06-24 14:19                                                                                                    | 2021-06-24 15:52                                                                                                    | 510                                                                                                    |
| 문 한번                                                                                                    | The second dimension                                                                                                    | 2021-36-24 14:59                                                                                                    | 2021-06-24 15:52                                                                                                    | 51.0                                                                                                    |
| 年 建卡                                                                                                    | aunut 835 (Project Auroli)                                                                                                    | 2021-05-24 14:59                                                                                                    | 2021-06-24 15:52                                                                                                    | 34 04                                                                                                    |
| 문念편(4파신宮학명학신선도사일단# 대신대학교)                                                                                                    | dipun 104@dju ki                                                                                                    | 2021-06-24 14:52                                                                                                    | 2021-36-24 15:52                                                                                                    | 34 (4)                                                                                                    |
| 20190873 같지원                                                                                                    | methelds of UB @naymition -                                                                                                    | 2021-06-24 1459                                                                                                    | 2021-06-04-15:52                                                                                                    |                                                                                                    |
| EAL B                                                                                                    | Imi 1126@nave ion                                                                                                    | 2021 06-24 14:59                                                                                                    | 2021-36-24 15:52                                                                                                    | 34 1                                                                                                    |
| 시간 14<br>및 눈 2                                                                                                    | the worth and the sector                                                                                                    | 2021-06-24 14:59                                                                                                    | 3021-06-24 15/08                                                                                                    | 10.4                                                                                                    |
| 1-j_                                                                                                    | pair97 Driaum Lor                                                                                                    | 3021-06-24 14:59                                                                                                    | 2021-06-34 15:52                                                                                                    | 51 0                                                                                                    |
| 한용 전                                                                                                    |                                                                                                    | 3621-06-24 1499                                                                                                    | 2021-06-34 15:52                                                                                                    | 54 10                                                                                                    |
| 한용 전<br>김빈파                                                                                                    | bkS8kvn Drugen com                                                                                                    | 3031-06-24 14:53                                                                                                    | 2021-26-24 13:52                                                                                                    | 되여                                                                                                    |
| 한용 한<br>김만희<br>포민생                                                                                                    |                                                                                                    | Trabutta a part of a second of                                                                                                    |                                                                                                    |                                                                                                    |
| 한용 전<br>김만치<br>조만생<br>2014/26년 - 문만치                                                                                                    | alemi99814 www.com                                                                                                    | 06-24 (510)                                                                                                    | 2021-06-34 15:00                                                                                                    | 1 19                                                                                                    |
| 한용 전<br>김민리<br>조민생<br>20140863 윤민리<br>20140863 윤민리<br>20140853 윤민리<br>20140 전 1814                                                           | alem(99814) www.com<br>alem(99814) www.com                                                                                                    | 3031-06-24 15:00                                                                                                    | 2021-06-34 15:00<br>2021-06-34 15:50<br>2021-06-34 15:50                                                                                                    | 1 1                                                                                                    |
| 탄 한번<br>후 영수<br>탄송편(4차선宮神塔마신선도사임턴+ 대전대학교)<br>10150873 영지원<br>번치 김<br>니원 섬<br>임독관                                                             | acum9885 (Prive et Junit<br>Ingen1946) dija ku<br>nedbeldagi 1 (1930) nageni (200<br>inglj 1 1 Julio (nageni (200<br>ngli 10 Julio (200))<br>pikovari 1 Julio (200)<br>pikovari 1 Julio (200)<br>pikovari 1 Julio (200)<br>pikovari 1 Julio (200)<br>pikovari 1 Julio (200)                                                                                                    | 2021-06-24 14:55<br>BET-1-06-24 14:55<br>2021-06-24 14:55<br>2021-06-24 14:55<br>2021-06-24 14:55<br>2021-06-24 14:55<br>2021-06-24 14:55<br>2021-06-24 14:55<br>2021-06-24 14:55<br>2021-06-24 14:55<br>2021-06-24 14:55 | 2024 26-34 1552<br>2021 26-24 1552<br>2021 26-34 1552<br>2021 26-34 1552<br>2021 26-34 1552<br>2021 26-34 1552<br>2021 26-34 1552<br>2021 26-34 1552<br>2021 26-34 1552<br>2021 26-34 1552 | a a a a a a a a a a a a a a a a a a a                                                                                                    |

Authtime

2022 01 03 16:26

President

WrittenAt

202111.01

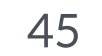

### 연구노트 예시 05-1

#### • PPT 파일 업로드 샘플

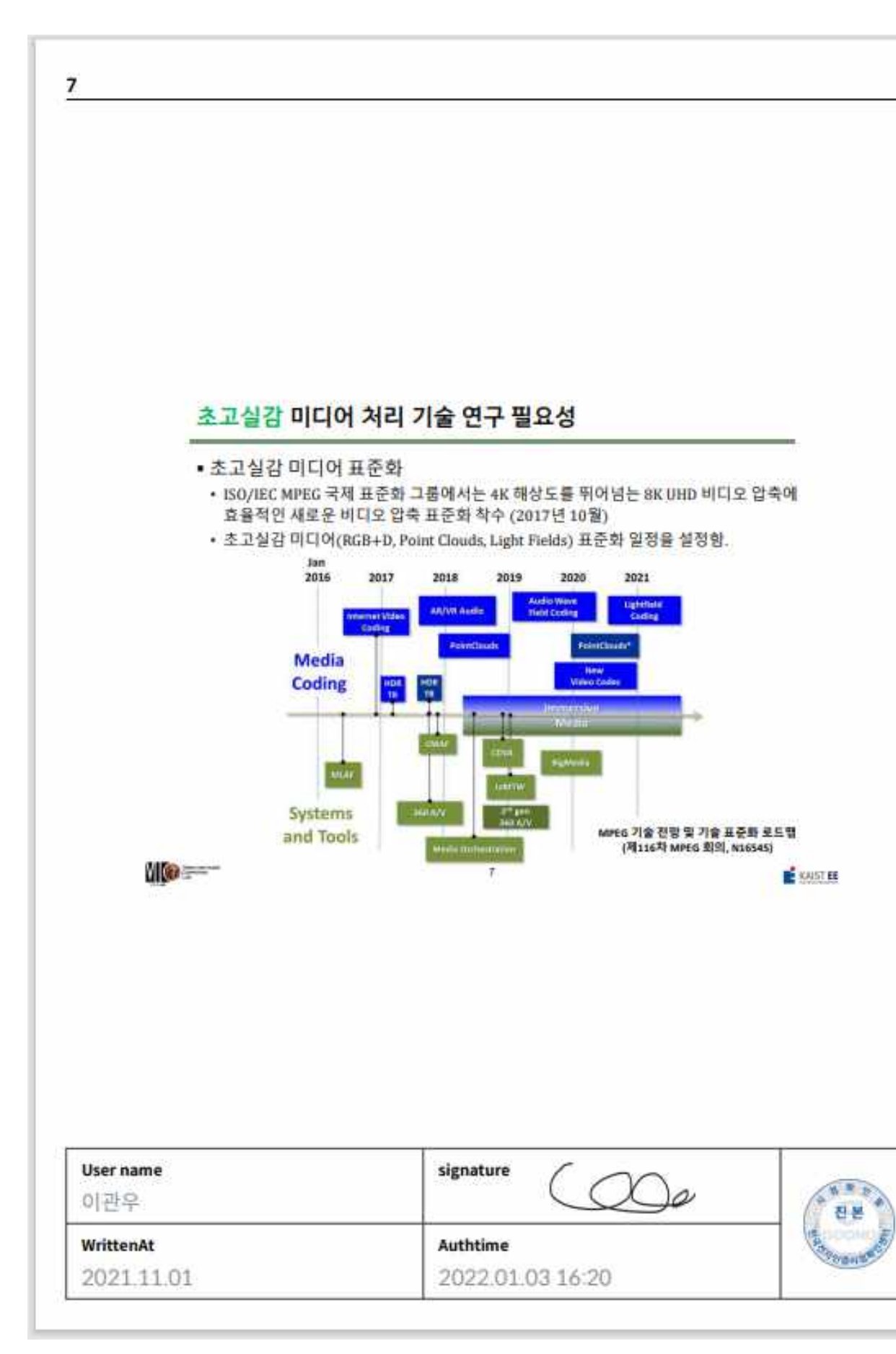

#### • PDF 파일 업로드 샘플

| 괸                                                                                                    | 리자 기능                                                                                                    |                                                                  | 연구노트 현황, 힌                                                                                | 눈에 확인하세요!         |
|----------------------------------------------------------------------------------------------------|----------------------------------------------------------------------------------------------------|------------------------------------------------------------------|-------------------------------------------------------------------------------------------|-------------------|
| 면<br>라이<br>남기<br>남기                                                                                   | 구 <b>활동 리포트</b><br>이센스 내 연구원들의 대시보.<br>이별 정말까지 가능합니다. 연                                                                                | 드 페이지를 통해 업로드 한황<br>구노트 한황을 그래프와 수지)                             | 및 연구노트, 인증현황<br>로 나타내서 한 눈에 파                                                             | 확인.<br>각할 수 있습니다. |
|                                                                                                    |                                                                                                    |                                                                  | G                                                                                         | attention.        |
|                                                                                                    | 79 a                                                                                                    | Winter 274-297                                                   | Andrea (State - State<br>State - State<br>State - State<br>State - State<br>State - State | and<br>page       |
|                                                                                                    |                                                                                                    |                                                                  |                                                                                           |                   |
| 전 전<br>모<br>하는<br>브라                                                                                  | 역 IP 설정<br>노트 코로나 시대에 맞추어 재<br>국된 곳 외에 접속을 차단할 수<br>밖우저 종류 동의 내용을 확인                                                                   | 택근무, 비대면 외부협력 등이<br>= 있으며, 같은 라이센스 내 사<br>할 수 있습니다.              | 찾은 상황에서도 접속<br>용자 접속 정보 및 시간.                                                             | P에 제한을 두어<br>기기,  |
| 법<br>보고<br>하셨<br>브리                                                                                   | 속 IP 설정<br>노트 코로나 시대에 맞추어 재<br>용된 곳 의에 접속을 자단할 수<br>박우저 중류 동의 내용을 확인<br>및 5년 # Multiple (1946) (1946)<br>및 5년 # Multiple (1946) (1946) | 택근무, 비대면 외부협력 등이<br>= 있으며, 같은 라이센스 내 사!<br>할 수 있습니다.             | 찾은 상황에서도 접속<br>용자 접속 정보 및 시간.                                                             | P에 제한을 두어<br>기가,  |
| 에 관<br>아카<br>브리                                                                                       | ▲ IP 설정<br>스트 코로나 시대에 맞추어 재<br>용된 곳 외에 접속을 차단할 수<br>방우저 종류 동의 내용을 확인<br>■ 19 8 8 8 9 9 9 9 9 9 9 9 9 9 9 9 9 9 9                       | 택근무, 비대면 외부협력 등이<br>= 있으며, 같은 라이센스 내 사<br>할 수 있습니다.              | 찾은 상황에서도 접속<br>용자 접속 정보 및 시간                                                              | P에 제한을 두어<br>기가,  |
| 전<br>모<br>하<br>고<br>고<br>고<br>고<br>고<br>고<br>고<br>고<br>고<br>고<br>고<br>고<br>고<br>고<br>고<br>고<br>고<br>고 | ▲ IP 설정<br>노트 코로나 시대에 맞추어 재<br>문된 곳 외에 접속을 자단할 수<br>밖우제 종류 동의 내용을 확인<br>                                                               | 택근무, 비대면 외부협력 등이<br>= 있으며, 같은 라이센스 내 사<br>할 수 있습니다.              | 찾은 상황에서도 접속<br>용자 접속 정보 및 시간                                                              | P에 제한을 두어<br>기가,  |
| 지<br>지<br>지<br>고<br>Ser name<br>이관우                                                                   | ▲ IP 설정<br>스트 코로나 시대에 맞추어 재<br>용된 곳 외에 접속을 자단할 수<br>방우제 종류 등의 내용을 확인<br>                                                               | 택근무, 비대면 외부협력 등이<br>= 있으며, 같은 라이센스 내 사<br>할 수 있습니다.<br>signature | 찾은 상황에서도 접속<br>용자 접속 정보 및 시간                                                              | P에 제한을 두어<br>기가,  |

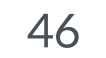

## 전자연구노트구노 웹서비스 사용 메뉴얼 \_ 감사합니다.

\* 추가로 궁금하신 사항은 contact@redwit.io로 문의할 수 있습니다. \* TEL 042-861-5001

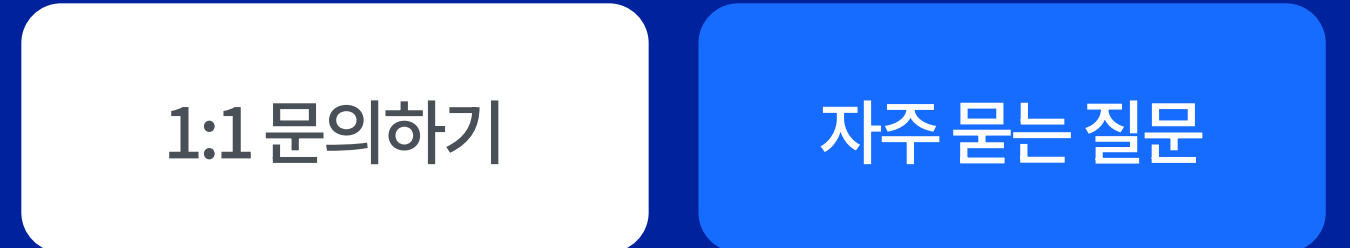

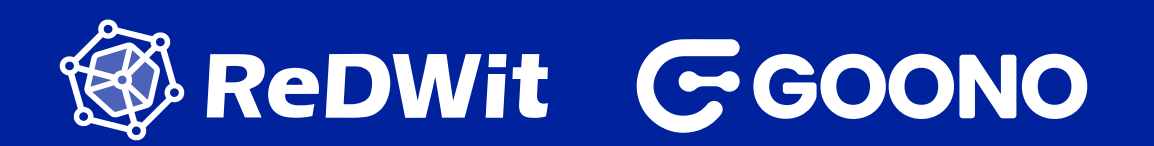

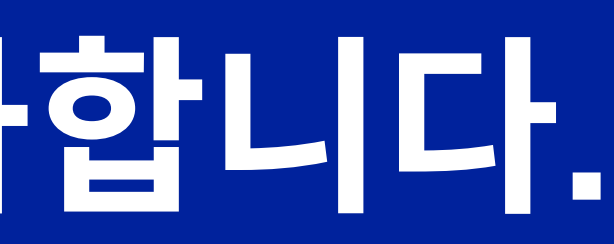